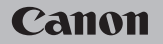

# **EOS** M100

#### Användarhandbok

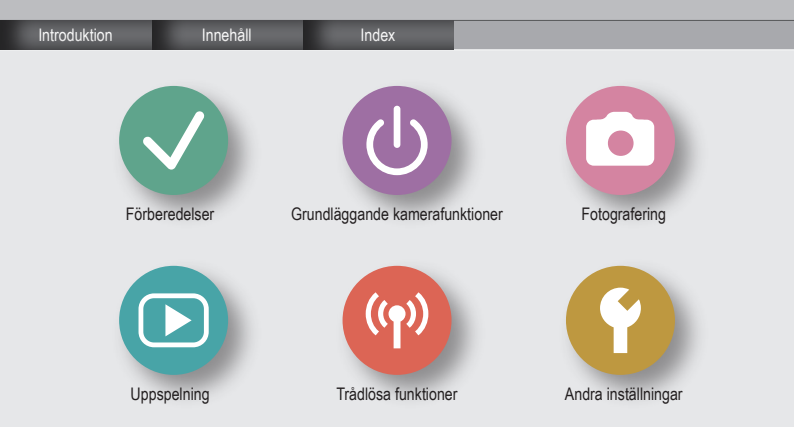

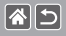

- Börja med att ta några testbilder och granska dem för att kontrollera att bilderna sparas korrekt.
  Observera också att Canon Inc., dess underleverantörer och dotterbolag samt distributörer inte kan hållas ansvariga för följdskador som kan uppstå på grund av felaktigheter i en kamera eller ett tillbehör, t.ex. minneskort, som resulterar i att en bild inte kan sparas eller inte kan sparas på ett sätt som är maskinläsbart.
- Användarens otillåtna fotografering eller inspelning (av video och/eller ljud) av personer eller upphovsrättsskyddat material kan utgöra ett intrång i dessa personers privatliv och/eller andras juridiska rättigheter, inklusive lagar om upphovsrätt och immaterialrätt. Observera att begränsningarna kan gälla även om fotograferingen eller inspelningen endast har gjorts för privat bruk.
- Information om kundtjänst och garantin för din kamera finns i garantiinformationen som medföljer kamerans handbokspaket.
- Kamerans skärm tillverkas med mycket hög precision och minst 99,99 % av skärmens pixlar uppfyller tillverkningskraven. I sällsynta fall kan dock vissa pixlar vara defekta och synas som röda eller svarta punkter. Detta innebär inte att kameran är skadad och påverkar inte de bilder som tas med kameran.
- Kameran kan bli varm om du använder den under en längre tid. Detta innebär inte att kameran har skadats.

#### Introduktion Framsida

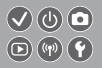

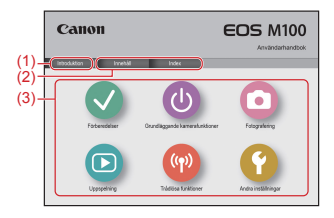

(1) Öppna denna sida

**(1)** 

I detta avsnitt beskrivs hur du läser och navigerar i handboken.

- (2) Öppna innehållsförteckning och indexsidor
- (3) Öppna förstasidan i något av de sex avsnitten genom att klicka på dem

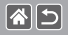

#### Introduktion Portalsidor

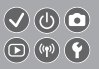

#### Portalsidorna är ingångsportar till varje avsnitt.

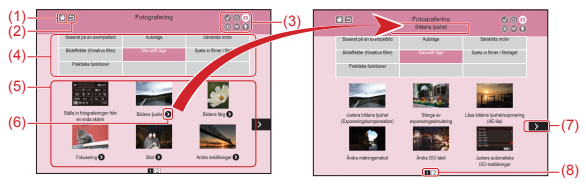

- (1) Öppna den första sidan
- (2) Återgå till föregående sida
- (3) Avsnittsikoner

Klicka på en ikon om du vill öppna avsnittets portalsida.

(4) Avsnittsteman

Ämnena i det valda temat visas i (5). Observera att vissa portalsidor inte har några teman.

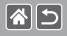

Introduktion Portalsidor

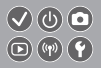

- (5) Ämnena i det valda temat. Klicka på en ämnestitel om du vill öppna ämnessidan.
- (6) Indikerar att det finns flera ämnen
- (7) Indikerar att informationen fortsätter på nästa sida
- (8) Identifiering vilken av flera portalsidor som är öppen

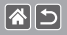

#### Introduktion Ämnessidor

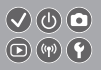

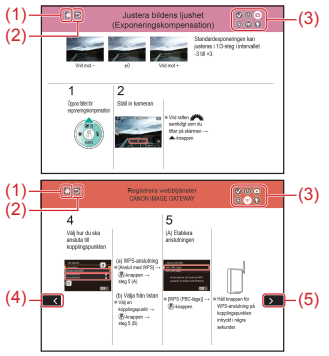

- (1) Öppna den första sidan
- (2) Återgå till föregående sida
- (3) Avsnittsikoner Klicka på en ikon om du vill öppna avsnittets portalsida.
- (4) Indikerar att informationen fortsätter från den föregående sidan
- (5) Indikerar att informationen fortsätter på nästa sida

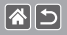

Introduktion Så här läser du handboken

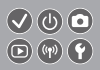

- I denna handboks instruktioner förekommer ikoner som motsvarar kamerans knappar och rattar.
- Följande kontroller på kameran representeras av ikoner.

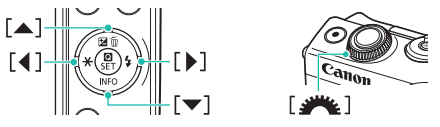

- Fotograferingslägen samt ikoner och text på skärmen anges inom parentes.
- Instruktionerna i denna handbok avser en kamera med standardinställningar.
- För enkelhets skull betecknas alla typer av objektiv och monteringsadaptrar som "objektiv" och "monteringsadaptrar" oavsett om de ingår i paketet med objektiv eller säljs separat.
- På bilderna i handboken visas kameran med ett EF-M15-45mm f/3.5-6.3 IS STM-objektiv.
- För enkelhets skull betecknas samtliga typer av minneskort som stöds av kameran som "minneskort".
- Instruktionerna i handboken gäller med kameran i P-läget, utan steget Ställ in fotograferingsläget.

#### Innehåll

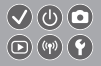

Allmän och juridisk information Introduktion Innehåll Säkerhetsanvisningar Förberedelser Fästa kameraremmen

Ladda batteriet Förbereda ett minneskort Sätta i/ta ut batteriet Sätta i/ta ut ett minneskort Ställa in datum och tid Ställa in skärmspråk Fästa ett objektiv Ta bort ett objektiv Fästa EF- och EF-S-objektiv Ta bort EF- och EF-S-objektiv Använda ett stativ med EF- eller EF-S-objektiv Använda EF eller EF-S-objektivet med bildstabilisering Hålla kameran

#### 

## Grundläggande kamerafunktioner

Delarnas namn På/Av Avtryckare Fotograferingslägen Ändra skärmvinkeln Ramar på fotograferingsskärmen Fotograferingsinformation på skärmen Visningsinformation på skärmen Använda direktkontrollskärmen Använda menyskärmen Ange tecken Indikatorvisning Pekfunktioner Fotografering Baserat på en exempelbild Autoläge Särskilda motiv

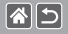

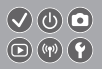

Bildeffekter (Kreativa filter) Manuellt läge Spela in filmer i filmläget Praktiska funktioner Uppspelning Visa Söka Hantering Radera bilder Redigera stillbilder Bearbeta RAW-bilder med kameran Redigera filmer Trådlösa funktioner Tillgängliga trådlösa funktioner Skicka bilder till en NFC-kompatibel smartphone Skicka bilder till en NFC-kompatibel smartphone (visningsläge) Skicka bilder till en Bluetooth-aktiverad smartphone Registrera webbtjänster Överföra bilder till webbtjänster

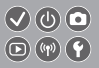

#### Andra inställningar

Förhindra att AF-hjälpbelysningen tänds Stänga av lampan för minskning av röda ögon Ändra tiden för bildvisning efter fotografering Datumbaserad bildlagring Filnumrerina Formatera minneskort Lågnivåformatering Ändra videosvstemet Använda Ekoläge Energisparfunktion Skärmens ljusstyrka Anpassa skärmens fotograferingsinformation Anpassa skärmens visningsinformation Världsklocka Datum och tid Skärmspråk Stänga av kameraljud Aktivera kameraljud

#### Innehåll

Dölja Råd och tips Visa fotograferingslägen som ikoner Justera touchskärmen Automatisk låsning av touchskärmen Stänga av automatisk sensorrengöring Aktivera sensorrengöring Manuell sensorrengöring Kontrollera certifieringslogotyper Ställa in registrering av copyrightinformation på bilder Ta bort all information om copyright Återställa kamerans standardinställningar Återställa standardinställningar

#### Index

Försiktighetsåtgärder för trådlösa funktioner (Wi-Fi, Bluetooth eller Övriga) Föreskrifter avseende radiovågsstörningar Varumärken och licensiering Ansvarsfriskrivning

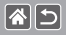

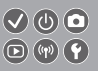

Läs de här anvisningarna för att använda produkten på ett säkert sätt. Följ de här anvisningarna för att förhindra personskador eller skador på produktens användare eller andra.

Visas vid risk för allvarlig personskada eller död.

Håll utrustningen utom räckhåll för barn.

Om en rem hamnar runt halsen på en person kan den orsaka strypning.

- Använd endast strömkällor som anges i den här användarhandboken tillsammans med produkten.
- Ta inte isär och ändra inte produkten.
- Utsätt inte produkten för kraftiga stötar eller vibration.
- Rör inte vid exponerade interna delar.
- Sluta använda produkten under ovanliga förhållanden, till exempel om det kommer rök eller konstig lukt från den.
- Använd aldrig organiska lösningsmedel som alkohol, bensin eller thinner när du rengör produkten.
- Låt inte produkten bli blöt.
- För inte in främmande föremål eller vätskor i produkten.

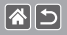

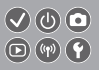

• Använd inte produkten där det kan finnas lättantändliga gaser.

Det kan orsaka elstötar, explosioner eller eldsvådor.

- För produkter som har en sökare ska du inte titta i sökaren mot starka ljuskällor, till exempel solen en klar dag, lasrar eller andra starka artificiella ljuskällor.
   Det kan skada din svn.
- Följ anvisningarna nedan när du använder medföljande batterier eller batterier som finns i handeln.
  - Använd endast batterierna tillsammans med den angivna produkten.
  - Hetta inte upp batterierna och utsätt dem inte för eld.
  - Ladda inte batterierna med icke godkända batteriladdare.
  - Utsätt inte kontakterna för smuts och låt dem inte komma i kontakt med metallstift eller andra metallföremål.
  - Använd inte läckande batterier.
  - Isolera kontakterna med tejp eller på annat sätt innan du slänger batterierna.

Det kan orsaka elstötar, explosioner eller eldsvådor.

Om ett batteri läcker och materialet kommer i kontakt med hud eller kläder sköljer du det exponerade området noggrant med rinnande vatten. I händelse av kontakt med ögonen sköljer du noggrant med stora mängder rinnande rent vatten och söker omedelbart medicinsk hjälp.

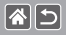

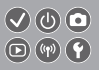

- Följ anvisningarna nedan när du använder en batteriladdare eller nätadapter.
  - Avlägsna regelbundet eventuellt damm från nätkontakten och väggkontakten med en torr trasa.
  - Sätt inte i eller dra ut produktens kontakt med våta händer.
  - Använd inte produkten om nätkontakten inte är helt isatt i väggkontakten.
  - Utsätt inte nätkontakten och kontakterna för smuts och låt dem inte komma i kontakt med metallstift eller andra metallföremål.
- Rör inte vid batteriladdaren eller nätadaptern som är ansluten till en väggkontakt under åskväder.
- Placera inte tunga föremål på nätkabeln. Skada inte, bryt inte sönder och ändra inte nätkabeln.
- Låt inte produkten vara ansluten till en strömkälla under längre tid. Det kan orsaka elstötar, explosioner eller eldsvådor.
- Låt inte produkten vara i kontakt med samma hudområde under en längre tid vid användning.

Det kan leda till lågtemperaturbrännskador, bland annat hudrodnad och blåsor, även om inte produkten känns varm. Du rekommenderas att använda ett stativ eller liknande utrustning när du använder produkten på varma platser, eller om du har cirkulationsproblem eller mindre känslig hud.

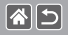

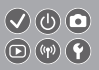

 Följ alla anvisningar om att stänga av produkten på platser där det är förbjudet att använda den.

Om du inte gör det kan det orsaka funktionsfel på annan utrustning på grund av elektromagnetisk strålning, och även leda till olyckor.

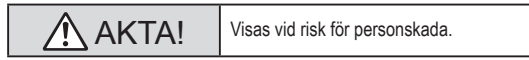

Utlös inte blixten nära ögonen.

Ögonen kan skadas.

- Remmen är endast avsedd för användning på kroppen. Produkten kan skadas om någon annan produkt fästs på remmen och remmen hängs på en krok eller något annat föremål. Skaka inte heller produkten och utsätt den inte för kraftiga stötar.
- Utsätt inte objektivet för starkt tryck och låt inte något föremål slå till det. Det kan orsaka personskador eller skador på produkten.
- Blixten avger höga temperaturer när den utlöses. Håll fingrar och andra kroppsdelar och objekt borta från blixten när du tar bilder.

Det kan orsaka brännskador eller funktionsfel på blixten.

Lämna inte produkten på platser med extremt hög eller låg temperatur.

Produkten kan bli extremt varm/kall och orsaka brännskador eller personskador vid beröring.

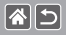

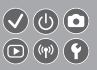

## AKTA! Visas vid risk för materiell skada.

 Rikta inte kameran mot starka ljuskällor, t.ex. mot solen en molnfri dag eller mot en stark lampa.

Om du gör det kan bildsensorn eller andra interna komponenter skadas.

- Var försiktig så att du inte får in damm eller sand i kameran om du använder den på stranden eller på en blåsig plats.
- Torka av smuts eller andra partiklar som har fastnat på blixten med en bomullstops eller en mjuk trasa.

Den värme som avges från blixten kan annars orsaka att sådana partiklar avger rök eller att fel uppstår på produkten.

 Ta ur och förvara batteriet/batterierna på annan plats när du inte använder produkten.

Batteriläckage kan orsaka skador på produkten.

 Täck över kontakterna med tejp eller annan isolering innan du slänger batteriet/batterierna.

Kontakt med andra metallföremål kan leda till brand eller explosioner.

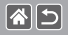

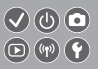

 Batteriladdaren ska endast vara inkopplad när den används. Täck inte över den med t.ex. kläder eller annat när den används.

Om du lämnar enheten i eluttaget en längre tid kan den överhettas och skadas, vilket kan leda till eldsvåda.

• Förvara batterier utom räckhåll för djur.

Om ett djur biter i batteriet kan detta kan ge upphov till läckage, överhettning eller explosion, vilket kan orsaka brand eller skador.

 Om flera batterier används i produkten ska du inte använda batterier med olika laddningsnivåer eller gamla och nya batterier samtidigt. Sätt inte i batterierna med polerna för + och - vända åt fel håll.

Det kan orsaka funktionsfel.

<

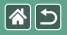

#### Förberedelser

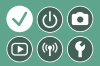

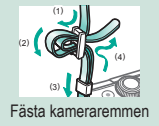

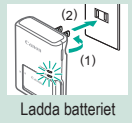

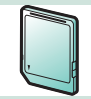

Förbereda ett minneskort

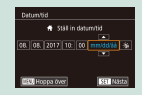

#### Ställa in datum och tid

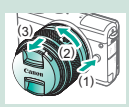

Ta bort ett objektiv

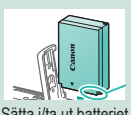

| Satta | i/ta | ut | ba | tter | ie |
|-------|------|----|----|------|----|
|       |      |    |    |      |    |

| English    | Norsk   | Románă  |  |
|------------|---------|---------|--|
| Deutsch    | Svenska | Türkçe  |  |
| Français   | Español | العربية |  |
| Nederlands | E0/pred | กาษาไทย |  |
| Dansk      | Русский | 简体中文    |  |
| Português  | Polski  | 发酵中文    |  |
| Suomi      | Cestina | 한국어     |  |

Ställa in skärmspråk

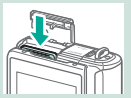

Sätta i/ta ut ett minneskort

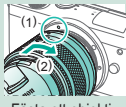

Fästa ett objektiv

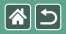

#### Förberedelser

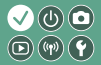

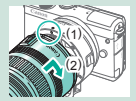

Fästa EF- och EF-S-objektiv

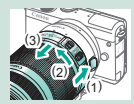

Ta bort EF- och EF-S-objektiv

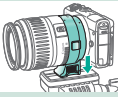

Använda ett stativ med EF- eller EF-S-objektiv

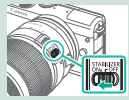

Använda EF eller EF-Sobjektivet med bildstabilisering

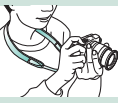

Hålla kameran

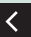

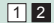

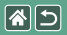

Fästa kameraremmen

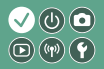

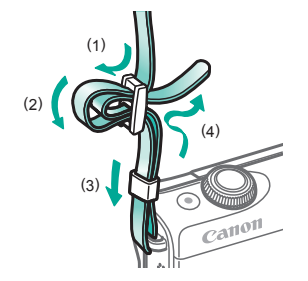

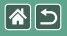

#### Ladda batteriet

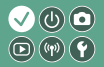

>

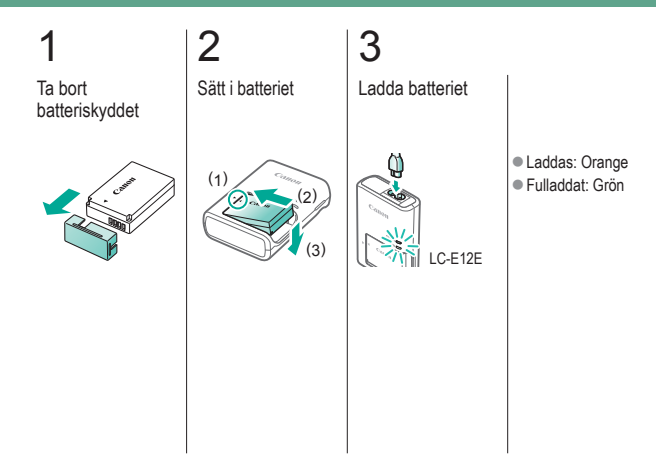

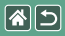

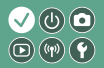

Ta ur batteriet

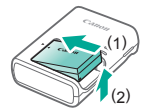

<

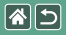

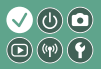

Använd följande minneskort (säljs separat), med den kapacitet som önskas.

- SD-minneskort\*1
- SDHC-minneskort\*<sup>1\*<sup>2</sup></sup>
- SDXC-minneskort\*<sup>1\*2</sup>

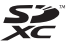

- \*1 Kort som uppfyller SD-standarderna. Vi kan dock inte garantera att kameran kan användas med samtliga minneskort på marknaden.
- \*2 UHS-I-minneskort kan också användas.

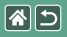

#### Sätta i/ta ut batteriet

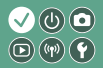

Öppna batteriluckan

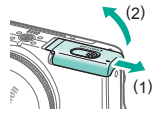

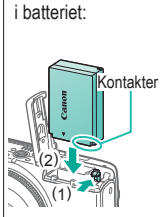

2

När du sätter

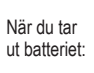

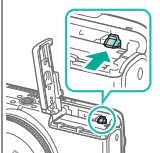

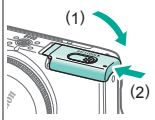

3

Stäng

batteriluckan

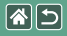

#### Sätta i/ta ut ett minneskort

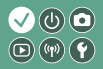

Öppna minneskortluckan

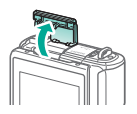

Så här sätter du i minneskortet:

2

Så här tar du ut minneskortet:

# 3

Stäng minneskortluckan

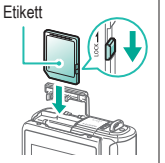

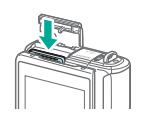

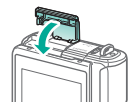

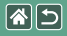

#### Ställa in datum och tid

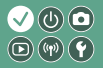

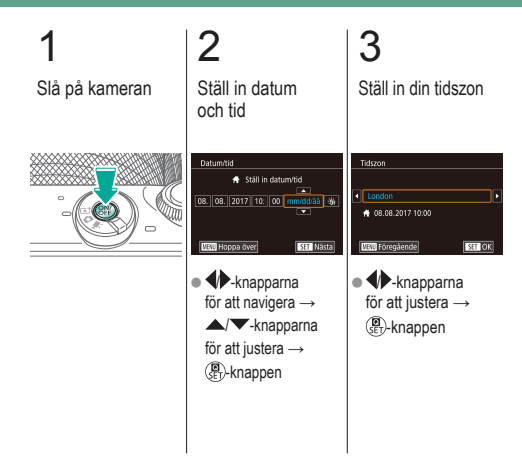

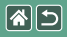

#### Ställa in skärmspråk

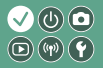

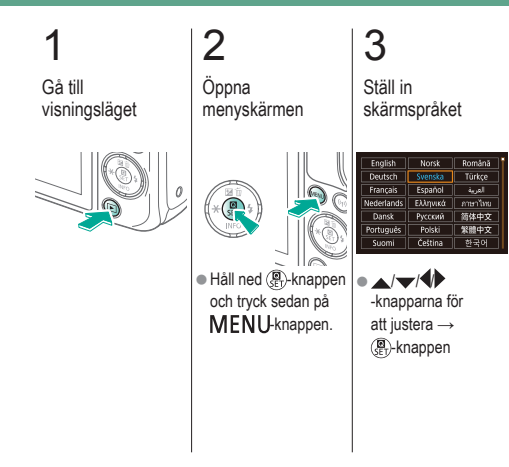

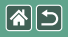

#### Fästa ett objektiv

3

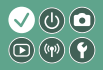

-Kontrollera att kameran är avstängd

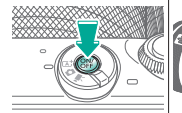

2 Ta bort objektivlocket och kamerahuslocket

0

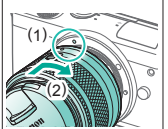

Fäst objektivet

Ta bort det främre objektivlocket

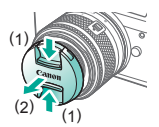

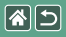

Fästa ett objektiv

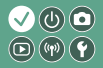

# 5

Förbered för fotografering

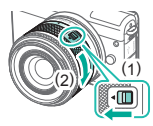

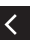

- Tryck på (1) samtidigt som du vrider lätt på (2) och släpp sedan spärren.
  - Vrid lite till på (2) tills det klickar.

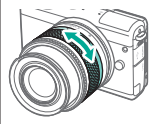

 Zooma in eller ut innan du fokuserar.

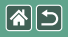

### Ta bort ett objektiv

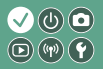

Kontrollera att kameran är avstängd

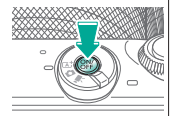

2 Ta bort objektivet

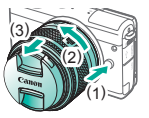

- Tryck på (1) samtidigt som du vrider objektivet mot (2) tills det tar stopp.
- Ta bort det i riktningen som visas (3).

3

Fäst objektivlocket och kamerahuslocket

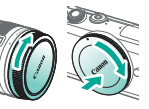

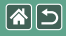

#### Fästa EF- och EF-S-objektiv

3

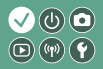

#### -Kontrollera att kameran är avstängd

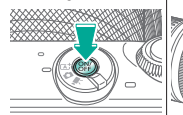

#### 2 Ta bort objektivlocket och

kamerahuslocket

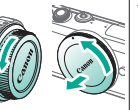

# Anslut adaptern till kameran

# EF-objektiv

Fäst objektivet

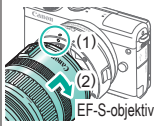

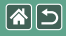

### Ta bort EF- och EF-S-objektiv

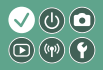

-Kontrollera att kameran är avstängd

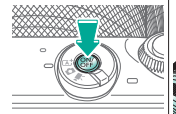

# Ta bort objektivet

2

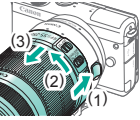

- Skjut (1) samtidigt som du vrider objektivet mot (2) tills det tar stopp.
- Ta bort det i riktningen
  som visas (3).

# 3

Ta bort adaptern

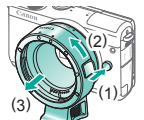

 Tryck på (1) samtidigt som du vrider adaptern mot (2) tills det tar stopp.
 Ta bort det i riktningen som visas (3).

# 4

Fäst objektivlocket och kamerahuslocket

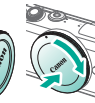

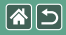

#### Använda ett stativ med EF- eller EF-S-objektiv

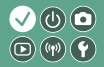

1 Sätt adaptern på stativfästet

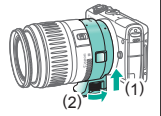

2

Fäst stativet på fästgängan för stativet

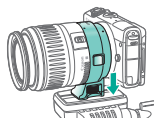

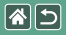

# Använda EF eller EF-S-objektivet med bildstabilisering

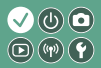

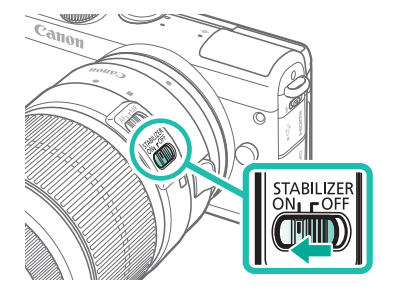

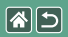

Hålla kameran

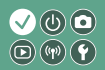

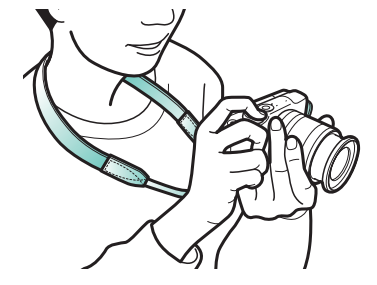
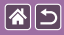

# Grundläggande kamerafunktioner

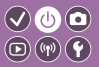

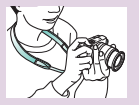

Testa kamerans funktioner 📀

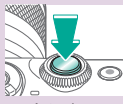

Avtryckare

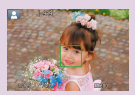

Ramar på fotograferingsskärmen

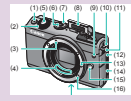

Delarnas namn

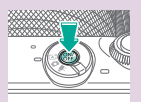

På/Av

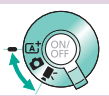

Fotograferingslägen

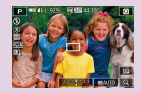

Fotograferingsinformation på skärmen

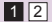

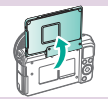

Ändra skärmvinkeln

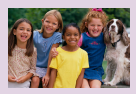

Visningsinformation på skärmen

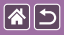

#### Grundläggande kamerafunktioner

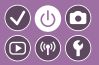

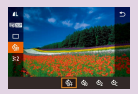

Använda direktkontrollskärmen

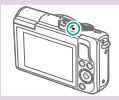

Indikatorvisning

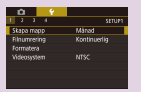

Använda menyskärmen

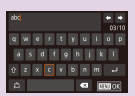

Ange tecken

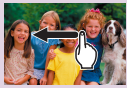

Pekfunktioner 🕥

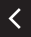

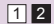

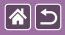

#### Grundläggande kamerafunktioner Testa kamerans funktioner

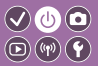

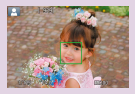

Ta stillbilder (Smart motivläge)

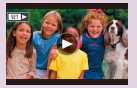

Visa filmer

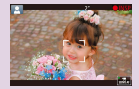

Spela in filmer (Smart motivläge)

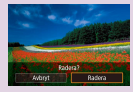

Radera bilder

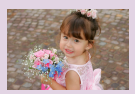

Visa stillbilder

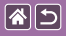

#### Testa kamerans funktioner Ta stillbilder (Smart motivläge)

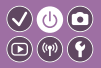

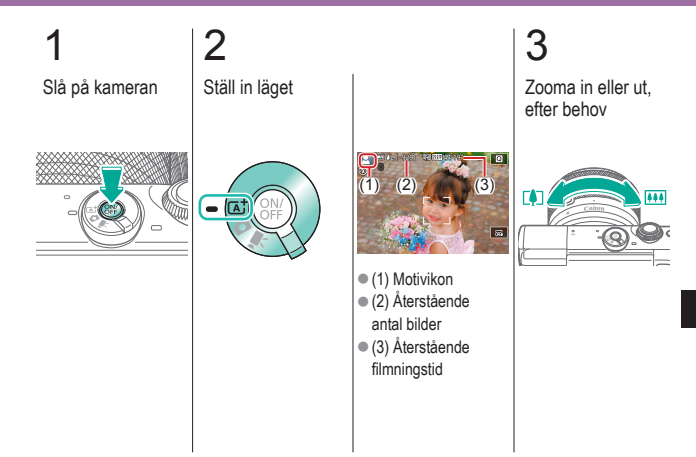

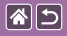

Testa kamerans funktioner Ta stillbilder (Smart motivläge)

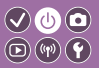

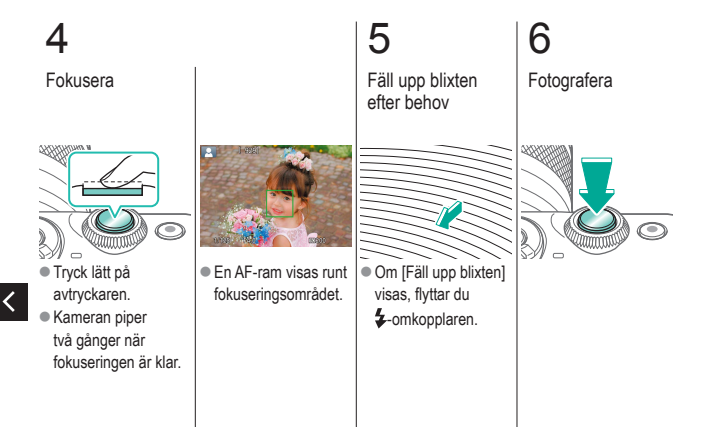

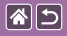

Testa kamerans funktioner Spela in filmer (Smart motivläge)

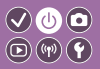

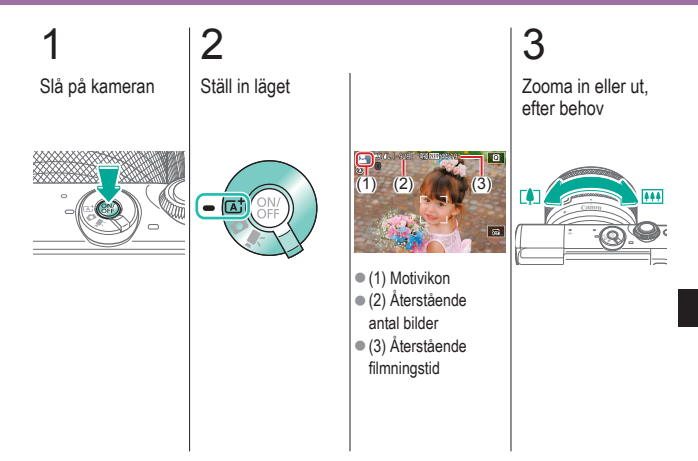

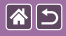

Testa kamerans funktioner Spela in filmer (Smart motivläge)

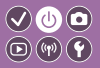

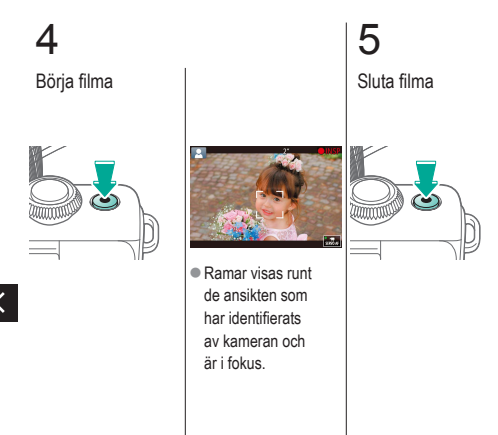

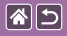

Testa kamerans funktioner Visa stillbilder

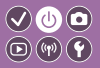

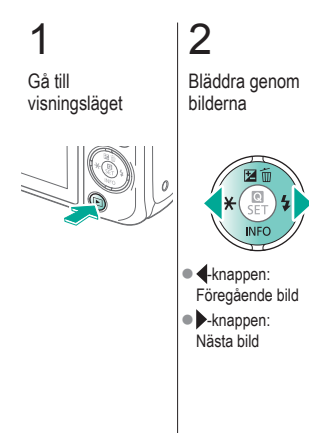

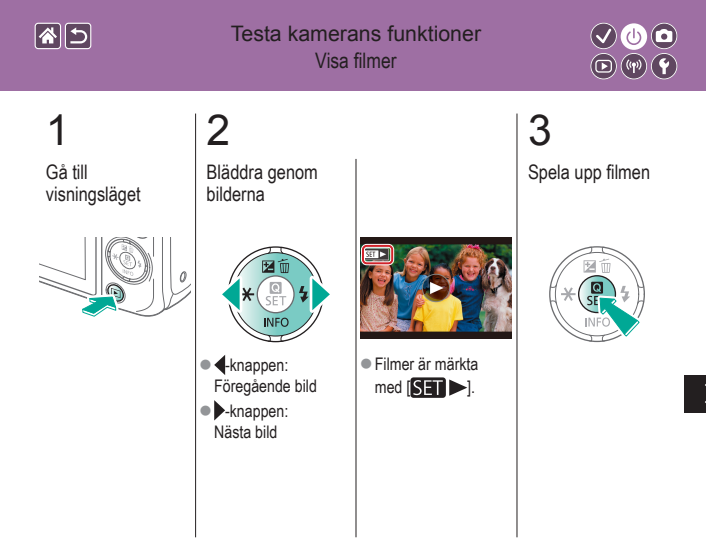

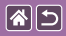

#### Testa kamerans funktioner Visa filmer

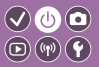

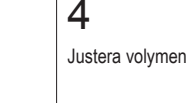

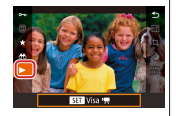

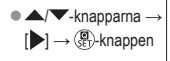

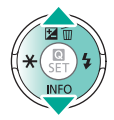

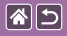

#### Testa kamerans funktioner Radera bilder

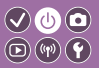

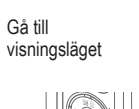

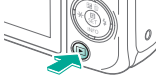

# 2 Bläddra genom bilderna

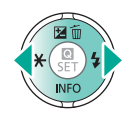

- -knappen:
   Föregående bild
- knappen:
   Nästa bild

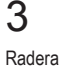

# × © \$

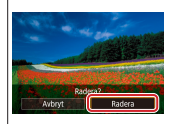

● ↓ -knapparna → [Radera] → ()-knappen

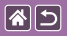

#### Delarnas namn Framsida

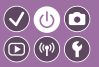

>

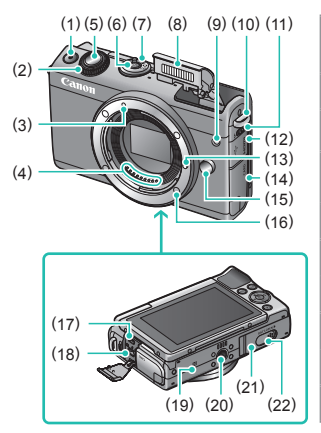

| Nr  | Namn                               | Symbol<br>i handboken |
|-----|------------------------------------|-----------------------|
| (1) | Filmknapp                          |                       |
| (2) | Främre ratt                        | <b>**</b>             |
| (3) | Punkt för<br>EF-M-objektivfattning |                       |
| (4) | Kontakter                          |                       |
| (5) | Avtryckare                         |                       |
| (6) | ON/OFF-knapp                       |                       |
| (7) | Funktionsomkopplare                |                       |
| (8) | Blixt                              |                       |
| (9) | Lampa                              |                       |

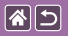

#### Delarnas namn Framsida

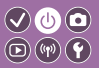

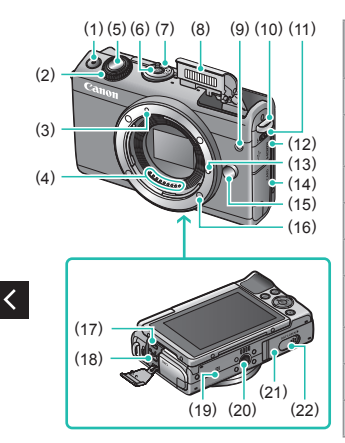

| Nr   | Namn                               | Symbol i handboken |
|------|------------------------------------|--------------------|
| (10) | Fäste för bärrem                   |                    |
| (11) | Omkopplare för<br>blixtuppfällning | \$                 |
| (12) | Kontaktskydd                       |                    |
| (13) | Låsstift för objektiv              |                    |
| (14) | Minneskortlucka                    |                    |
| (15) | Frigöringsknapp<br>för objektiv    |                    |
| (16) | Objektivfattning                   |                    |
| (17) | HDMI <sup>™</sup> -kontakt         |                    |
| (18) | Digitalkontakt                     |                    |

>

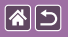

<

#### Delarnas namn Framsida

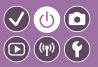

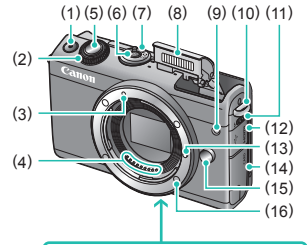

| Nr   | Namn                             | Symbol<br>i handboken |
|------|----------------------------------|-----------------------|
| (19) | N-märke                          | N                     |
| (20) | Stativfäste                      |                       |
| (21) | Batterilucka                     |                       |
| (22) | Kontaktskydd för<br>strömadapter |                       |

(17) (18) (19) (20) (22)

>

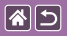

<

#### Delarnas namn Baksida

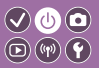

>

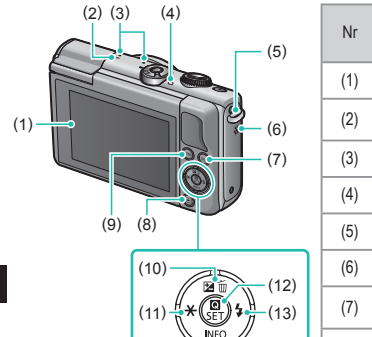

(14)

| Nr  | Namn             | Symbol<br>i handboken |  |
|-----|------------------|-----------------------|--|
| (1) | Skärm/touchskärm |                       |  |
| (2) | Filmplanmärke    | <b></b>               |  |
| (3) | Mikrofon         |                       |  |
| (4) | Indikator        |                       |  |
| (5) | Fäste för bärrem |                       |  |
| (6) | Högtalare        |                       |  |
| (7) | Wi-Fi-knapp      | (( <b>ๆ</b> ))        |  |
| (8) | Uppspelningknapp | Þ                     |  |
|     |                  |                       |  |

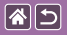

#### Delarnas namn Baksida

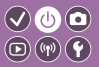

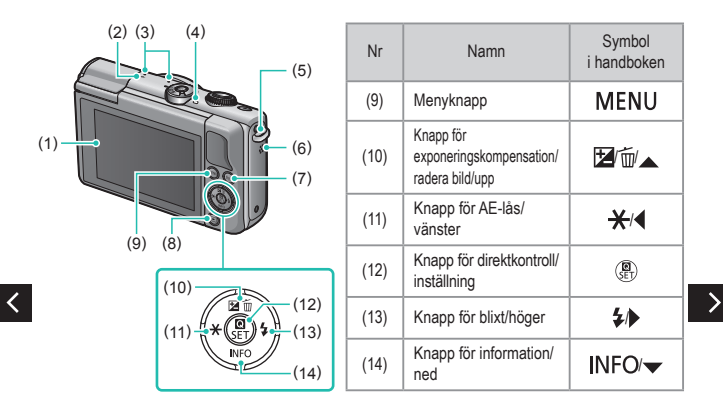

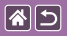

#### Delarnas namn Objektiv

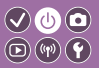

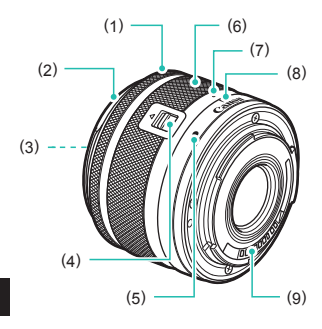

| Nr  | Namn                          | Symbol<br>i handboken |
|-----|-------------------------------|-----------------------|
| (1) | Fokuseringsring               |                       |
| (2) | Fäste för motljusskydd        |                       |
| (3) | Filtergänga                   |                       |
| (4) | Objektivindragsomkopplare     |                       |
| (5) | Punkt för<br>objektivfattning |                       |
| (6) | Zoomring                      |                       |
| (7) | Objektivindragsindex          |                       |
| (8) | Zoomlägesindex                |                       |
| (9) | Kontakter                     |                       |

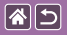

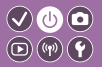

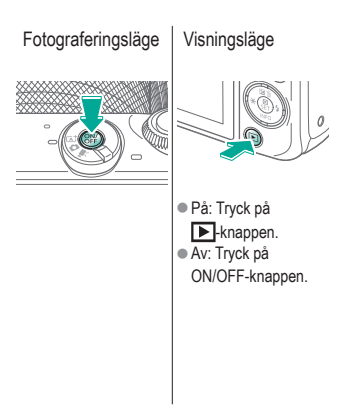

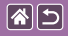

# Avtryckare

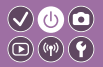

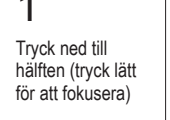

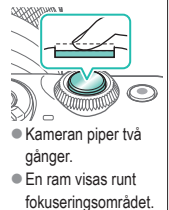

2

Tryck ned avtryckaren helt (från halvt nedtryckt läge trycker du ned helt så tas en bild)

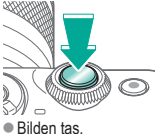

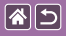

# Fotograferingslägen

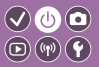

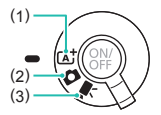

Växla till ett fotograferingsläge enligt hur eller vad du vill fotografera.

Helautomatisk fotografering där kameran gör inställningarna.
 Lägg till olika effekter och gör dina egna inställningar.
 Spela in filmer.

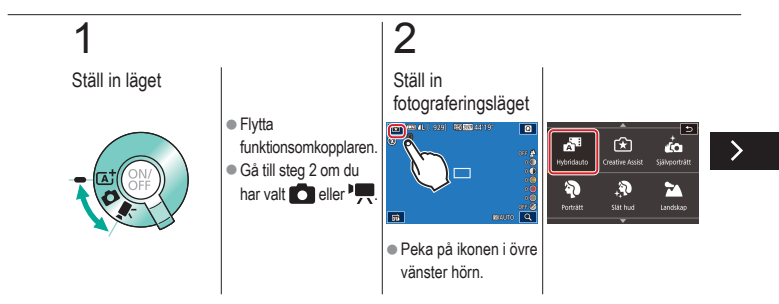

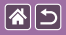

<

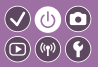

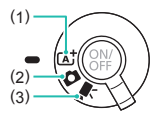

Växla till ett fotograferingsläge enligt hur eller vad du vill fotografera.

Helautomatisk fotografering där kameran gör inställningarna.
 Lägg till olika effekter och gör dina egna inställningar.
 Spela in filmer.

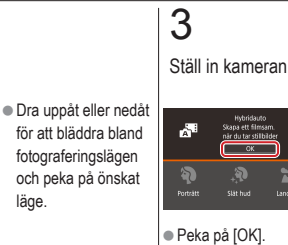

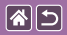

# Ändra skärmvinkeln

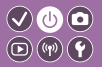

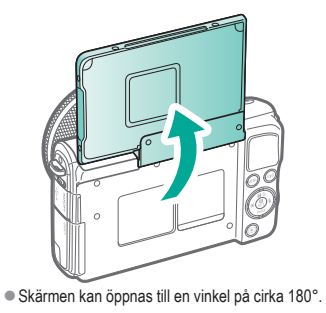

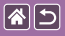

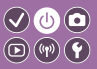

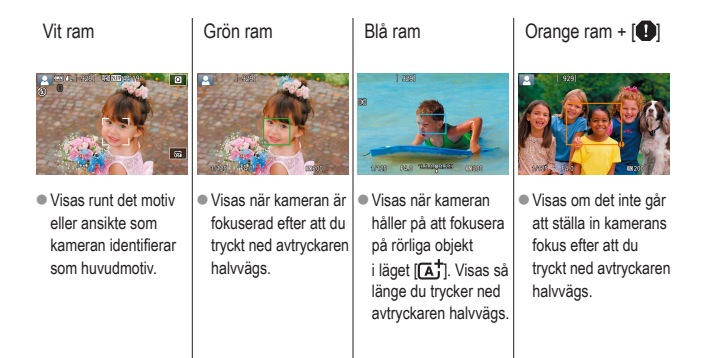

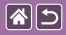

# Fotograferingsinformation på skärmen

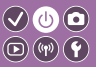

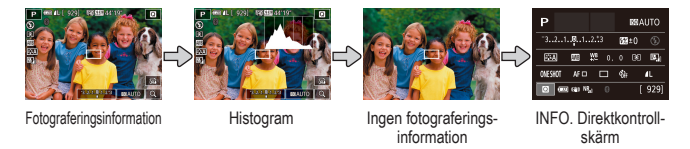

# 1

Växla mellan informationslägen

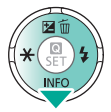

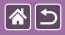

# Visningsinformation på skärmen

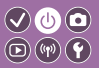

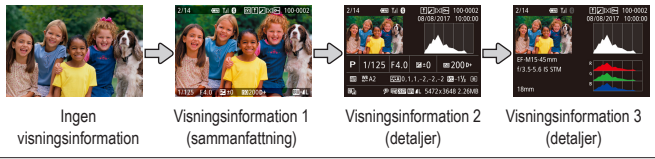

# 1

Växla mellan informationslägen

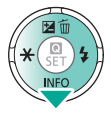

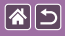

# Använda direktkontrollskärmen

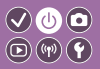

2 3 Öppna Välj Välj inställningsskärmen inställningspost inställningsalternativ Z SET 3:2 INFO (2) ( . . . . (1) Inställningspost (2) Inställningsalternativ

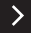

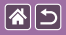

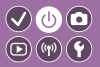

**4** Bekräfta ditt val och avsluta

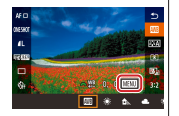

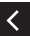

 Om du vill ställa in poster som är märkta [MINU] trycker du på knappen MENU.

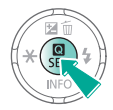

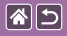

### Använda menyskärmen

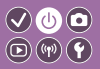

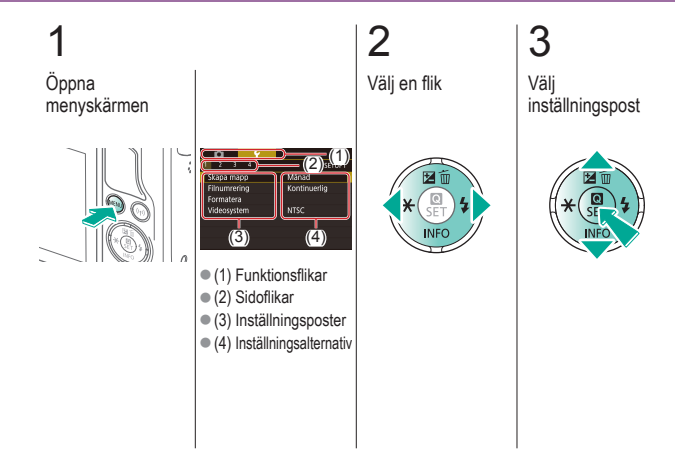

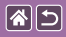

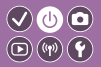

4 5 Välj inställningsalternativ och

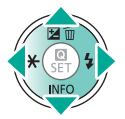

)

Bekräfta ditt val och avsluta

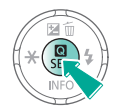

<

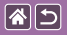

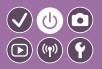

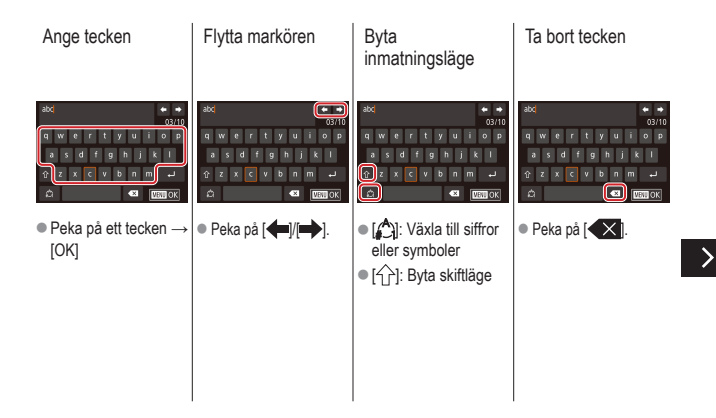

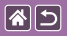

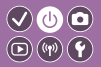

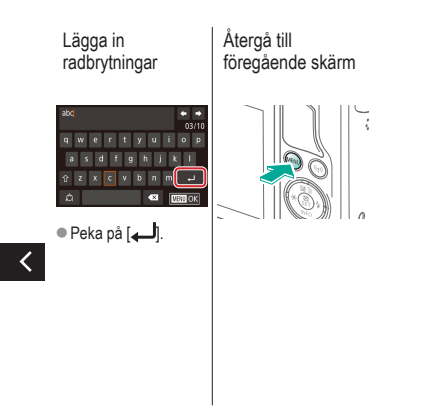

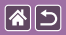

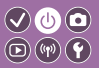

Indikatorvisningen ändras beroende på kamerans status.

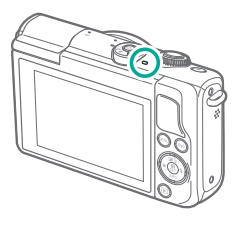

| Färg | Status               | Kamerans status                                                                                                    |
|------|----------------------|----------------------------------------------------------------------------------------------------|
|      | Långsam<br>blinkning | <ul><li>Ansluten till en dator</li><li>Skärm av</li></ul>                                                                                                    |
| Grön | Blinkar              | <ul> <li>Startar</li> <li>Inspelning till/läsning från<br/>ett minneskort</li> <li>Kommunicerar med andra<br/>enheter</li> <li>Fotografering med lång<br/>exponering</li> <li>Ansluter/överför via Wi-Fi</li> </ul> |

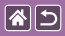

#### Grundläggande kamerafunktioner Pekfunktioner

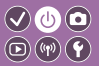

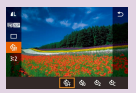

Direktkontrollskärm

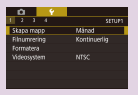

MENU

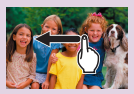

Uppspelning

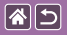

#### Pekfunktioner Direktkontrollskärm

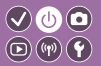

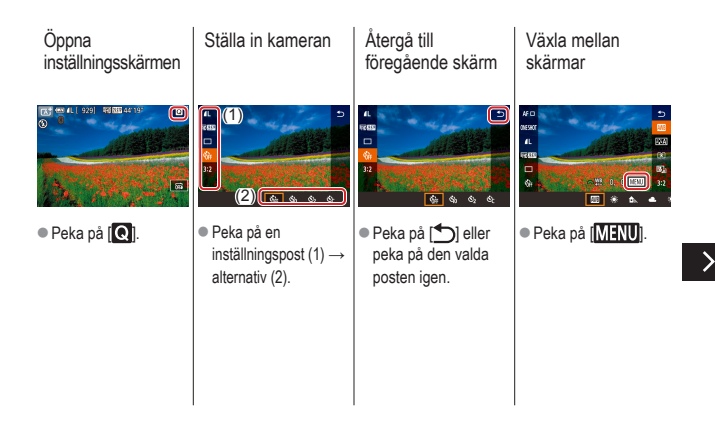

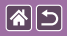

Pekfunktioner Direktkontrollskärm

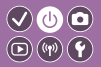

Justera mängd med reglage

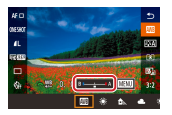

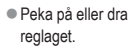

<

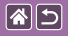

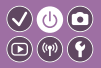

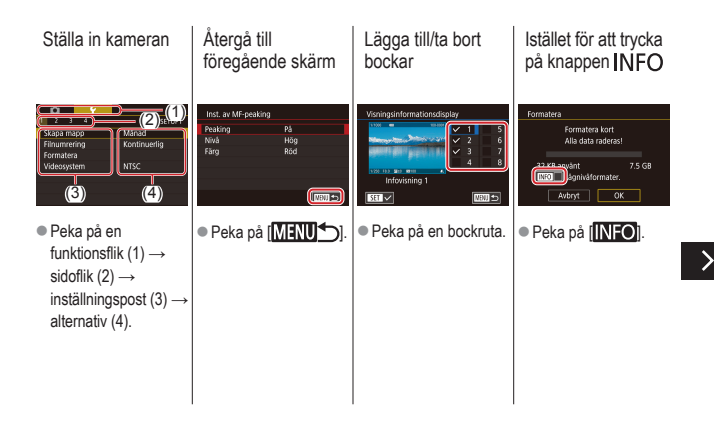
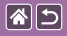

Pekfunktioner MENU

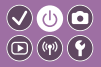

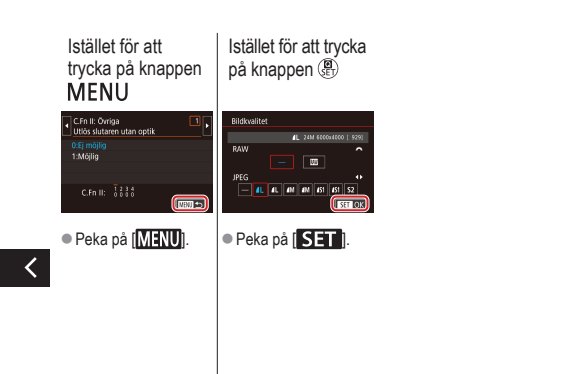

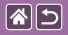

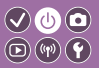

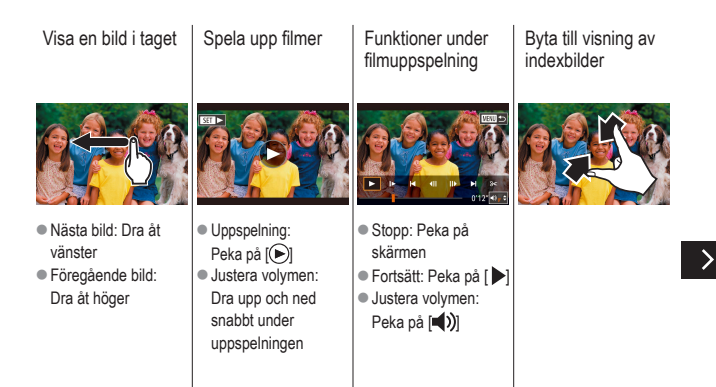

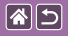

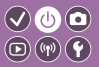

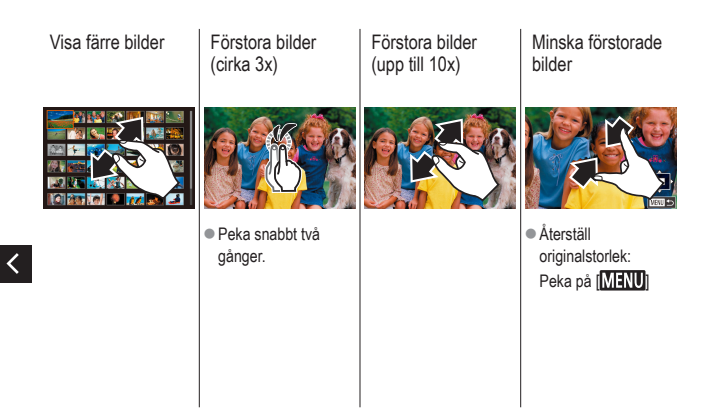

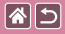

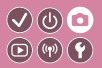

| Baserat på en exempelbild      | Autoläge      | Särskilda motiv             |
|--------------------------------|---------------|-----------------------------|
| Bildeffekter (Kreativa filter) | Manuellt läge | Spela in filmer i filmläget |
| Praktiska funktioner           |               |                             |

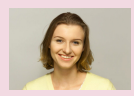

Självporträtt med optimala inställningar

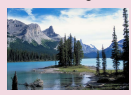

Landskap

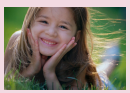

Porträtt

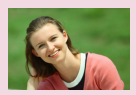

Slät hud

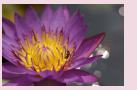

Närbilder

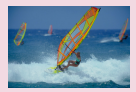

Motiv i rörelse

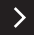

|  | 5 |
|--|---|
|--|---|

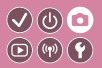

| Baserat på en exempelbild      | Autoläge      | Särskilda motiv             |
|--------------------------------|---------------|-----------------------------|
| Bildeffekter (Kreativa filter) | Manuellt läge | Spela in filmer i filmläget |
| Praktiska funktioner           |               |                             |

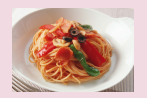

Förbättrade färger på mat

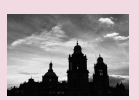

Monokrom

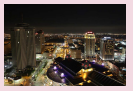

Kvällsfoton utan stativ

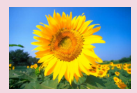

Mjuk fokus

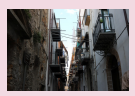

Motljusmotiv

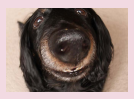

Fisheye-objektiv

| <b>*</b> | 5 |
|----------|---|
|----------|---|

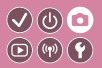

| Baserat på en exempelbild      | Autoläge      | Särskilda motiv             |
|--------------------------------|---------------|-----------------------------|
| Bildeffekter (Kreativa filter) | Manuellt läge | Spela in filmer i filmläget |
| Praktiska funktioner           |               |                             |

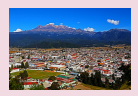

Oljemålning

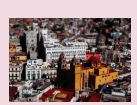

Miniatyreffekt

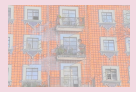

Akvarell

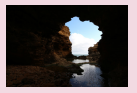

Högkontrastmotiv

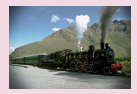

Leksakskamera

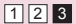

|  | 5 |
|--|---|
|--|---|

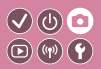

| Baserat på en exempelbild      | Autoläge      | Särskilda motiv             |
|--------------------------------|---------------|-----------------------------|
| Bildeffekter (Kreativa filter) | Manuellt läge | Spela in filmer i filmläget |
| Praktiska funktioner           |               |                             |

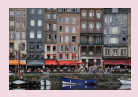

Smart motivläge (stillbilder)

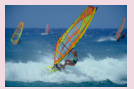

Smart motivläge (filmer)

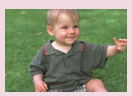

Hybridauto-läge

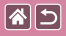

### Smart motivläge (stillbilder)

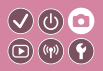

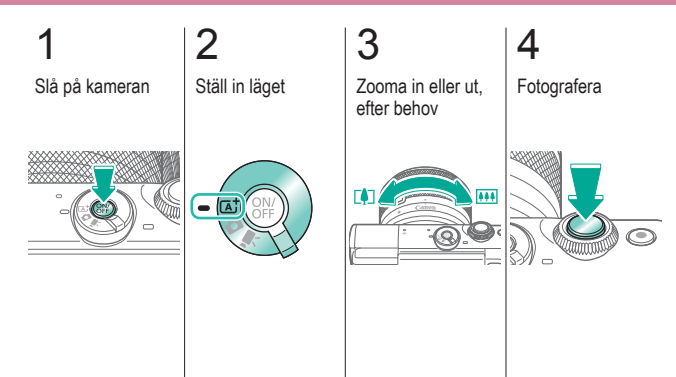

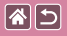

### Smart motivläge (filmer)

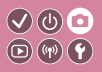

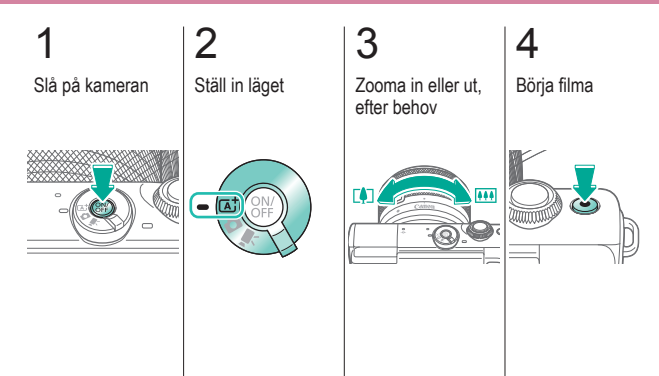

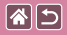

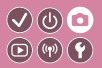

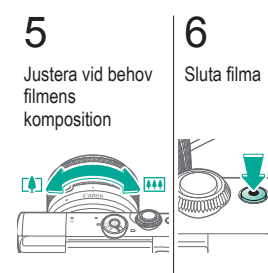

<

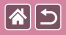

### Hybridauto-läge

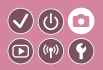

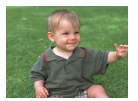

Du kan skapa en kort film som sammanfattar dagen med hjälp av de stillbilder du har tagit. Kameran spelar in filmsekvenser under 2–4 sekunder innan varje bild tas. Dessa filmsekvenser kombineras senare till ett filmsammandrag.

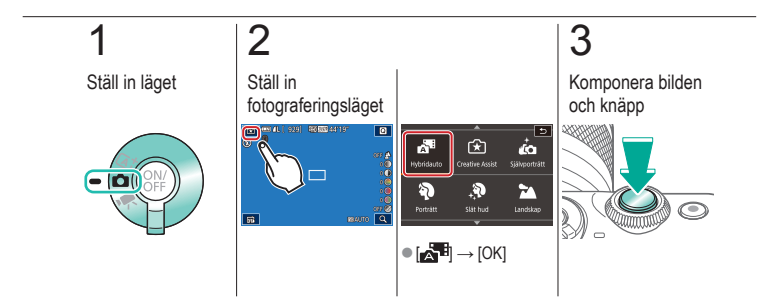

| <b>*</b> | 5 |
|----------|---|
|----------|---|

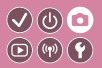

| Baserat på en exempelbild      | Autoläge      | Särskilda motiv             |
|--------------------------------|---------------|-----------------------------|
| Bildeffekter (Kreativa filter) | Manuellt läge | Spela in filmer i filmläget |
| Praktiska funktioner           |               |                             |

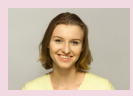

Självporträtt med optimala inställningar

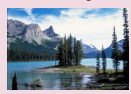

Landskap

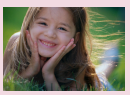

Porträtt

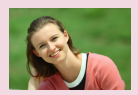

Slät hud

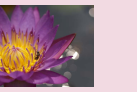

Närbilder

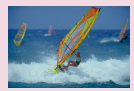

Motiv i rörelse

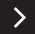

| <b>*</b> | 5 |
|----------|---|
|----------|---|

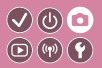

| Baserat på en exempelbild      | Autoläge      | Särskilda motiv             |
|--------------------------------|---------------|-----------------------------|
| Bildeffekter (Kreativa filter) | Manuellt läge | Spela in filmer i filmläget |
| Praktiska funktioner           |               |                             |

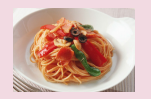

Förbättrade färger på mat

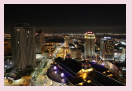

Kvällsfoton utan stativ

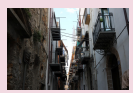

Motljusmotiv

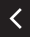

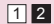

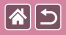

### Självporträtt med optimala inställningar

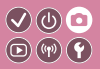

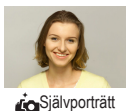

Bildanpassningsfunktionen för självporträtt ger möjlighet att justera hudtonen, ljusstyrkan och bakgrunden i bilden för att du ska bli så framträdande som möjligt.

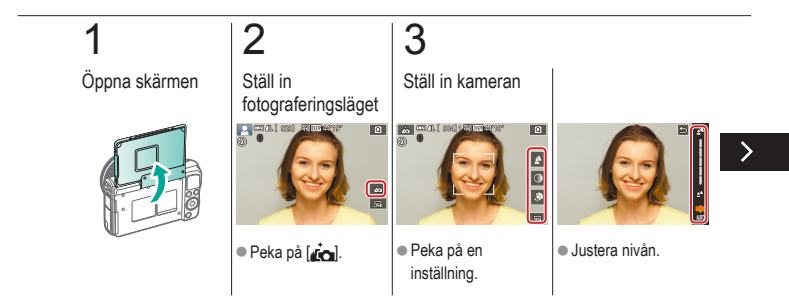

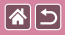

Självporträtt med optimala inställningar

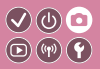

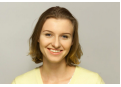

Självporträtt

Bildanpassningsfunktionen för självporträtt ger möjlighet att justera hudtonen, ljusstyrkan och bakgrunden i bilden för att du ska bli så framträdande som möjligt.

## 4

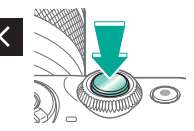

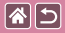

### Porträtt

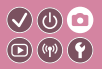

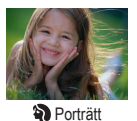

Ta bilder på människor med en mjukare effekt.

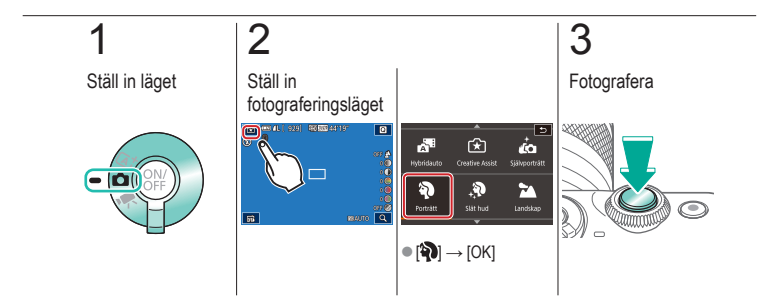

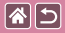

### Slät hud

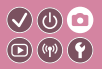

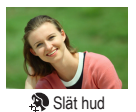

Bearbeta bilder för att huden ska se slätare ut.

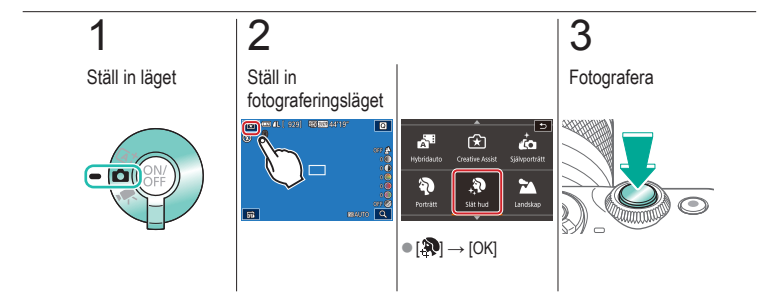

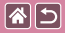

### Landskap

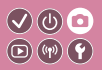

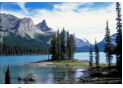

Landskap

När du tar bilder på öppna landskap eller liknande miljöer kan du fokusera nära eller långt bort och få livfulla bilder på blå himmel och gröna omgivningar.

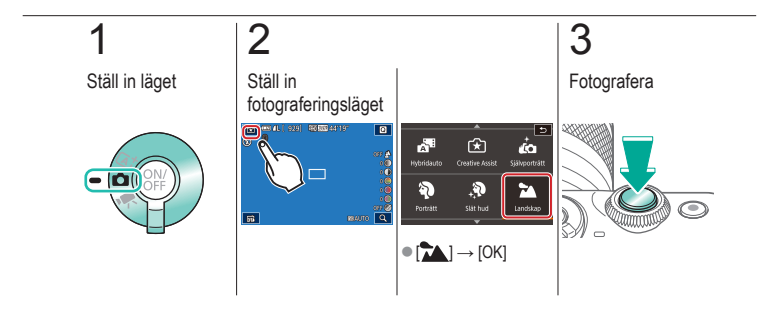

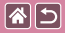

### Närbilder

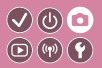

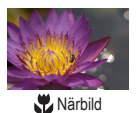

För att ta närbilder på blommor och andra små föremål.

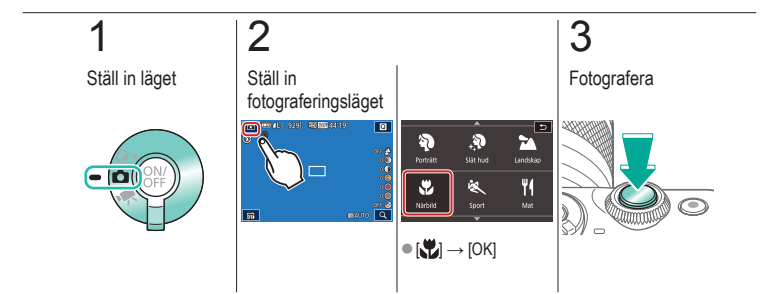

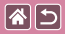

### Motiv i rörelse

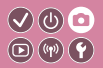

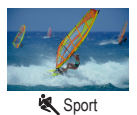

Fotografera bildserier medan kameran håller motivet i fokus.

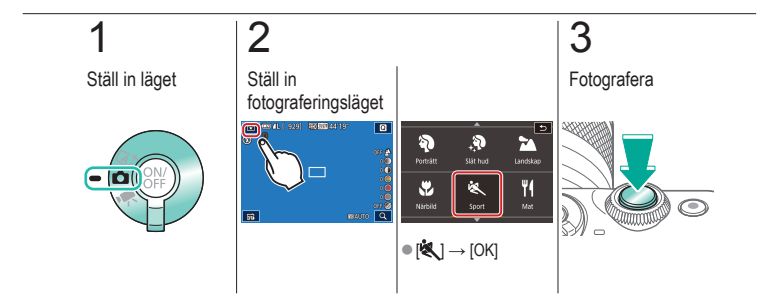

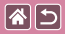

### Förbättrade färger på mat

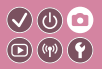

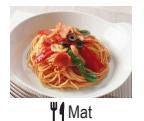

Justera färgtonerna för att få mat att se fräsch och aptitlig ut.

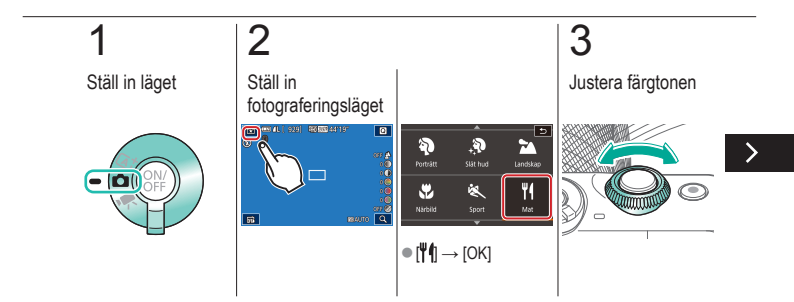

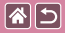

Förbättrade färger på mat

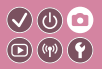

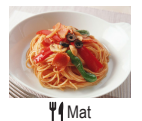

Justera färgtonerna för att få mat att se fräsch och aptitlig ut.

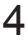

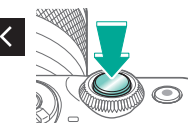

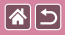

### Kvällsfoton utan stativ

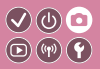

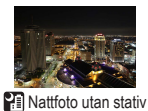

Ta vackra kvällsbilder, även porträtt, utan att behöva hålla kameran väldigt stilla (som med ett stativ).

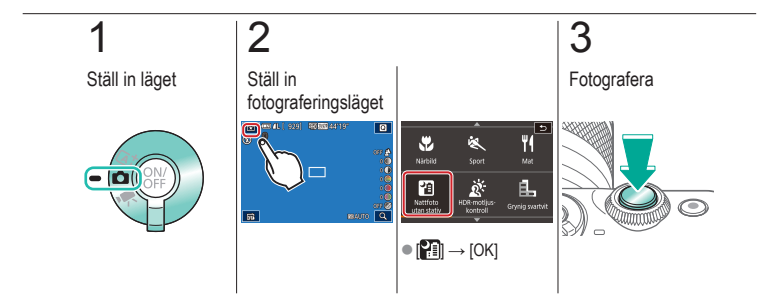

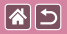

### Motljusmotiv

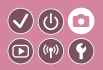

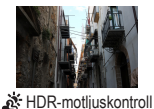

Varje gång du fotograferar tar kameran tre bilder i följd med olika nivåer av ljusstyrka. Sedan kombinerar kameran de bildområden som har optimal ljusstyrka i en enda bild. Med den här metoden kan du minska de detaljlösa skuggpartier som brukar uppstå i bilder med blandade ljusa och mörka bildområden.

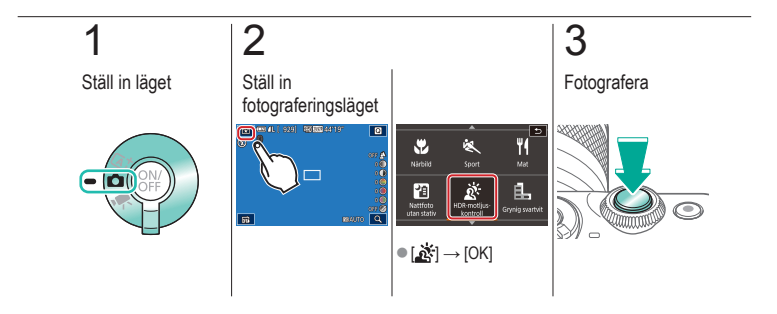

|  | 5 |
|--|---|
|--|---|

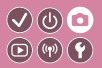

| Baserat på en exempelbild      | Autoläge      | Särskilda motiv             |
|--------------------------------|---------------|-----------------------------|
| Bildeffekter (Kreativa filter) | Manuellt läge | Spela in filmer i filmläget |
| Praktiska funktioner           |               |                             |

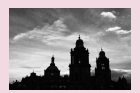

Monokrom

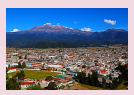

Oljemålning

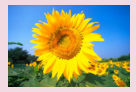

Mjuk fokus

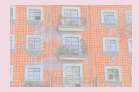

Akvarell

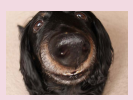

Fisheye-objektiv

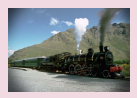

#### Leksakskamera

|  | 5 |
|--|---|
|--|---|

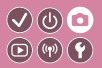

| Baserat på en exempelbild      | Autoläge      | Särskilda motiv             |
|--------------------------------|---------------|-----------------------------|
| Bildeffekter (Kreativa filter) | Manuellt läge | Spela in filmer i filmläget |
| Praktiska funktioner           |               |                             |

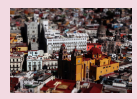

Miniatyreffekt

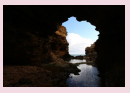

Högkontrastmotiv

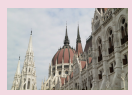

Effekten stort dynamiskt omfång (HDR)

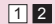

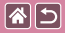

### Monokrom

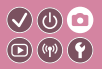

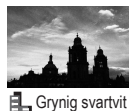

Ta bilder med en grovkornig monokrom effekt.

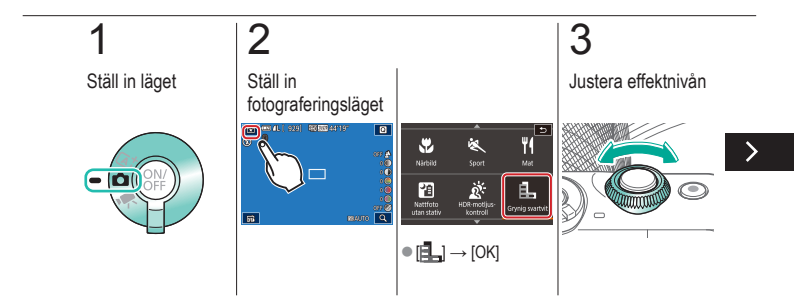

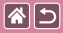

#### Monokrom

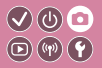

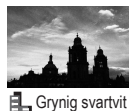

Ta bilder med en grovkornig monokrom effekt.

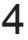

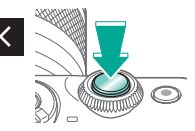

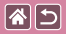

## Mjuk fokus

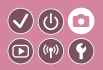

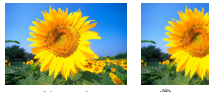

Normal

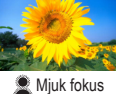

Med den här funktionen får du en effekt på bilderna som om du hade ett filter för mjuk fokus på kameran.

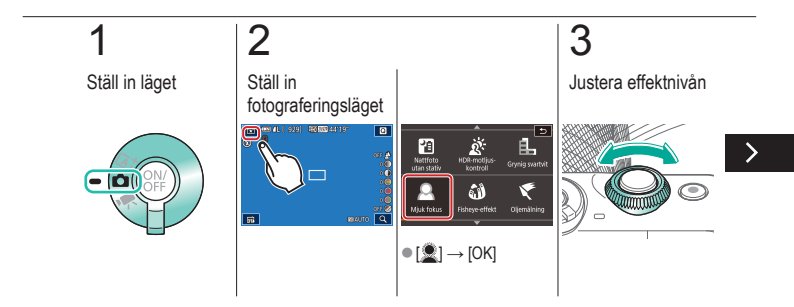

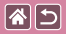

#### Mjuk fokus

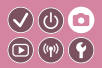

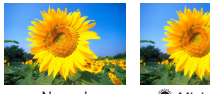

Normal

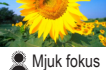

Med den här funktionen får du en effekt på bilderna som om du hade ett filter för mjuk fokus på kameran.

# 4

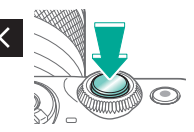

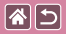

### Fisheye-objektiv

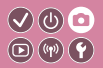

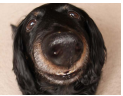

Fisheye-effekt

Fotografera med samma förvrängningseffekt som genom ett fisheye-objektiv.

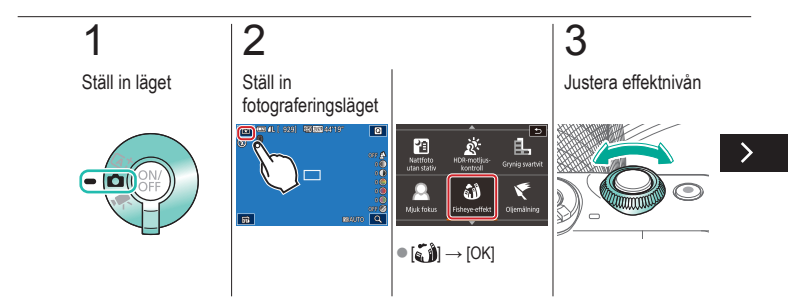

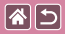

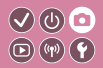

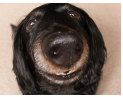

Fotografera med samma förvrängningseffekt som genom ett fisheye-objektiv.

isheye-effekt

## 4

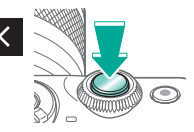

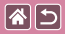

### Oljemålning

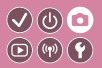

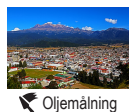

Framhäv motivets karaktär som motiv i oljemålningar.

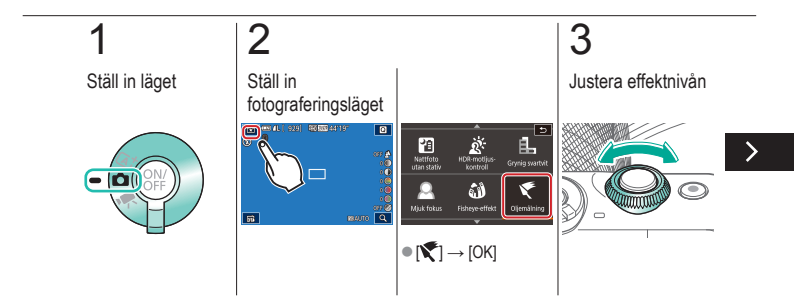

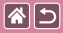

#### Oljemålning

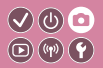

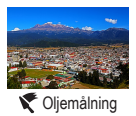

Framhäv motivets karaktär som motiv i oljemålningar.

## 4

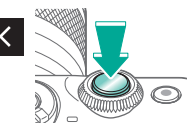

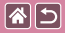

### Akvarell

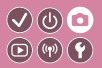

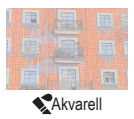

Gör färgerna mjukare för att foton ska likna akvarellmålningar.

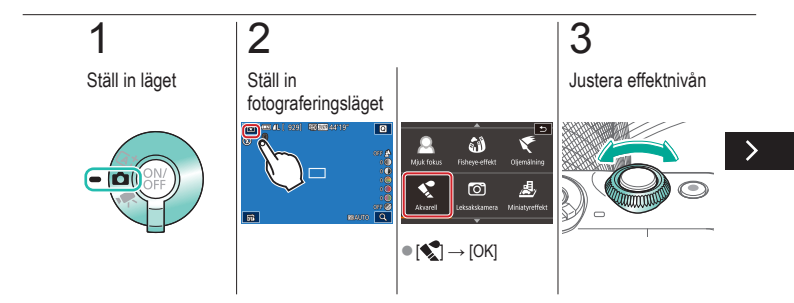

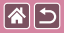

#### Akvarell

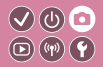

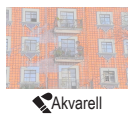

Gör färgerna mjukare för att foton ska likna akvarellmålningar.

# 4

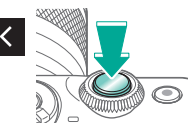
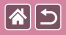

#### Leksakskamera

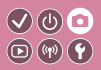

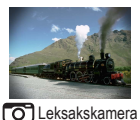

Med den här effekten ser bilden ut som om den är tagen med en leksakskamera genom vinjettering (mörkare, oskarpa bildhörn) och ändrade färger.

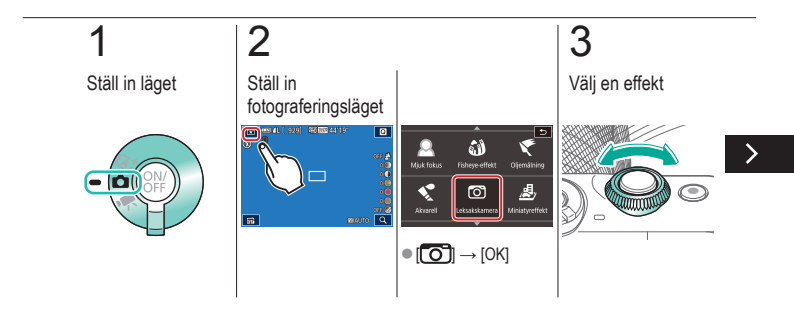

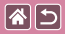

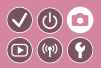

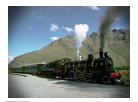

Med den här effekten ser bilden ut som om den är tagen med en leksakskamera genom vinjettering (mörkare, oskarpa bildhörn) och ändrade färger.

C Leksakskamera

### 4

Fotografera

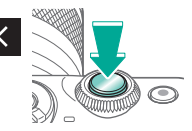

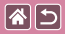

#### Miniatyreffekt

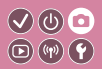

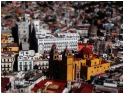

🔊 Miniatyreffekt

Skapar en effekt som påminner om en miniatyrmodell genom att bildområden utanför den markerade delen blir suddiga.

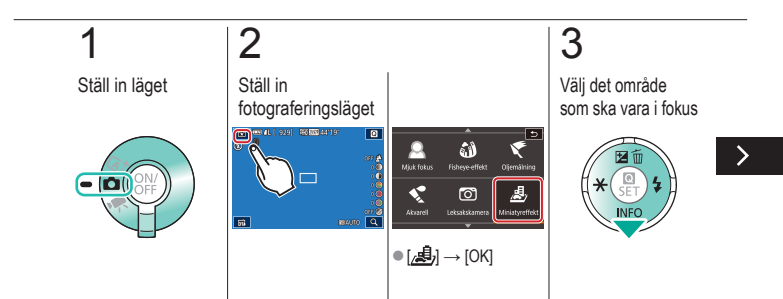

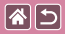

#### Miniatyreffekt

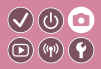

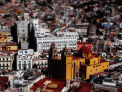

過 Miniatyreffekt

Skapar en effekt som påminner om en miniatyrmodell genom att bildområden utanför den markerade delen blir suddiga.

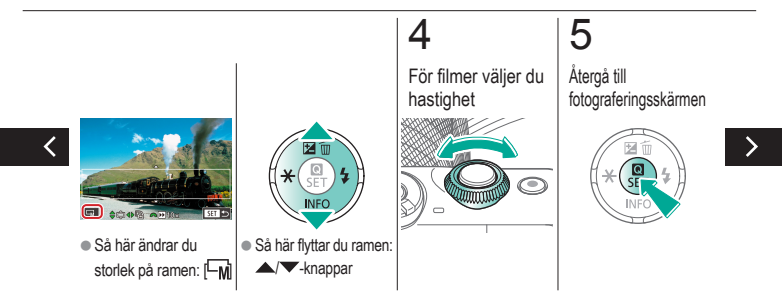

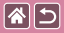

#### Miniatyreffekt

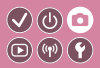

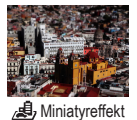

Skapar en effekt som påminner om en miniatyrmodell genom att bildområden utanför den markerade delen blir suddiga.

6

Fotografera

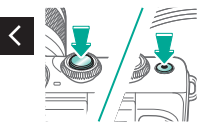

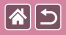

#### Högkontrastmotiv

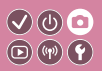

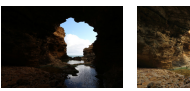

Normal

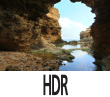

Varje gång du fotograferar tar kameran tre bilder i följd med olika ljusstyrka. Sedan kombinerar kameran de bildområden som har optimal ljusstyrka i en enda bild (Stort dynamiskt omfång). Med den här metoden kan du minska de urblekta högdagrar och detaljiösa skuggpartier som brukar uppstå vid fotografering av motiv med hög kontrast.

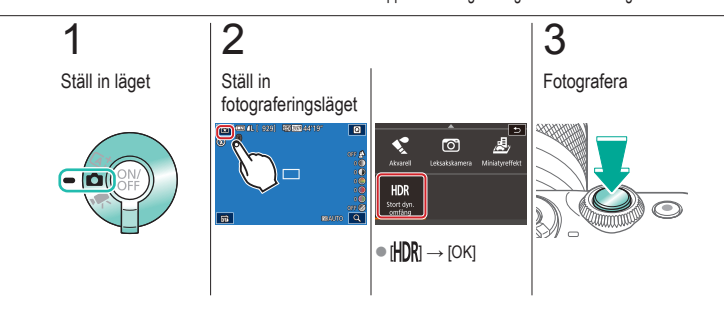

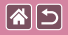

# Effekten stort dynamiskt omfång (HDR)

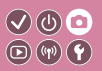

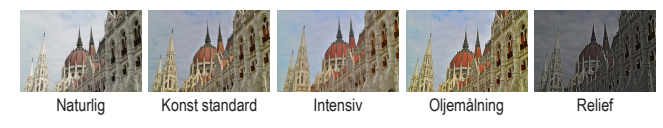

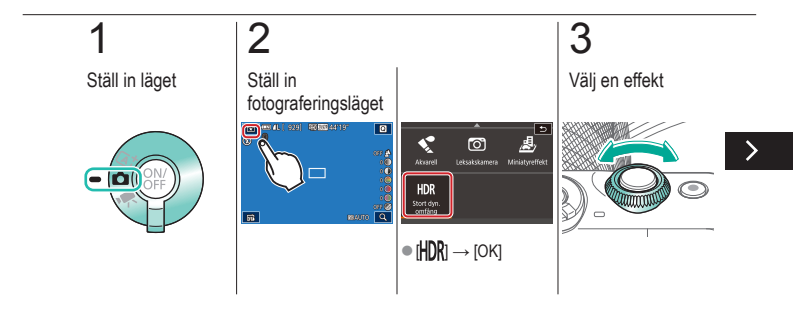

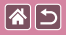

## Effekten stort dynamiskt omfång (HDR)

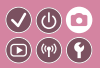

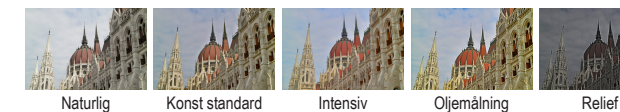

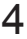

Fotografera

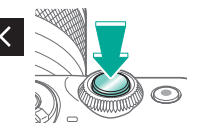

|                                | Fotografering |                             |
|--------------------------------|---------------|-----------------------------|
| Baserat på en exempelbild      | Autoläge      | Särskilda motiv             |
| Bildeffekter (Kreativa filter) | Manuellt läge | Spela in filmer i filmläget |
| Praktiska funktioner           |               |                             |

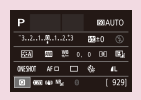

Ställa in fotograferingen från en enda skärm

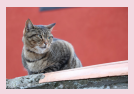

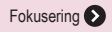

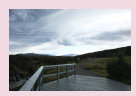

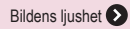

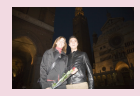

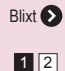

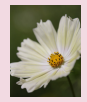

Bildens färg 🔊

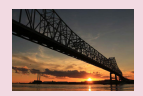

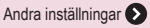

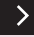

|                                | Fotografering |                             |
|--------------------------------|---------------|-----------------------------|
| Baserat på en exempelbild      | Autoläge      | Särskilda motiv             |
| Bildeffekter (Kreativa filter) | Manuellt läge | Spela in filmer i filmläget |
| Praktiska funktioner           |               |                             |

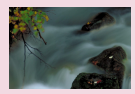

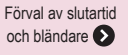

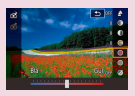

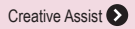

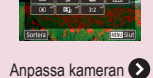

Layout f. snabbinställn. Af-metod N D <sup>4</sup> Nexet<sup>4</sup> AL <sup>4</sup> Nexet<sup>5</sup>

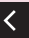

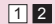

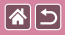

#### Ställa in fotograferingen från en enda skärm

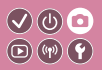

| Р       |                     |     |    | 101A | UTO        |
|---------|---------------------|-----|----|------|------------|
| -32.    | 1                   | 2.5 | 52 | ±0   |            |
| ETA)    | A00                 | ţ¢  |    | 90   | 6          |
| 0465407 | AF C                | ) ( | 4  |      | <b>1</b> L |
| 0.0     | 10 (4) <sup>1</sup> | s.  |    |      | 929]       |

Skärmen INFO. Direktkontroll ger dig bekvämt tillgång till en rad olika fotograferingsinställningar med hjälp av en enda skärm.

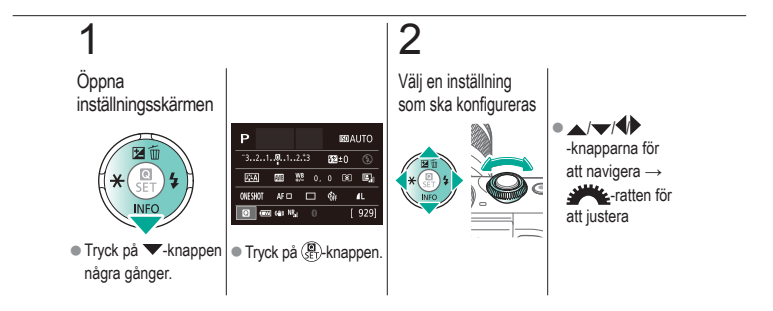

|                                | Fotografering<br>Bildens ljushet |                             |
|--------------------------------|----------------------------------|-----------------------------|
| Baserat på en exempelbild      | Autoläge                         | Särskilda motiv             |
| Bildeffekter (Kreativa filter) | Manuellt läge                    | Spela in filmer i filmläget |
| Praktiska funktioner           |                                  |                             |

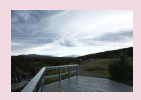

Justera bildens ljushet (Exponeringskompensation)

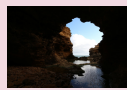

Ändra mätningsmetod

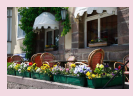

Stänga av exponeringssimulering

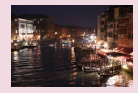

Ändra ISO-talet

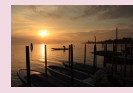

Låsa bildens ljushet/exponering (AE-lås)

| ISO auto   |        |
|------------|--------|
| Max: 400   | 1      |
| Max: 800   |        |
| Max: 1600  |        |
| Max: 3200  |        |
|            |        |
| Max: 12800 |        |
|            | SET OK |

Justera automatiska ISO-inställningar

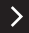

|                                | Fotografering<br>Bildens ljushet |                             |
|--------------------------------|----------------------------------|-----------------------------|
| Baserat på en exempelbild      | Autoläge                         | Särskilda motiv             |
| Bildeffekter (Kreativa filter) | Manuellt läge                    | Spela in filmer i filmläget |
| Praktiska funktioner           |                                  |                             |

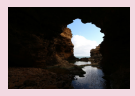

Automatisk korrigering av ljusstyrka och kontrast (Auto ljuskorrigering)

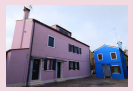

Fotografera ljusa motiv (Högdagerprioritet)

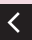

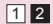

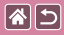

#### Justera bildens ljushet (Exponeringskompensation)

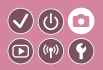

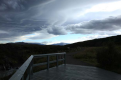

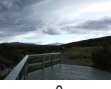

Vrid mot -

±0

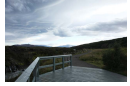

Vrid mot +

Standardexponeringen kan justeras i 1/3-steg i intervallet -3 till +3.

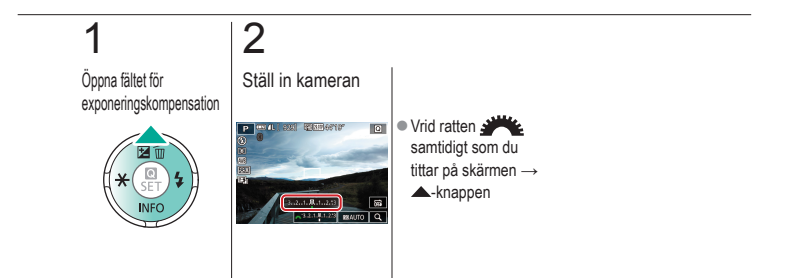

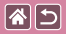

# Stänga av exponeringssimulering

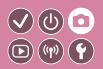

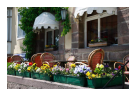

Bilderna visas med en ljusstyrka som simulerar den faktiska fotograferade ljusstyrkan. Därför justeras också skärmens ljusstyrka till följd av ändringar i exponeringskompensationen. Den här funktionen kan inaktiveras för att hålla skärmens ljusstyrka på en lämplig nivå för fotografering, opåverkad av exponeringskompensationen.

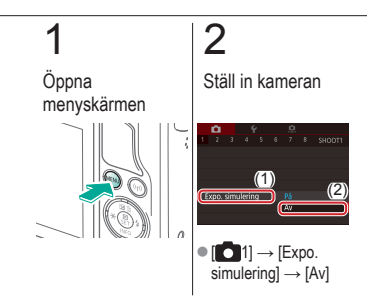

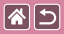

### Låsa bildens ljushet/exponering (AE-lås)

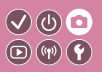

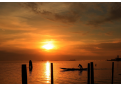

Utan AE-lås

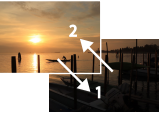

AE-lås

Innan du fotograferar kan du låsa exponeringen eller ställa in fokus och exponering separat.

## 1

Lås exponeringen

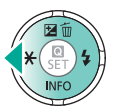

## 2

Komponera bilden och knäpp

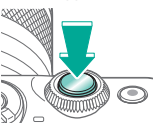

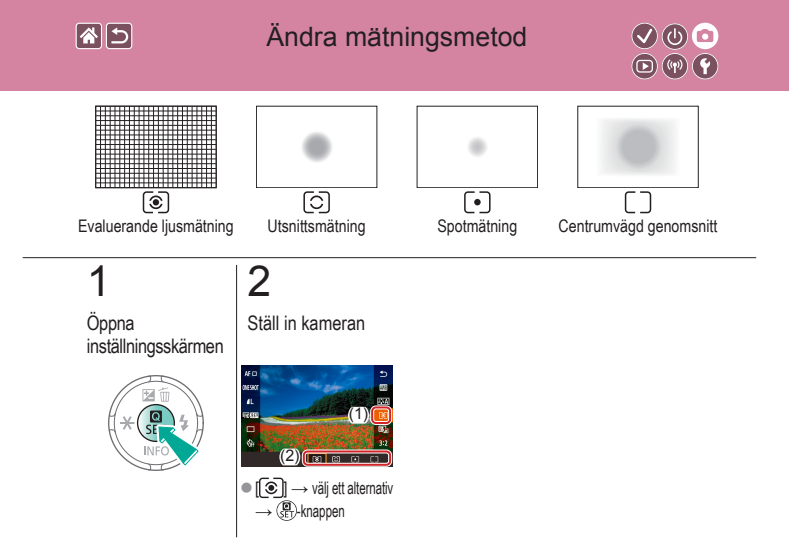

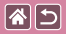

### Ändra ISO-talet

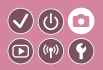

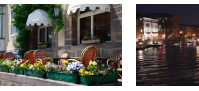

Lågt

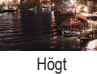

Ställ in ISO-talet på [AUTO] för automatisk justering som passar fotograferingsläget och fotograferingsförhållandena. Ställ annars in ett högre ISO-tal för högre fotograferingskänslighet och ett lägre värde för lägre fotograferingskänslighet.

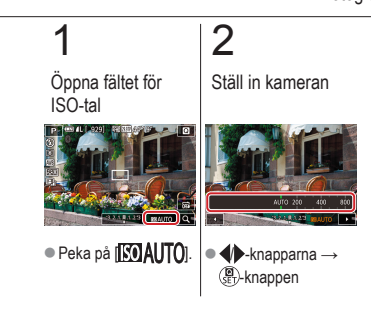

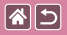

#### Justera automatiska ISO-inställningar

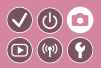

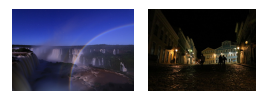

Låg maxinställning Hög maxinställning

Du kan begränsa ISO-talet när ISO-talet är inställt på [AUTO].

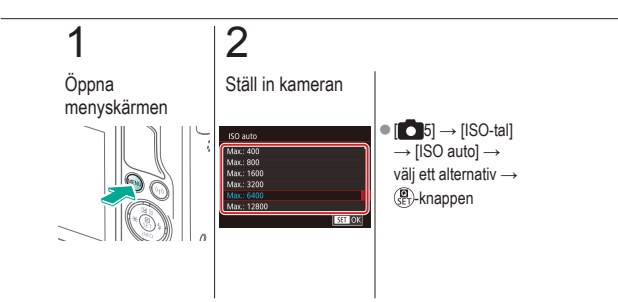

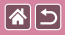

# Automatisk korrigering av ljusstyrka och kontrast (Auto ljuskorrigering)

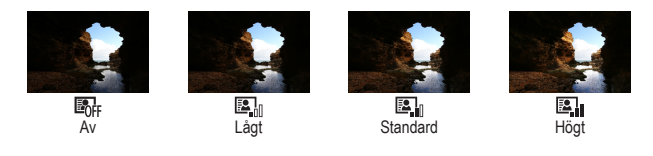

#### D Öppna inställningsskärmen

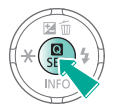

## 2

Ställ in kameran

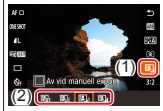

•  $\llbracket \square \rrbracket \rrbracket \rrbracket \rrbracket \to välj ett$ alternativ  $\to ( \blacksquare \rrbracket )$ -knappen

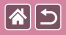

#### Fotografera ljusa motiv (Högdagerprioritet)

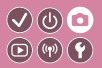

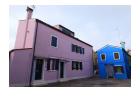

Förbättra gradation i ljusa bildområden för att undvika detaljförluster i motivs högdagrar.

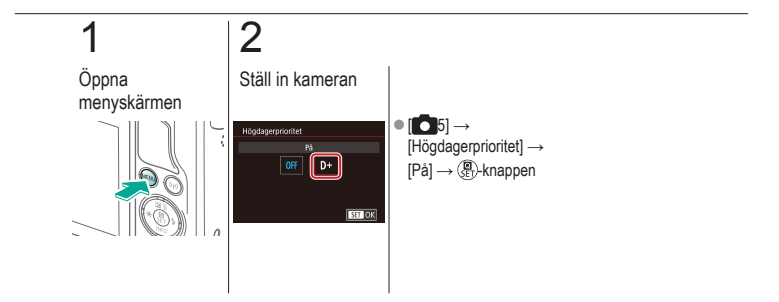

|                                | Fotografering<br>Bildens färg |                             |
|--------------------------------|-------------------------------|-----------------------------|
| Baserat på en exempelbild      | Autoläge                      | Särskilda motiv             |
| Bildeffekter (Kreativa filter) | Manuellt läge                 | Spela in filmer i filmläget |
| Praktiska funktioner           |                               |                             |

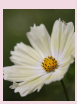

Få naturliga färger (Vitbalans)

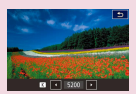

Manuell inställning av vitbalansens färgtemperatur

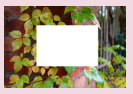

Egen vitbalans

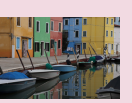

Välja färgtoner (Bildstil)

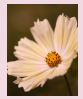

Manuell justering av vitbalans

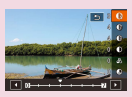

Anpassa bildstilar

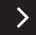

|                                | Fotografering<br>Bildens färg |                             |
|--------------------------------|-------------------------------|-----------------------------|
| Baserat på en exempelbild      | Autoläge                      | Särskilda motiv             |
| Bildeffekter (Kreativa filter) | Manuellt läge                 | Spela in filmer i filmläget |
| Praktiska funktioner           |                               |                             |

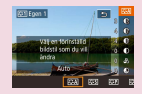

Spara egna bildstilar

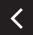

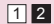

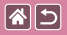

1

#### Få naturliga färger (Vitbalans)

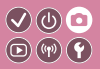

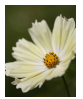

Dagsljus

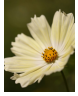

Moln

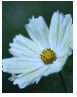

Glödlampa

Genom att justera vitbalansen kan du få bildfärgerna att se mer naturliga ut för motivet som du fotograferar.

I Öppna inställningsskärmen

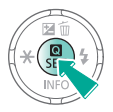

2

Ställ in kameran

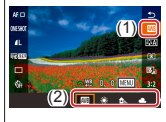

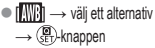

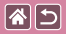

#### Egen vitbalans

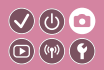

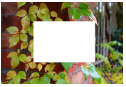

Läser in vitt

Om du vill att bildfärgerna ska se naturliga ut i det ljus som du fotograferar i justerar du vitbalansen så att den passar ljuskällan där du fotograferar. Ställ in vitbalansen under samma ljuskälla som kommer att belysa ditt motiv.

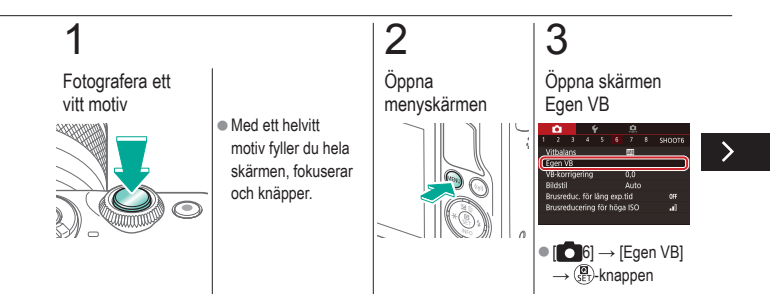

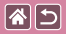

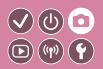

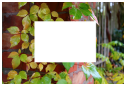

Läser in vitt

Om du vill att bildfärgerna ska se naturliga ut i det ljus som du fotograferar i justerar du vitbalansen så att den passar ljuskällan där du fotograferar. Ställ in vitbalansen under samma ljuskälla som kommer att belysa ditt motiv.

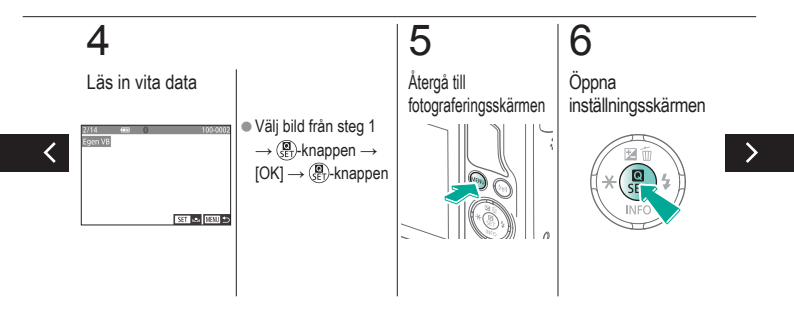

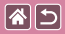

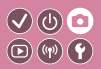

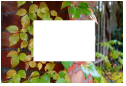

Läser in vitt

Om du vill att bildfärgerna ska se naturliga ut i det ljus som du fotograferar i justerar du vitbalansen så att den passar ljuskällan där du fotograferar. Ställ in vitbalansen under samma ljuskälla som kommer att belysa ditt motiv.

## 7

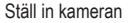

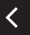

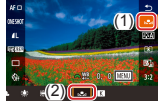

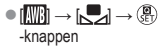

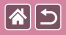

#### Manuell justering av vitbalans

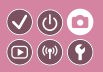

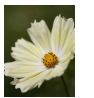

Dagsljusfotografering

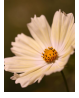

Korrigerad

Du kan justera vitbalansen manuellt. Den här justeringen kan ge samma effekt som att använda ett färgtemperaturfilter eller objektivfilter för färgkompensation (finns i handeln).

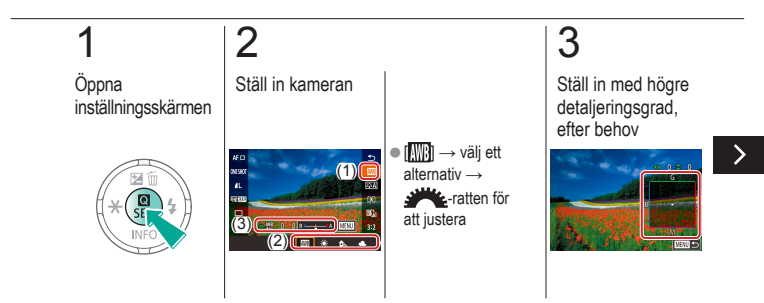

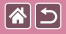

#### Manuell justering av vitbalans

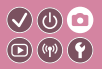

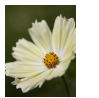

Dagsljusfotografering

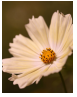

Korrigerad

Du kan justera vitbalansen manuellt. Den här justeringen kan ge samma effekt som att använda ett färgtemperaturfilter eller objektivfilter för färgkompensation (finns i handeln).

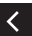

→ ▲/▼/↓ -knapparna för att justera → MENU-knappen

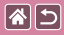

#### Manuell inställning av vitbalansens färgtemperatur

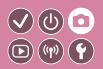

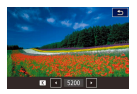

Du kan ställa in ett värde som representerar vitbalansens färgtemperatur.

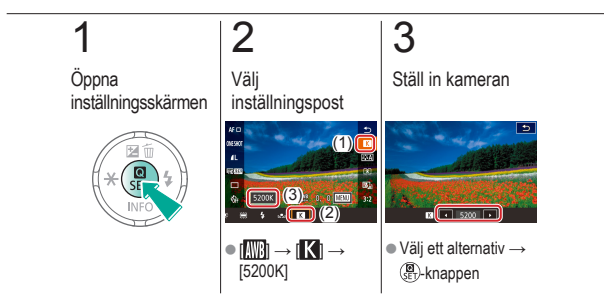

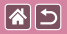

#### Välja färgtoner (Bildstil)

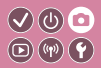

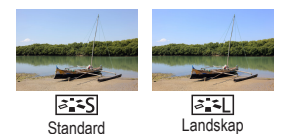

Välj en bildstil med färginställningar som framhäver stämningar eller motiv. Det finns åtta olika bildstilar som alla kan justeras ytterligare.

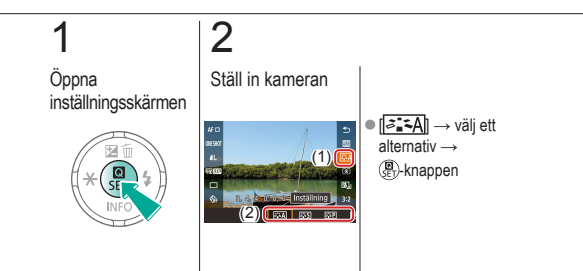

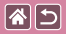

#### Anpassa bildstilar

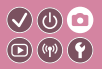

Anpassa parametrarna för bildstilar, t.e.x kontrast eller färgmättnad.

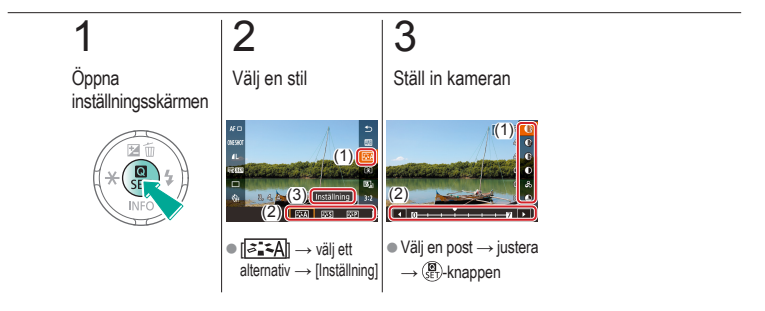

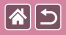

#### Spara egna bildstilar

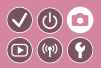

Spara dina anpassade förinställningar (till exempel [[ع:[]] eller [[ع:[]]) som nya bildstilar. Du kan skapa flera bildstilar med olika inställningar för parametrar som exempelvis skärpa och kontrast.

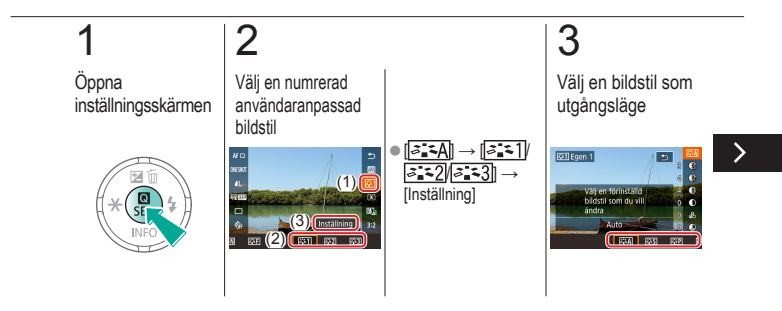

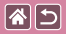

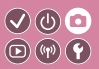

Spara dina anpassade förinställningar (till exempel [[ع:[]] eller [[a:[]]) som nya bildstilar. Du kan skapa flera bildstilar med olika inställningar för parametrar som exempelvis skärpa och kontrast.

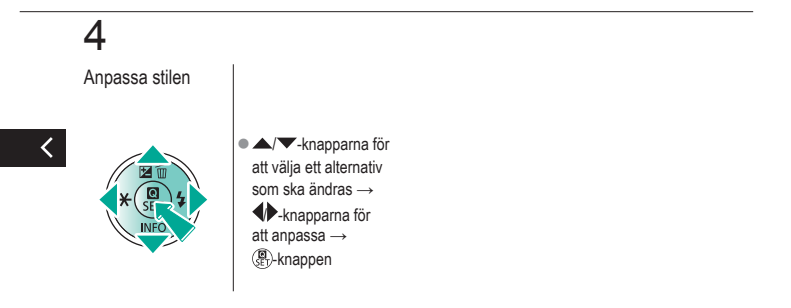

|                                | Fotografering<br>Fokusering |                             |
|--------------------------------|-----------------------------|-----------------------------|
| Baserat på en exempelbild      | Autoläge                    | Särskilda motiv             |
| Bildeffekter (Kreativa filter) | Manuellt läge               | Spela in filmer i filmläget |
| Praktiska funktioner           |                             |                             |

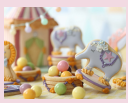

Fotografera i läget för manuell fokusering

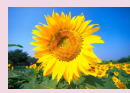

Välja AF-metod

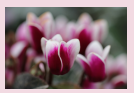

Finjustera fokus

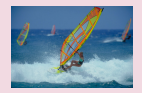

Fotografera med Servo AF

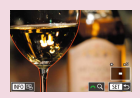

Enkel identifiering av fokusområdet (MF-peaking)

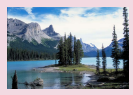

Byta fokusinställning

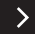

|                                | Fotografering<br>Fokusering |                             |
|--------------------------------|-----------------------------|-----------------------------|
| Baserat på en exempelbild      | Autoläge                    | Särskilda motiv             |
| Bildeffekter (Kreativa filter) | Manuellt läge               | Spela in filmer i filmläget |
| Praktiska funktioner           |                             |                             |

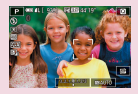

Välja motiv att fokusera på (Pekskärms-AF)

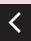

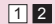
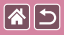

# Fotografera i läget för manuell fokusering

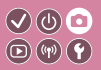

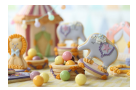

När det inte går att använda autofokus använder du manuell fokusering. Det blir enklare att fokusera om du förstorar visningen.

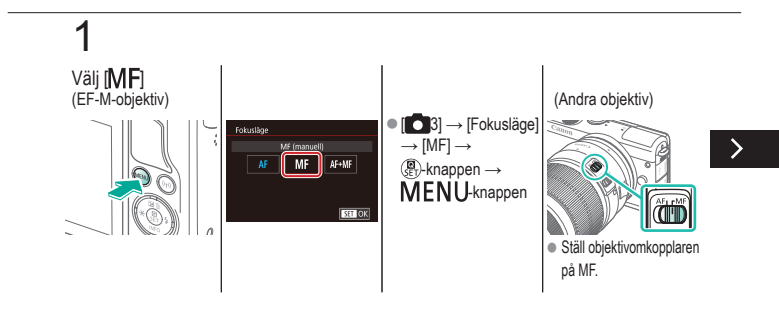

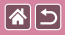

Fotografera i läget för manuell fokusering

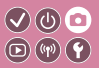

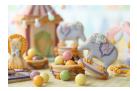

När det inte går att använda autofokus använder du manuell fokusering. Det blir enklare att fokusera om du förstorar visningen.

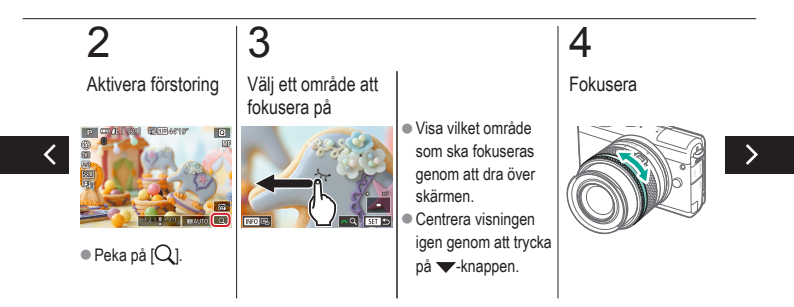

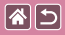

Fotografera i läget för manuell fokusering

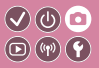

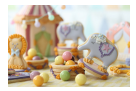

När det inte går att använda autofokus använder du manuell fokusering. Det blir enklare att fokusera om du förstorar visningen.

# 5

Fotografera

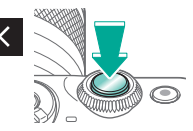

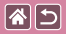

## Finjustera fokus

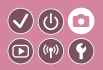

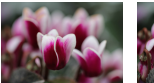

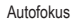

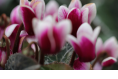

Fokuseringsring

När ett EF-M-objektiv används kan autofokus finjusteras genom att vrida på fokuseringsringen.

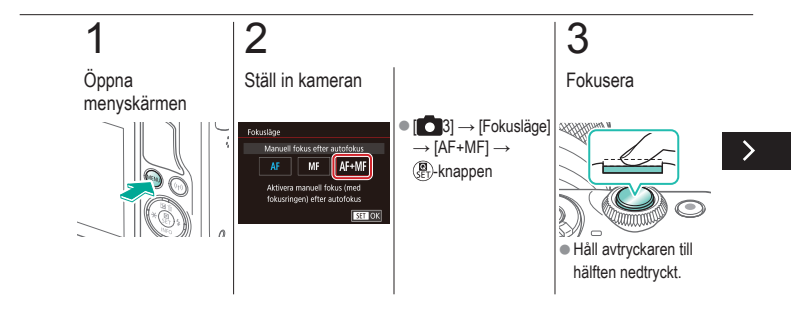

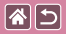

#### Finjustera fokus

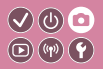

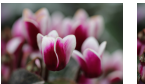

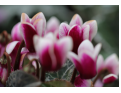

Autofokus

Fokuseringsring

När ett EF-M-objektiv används kan autofokus finjusteras genom att vrida på fokuseringsringen.

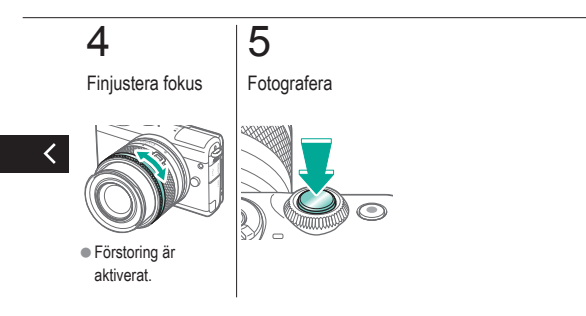

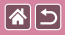

# Enkel identifiering av fokusområdet (MF-peaking)

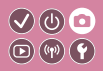

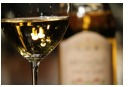

MF-peaking av

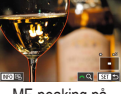

MF-peaking på

Kanterna på motiv i fokus visas i färg för att underlätta den manuella fokuseringen. Du kan justera färgerna och känsligheten (nivån) för kantidentifiering efter behov.

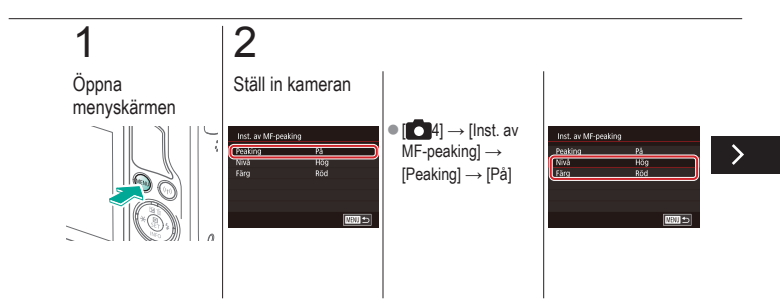

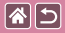

# Enkel identifiering av fokusområdet (MF-peaking)

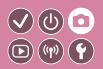

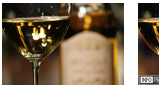

MF-peaking av

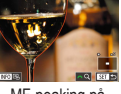

MF-peaking på

Kanterna på motiv i fokus visas i färg för att underlätta den manuella fokuseringen. Du kan justera färgerna och känsligheten (nivån) för kantidentifiering efter behov.

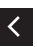

▲/▼-knapparna
för att navigera →
▲/▼-knapparna
för att justera

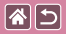

### Välja AF-metod

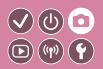

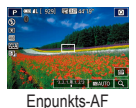

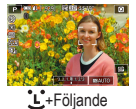

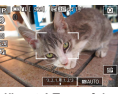

Jämnt AF-område

Ändra autofokusläget (AF) så att det passar fotograferingsförhållandena.

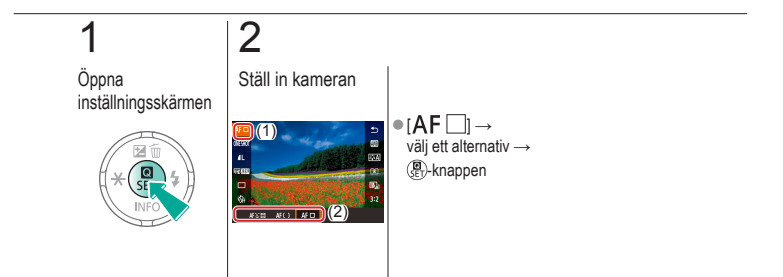

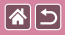

## Fotografera med Servo AF

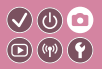

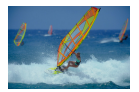

Med den här metoden undviker du att missa bilder av motiv som rör sig, eftersom kameran fortsätter fokusera på motivet och justerar exponeringen så länge du håller ned avtryckaren halvvägs.

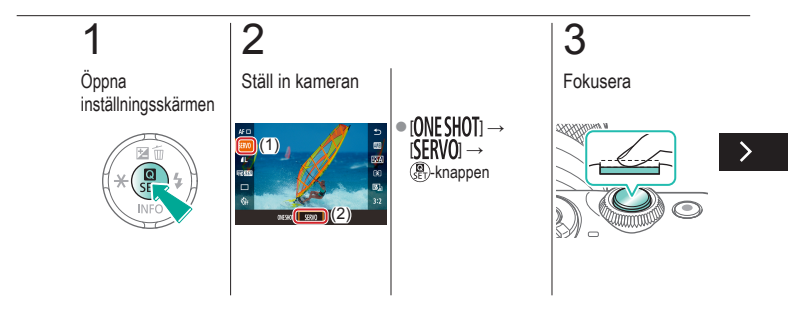

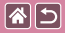

#### Fotografera med Servo AF

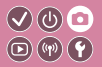

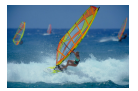

Med den här metoden undviker du att missa bilder av motiv som rör sig, eftersom kameran fortsätter fokusera på motivet och justerar exponeringen så länge du håller ned avtryckaren halvvägs.

# 4

Fotografera

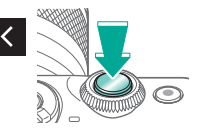

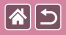

## Byta fokusinställning

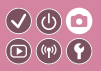

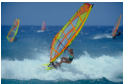

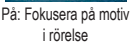

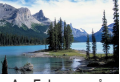

Av: Fokusera på stillastående motiv

Du kan ändra kamerans standardfunktion, det vill säga att kameran fokuserar på motiv som den riktas mot även om avtryckaren inte trycks ned. I stället kan du begränsa kamerans fokusering till det ögonblick då du trycker ned avtryckaren halvväas.

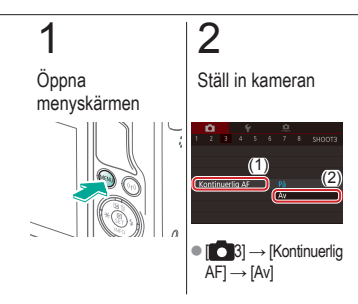

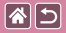

# Välja motiv att fokusera på (Pekskärms-AF)

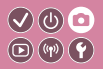

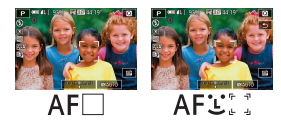

Du kan knäppa när kameran är fokuserad på motivet, ansiktet eller platsen som du har valt och som visas på skärmen.

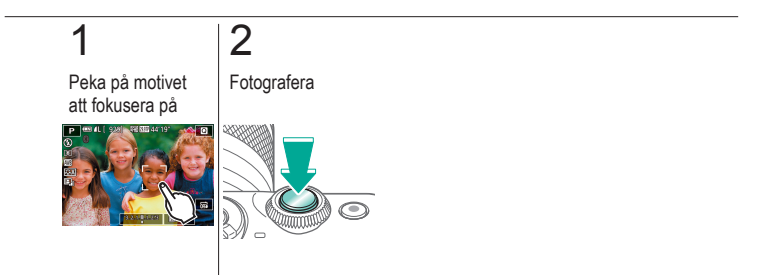

|                                | Fotografering<br>Blixt |                             |
|--------------------------------|------------------------|-----------------------------|
| Baserat på en exempelbild      | Autoläge               | Särskilda motiv             |
| Bildeffekter (Kreativa filter) | Manuellt läge          | Spela in filmer i filmläget |
| Praktiska funktioner           |                        |                             |

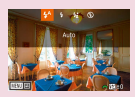

Ändra blixtläge

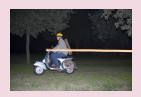

Ändra blixtsynkroniseringen

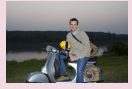

Justera blixtexponeringskompensationen

| Biotstyrning    |                           |
|-----------------|---------------------------|
| E-TTL II métare | Evaluerande<br>Genomsnitt |
|                 |                           |

Ändra blixtljusmätmetoden

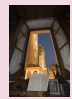

Fotografera med låst blixt

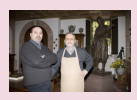

Justera blixtstyrkan

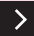

|                                | Fotografering<br>Blixt |                             |
|--------------------------------|------------------------|-----------------------------|
| Baserat på en exempelbild      | Autoläge               | Särskilda motiv             |
| Bildeffekter (Kreativa filter) | Manuellt läge          | Spela in filmer i filmläget |
| Praktiska funktioner           |                        |                             |

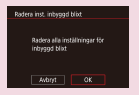

Återställa blixtinställningarna

<

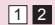

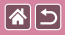

# Ändra blixtläge

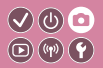

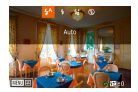

Du kan ändra blixtläget efter motivet som fotograferas. Om du vill belysa huvudmotivet (t.ex. personer) och minska skuggorna i bakgrunden använder du Lång synktid.

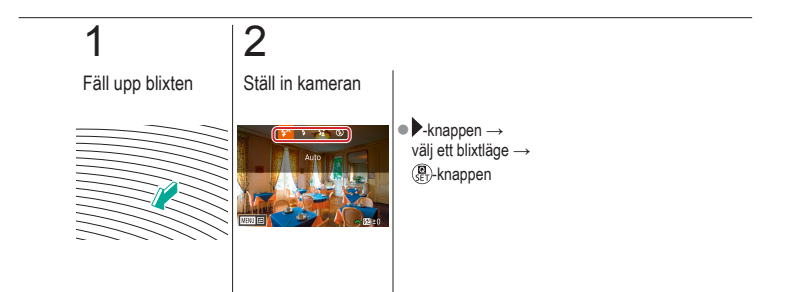

# Justera blixtexponeringskompensationen

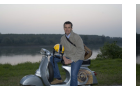

Vrid mot -

85

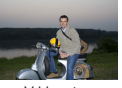

Vrid mot +

På samma sätt som med vanlig exponeringskompensation kan du justera blixtexponeringen från -2 till +2 i 1/3-steg.

V (b) 🖸

**(P)** (P)

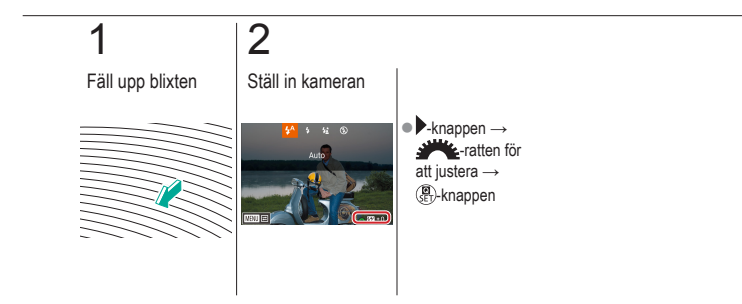

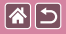

### Fotografera med låst blixt

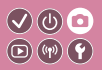

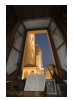

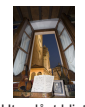

Låst blixt

Utan låst blixt (överexponerad)

På samma sätt som med AE-låset kan du låsa blixten vid fotografering.

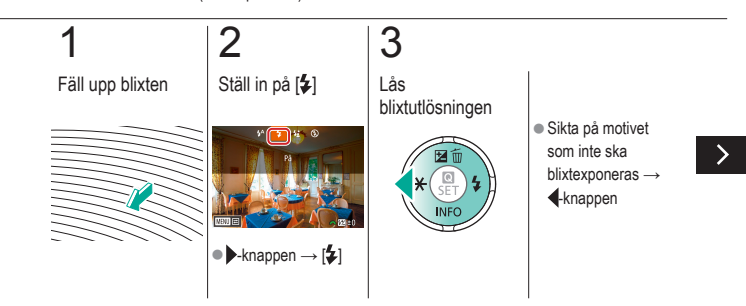

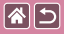

#### Fotografera med låst blixt

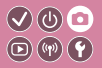

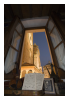

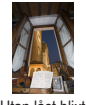

Låst blixt

Utan låst blixt (överexponerad) På samma sätt som med AE-låset kan du låsa blixten vid fotografering.

# 4

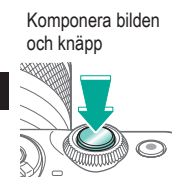

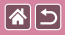

# Ändra blixtsynkroniseringen

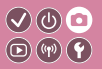

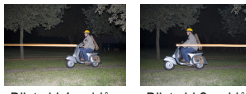

Blixt vid 1:a ridån

Blixt vid 2:a ridån

Ändra tiden för utlösning av blixt och slutare.

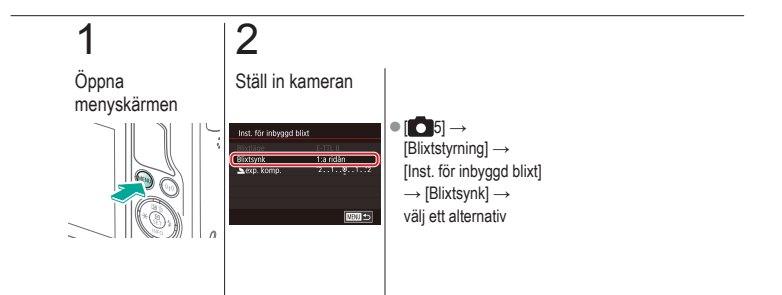

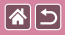

# Ändra blixtljusmätmetoden

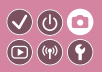

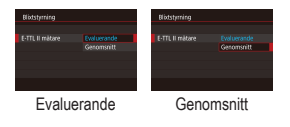

[Evaluerande] blixtljusmätning som används för standardblixtexponering kan ändras till en genomsnittlig blixtmätningsmetod för hela exponeringsområdet, till exempel när en blixt som mäts externt används.

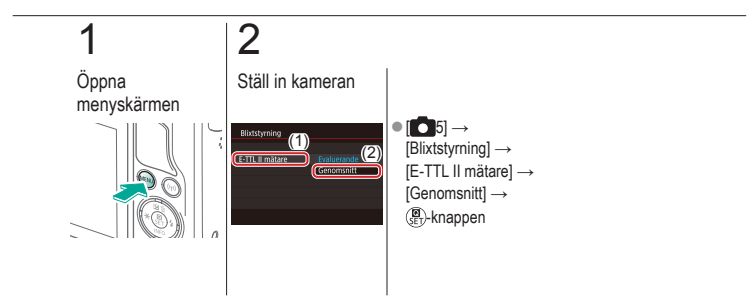

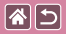

### Justera blixtstyrkan

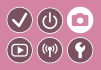

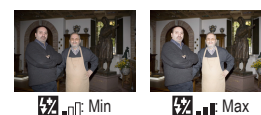

Välj mellan tre blixtnivåer när du använder lägena [**M/Av/Tv**].

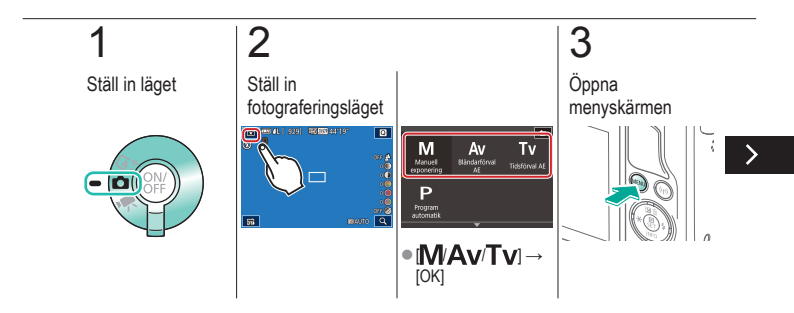

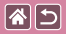

#### Justera blixtstyrkan

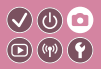

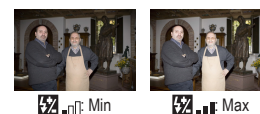

Välj mellan tre blixtnivåer när du använder lägena [**M/Av/Tv**].

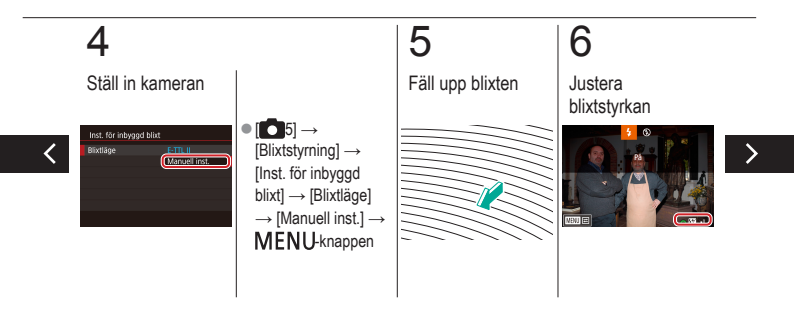

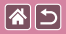

#### Justera blixtstyrkan

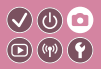

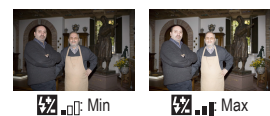

# Välj mellan tre blixtnivåer när du använder lägena [**M/Av/Tv**].

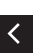

knappen →
ratten för att justera →
knappen

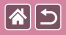

### Återställa blixtinställningarna

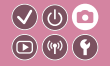

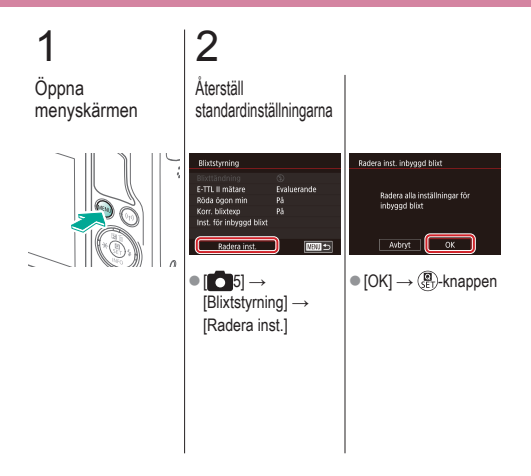

|                                | Fotografering<br>Andra inställningar |                             |
|--------------------------------|--------------------------------------|-----------------------------|
| Baserat på en exempelbild      | Autoläge                             | Särskilda motiv             |
| Bildeffekter (Kreativa filter) | Manuellt läge                        | Spela in filmer i filmläget |
| Praktiska funktioner           |                                      |                             |

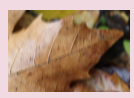

Ändra inställningarna för bildstabilisering

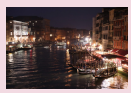

Ändra brusreduceringsnivån

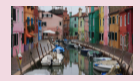

Kompensera för kameraskakning vid filminspelning

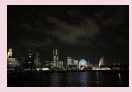

Använda brusreducering vid multitagning

Korrigera för objektivaberrationer

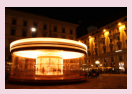

Minska brus vid långa slutartider

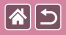

## Ändra inställningarna för bildstabilisering

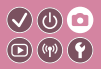

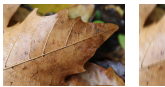

Kontinuerlig

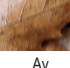

Bildstabilisering konfigureras via kameramenyn när ett EF-M-objektiv används i kombination med bildstabilisering.

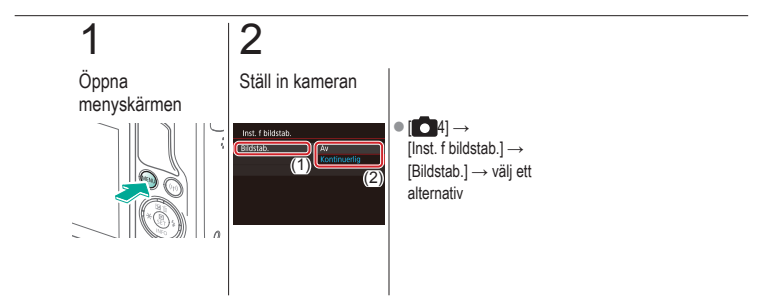

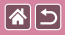

# Kompensera för kameraskakning vid filminspelning

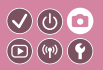

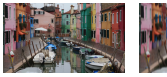

På

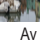

Aktivera bildstabilisering på kameran för att korrigera rörelseoskärpa vid filminspelning med ett objektiv som har funktioner för bildstabilisering.

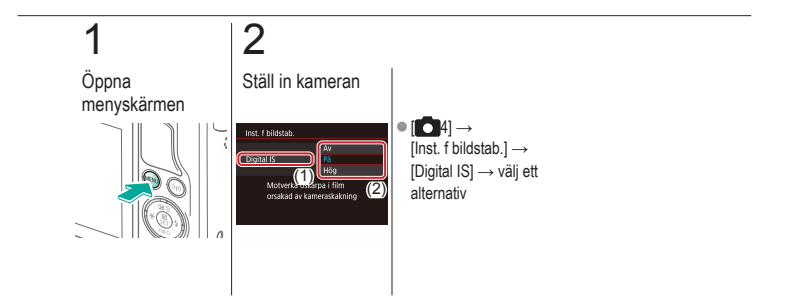

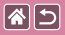

# Korrigera för objektivaberrationer

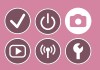

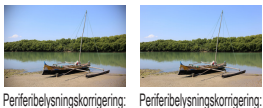

På

Periferibelysningskorrigering: Av Korrigera vinjettering och kromatisk aberration av motiv på grund av objektivets egenskaper eller avsaknad av bildskärpa på grund av bländare.

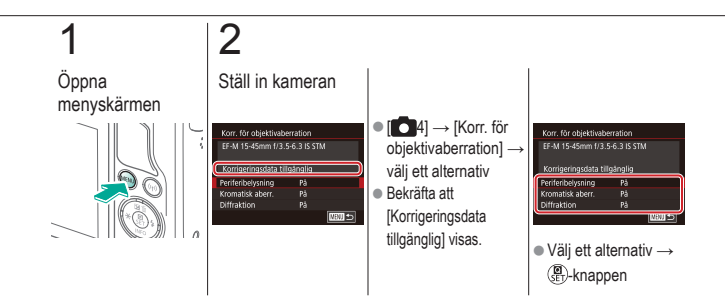

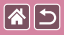

## Ändra brusreduceringsnivån

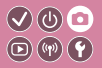

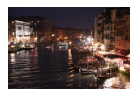

Du kan välja mellan tre brusreduceringsnivåer: [Standard], [Hög] och [Låg]. Denna funktion är särskilt effektiv vid fotografering med höga ISO-tal.

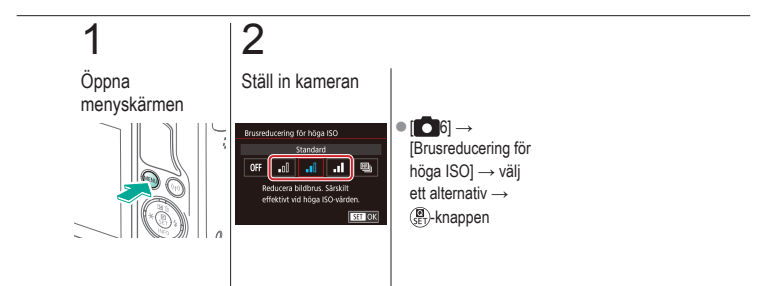

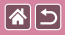

# Använda brusreducering vid multitagning

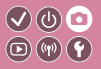

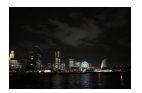

Minska bruset genom att automatiskt kombinera fyra bilder som tagits samtidigt. Detta ger bilden högre kvalitet än om du ställer in [Brusreducering för höga ISO] på [Hög].

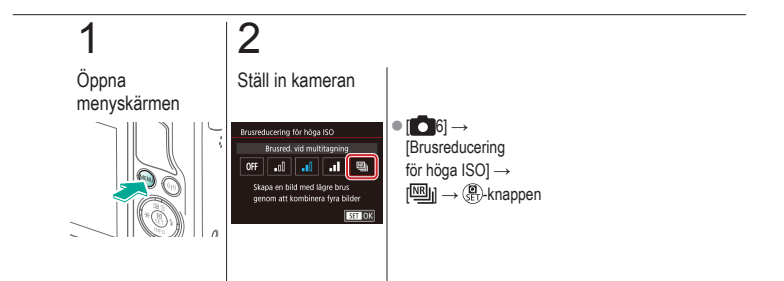

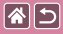

## Minska brus vid långa slutartider

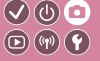

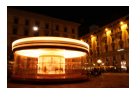

Minska brus från långa exponeringar vid slutartider på en sekund eller längre.

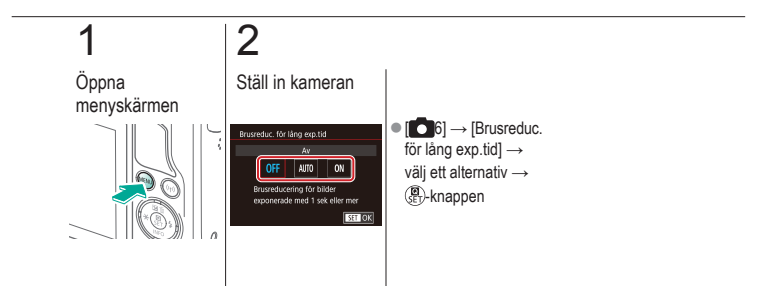

#### Fotografering Förval av slutartid och bländare

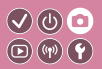

| Baserat på en exempelbild      | Autoläge      | Särskilda motiv             |
|--------------------------------|---------------|-----------------------------|
| Bildeffekter (Kreativa filter) | Manuellt läge | Spela in filmer i filmläget |
| Praktiska funktioner           |               |                             |

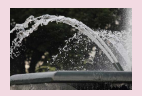

**()** 

Förval av slutartid (Tv-läge)

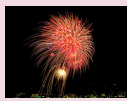

Fotografering med lång exponering (Bulb)

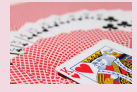

Förval av bländarvärde (Av-läge)

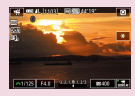

Spela in filmer med förvalda slutartider och bländarvärden

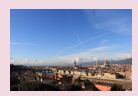

Förval av ljusstyrka/exponering (M-läge)

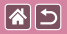

# Förval av slutartid (Tv-läge)

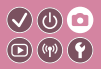

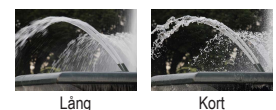

Ställ in önskad slutartid innan du fotograferar. Kameran justerar automatiskt bländarvärdet så att det passar slutartiden.

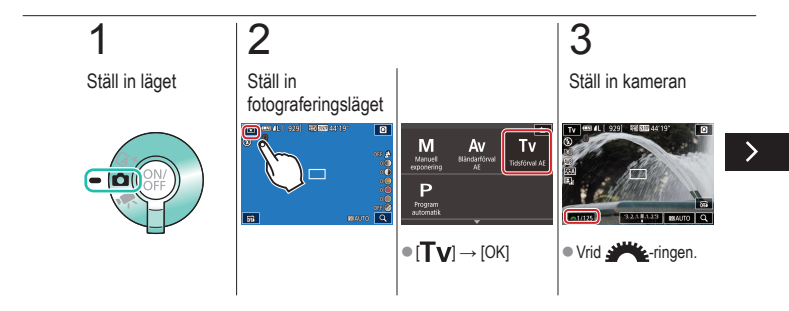

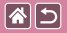

#### Förval av slutartid (Tv-läge)

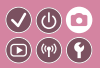

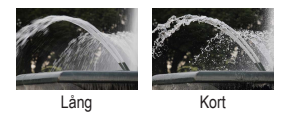

Ställ in önskad slutartid innan du fotograferar. Kameran justerar automatiskt bländarvärdet så att det passar slutartiden.

# 4

Fotografera

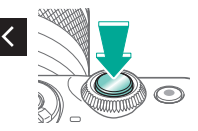

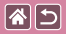

# Förval av bländarvärde (Av-läge)

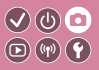

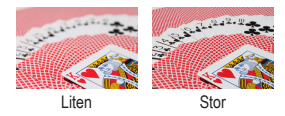

Ställ in önskat bländarvärde innan du fotograferar. Kameran justerar automatiskt slutartiden så att den passar bländarvärdet.

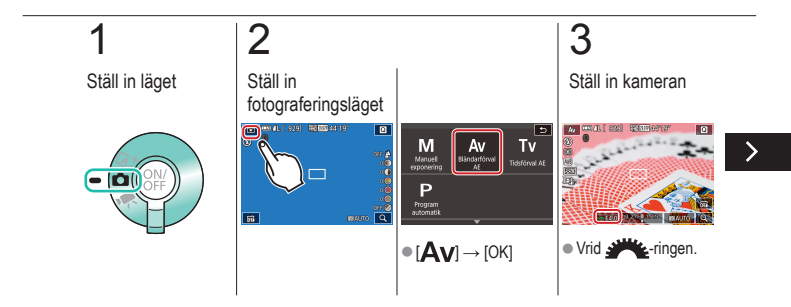

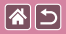

#### Förval av bländarvärde (Av-läge)

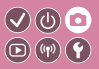

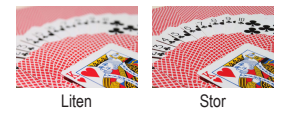

Ställ in önskat bländarvärde innan du fotograferar. Kameran justerar automatiskt slutartiden så att den passar bländarvärdet.

# 4

Fotografera

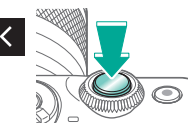
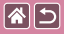

## Förval av ljusstyrka/exponering (M-läge)

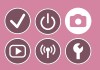

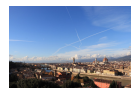

Ange inställningarna för slutartid och bländarvärde för att få önska exponering.

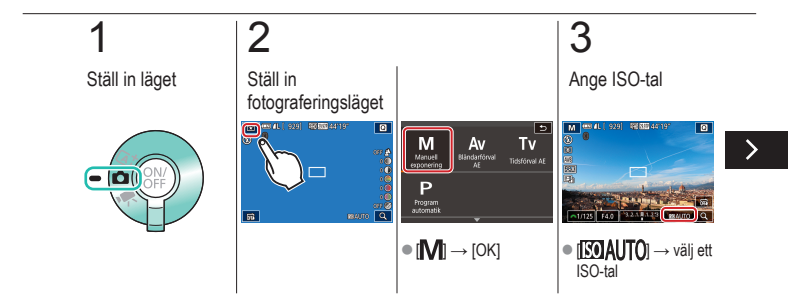

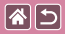

Förval av ljusstyrka/exponering (M-läge)

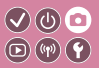

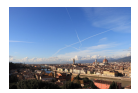

Ange inställningarna för slutartid och bländarvärde för att få önska exponering.

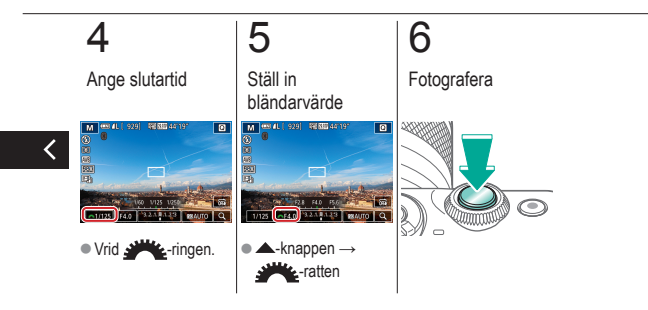

## Fotografering med lång exponering 🔍 🛈 💿 (Bulb)

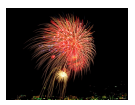

Vid bulbexponeringar exponeras bilderna så länge du håller ned avtryckaren helt.

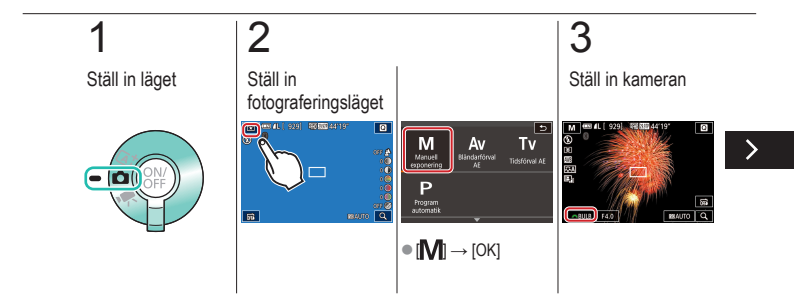

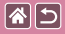

## Fotografering med lång exponering (Bulb)

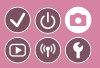

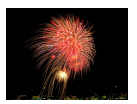

Vid bulbexponeringar exponeras bilderna så länge du håller ned avtryckaren helt.

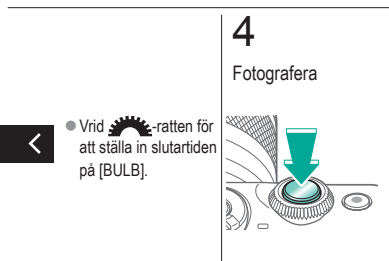

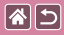

# Spela in filmer med förvalda slutartider och bländarvärden

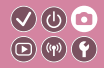

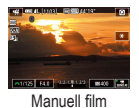

Ange de inställningar du vill ha för slutartid, bländarvärde och ISO-tal.

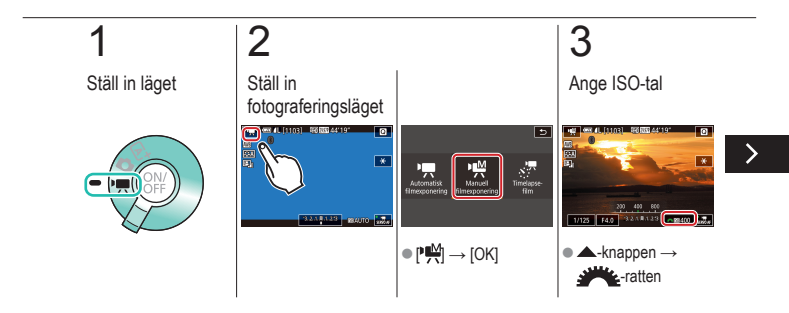

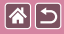

Spela in filmer med förvalda slutartider och bländarvärden

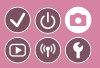

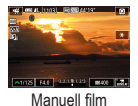

Ange de inställningar du vill ha för slutartid, bländarvärde och ISO-tal.

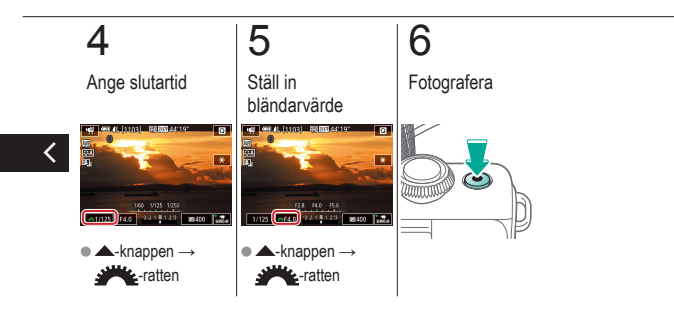

|                                | Fotografering<br>Anpassa kameran |                             |
|--------------------------------|----------------------------------|-----------------------------|
| Baserat på en exempelbild      | Autoläge                         | Särskilda motiv             |
| Bildeffekter (Kreativa filter) | Manuellt läge                    | Spela in filmer i filmläget |
| Praktiska funktioner           |                                  |                             |

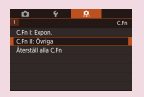

Konfigurera egna funktioner

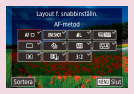

Ändra poster på direktkontrollskärmen

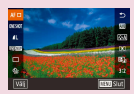

Flytta om poster på direktkontrollskärmen

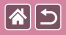

## Konfigurera egna funktioner

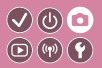

lonfigurera egna kamerafunktioner på [1]-fliken på menyn så att de passar din fotografering.

Du kan dessutom tilldela funktioner du ofta använder till särskilda knappar.

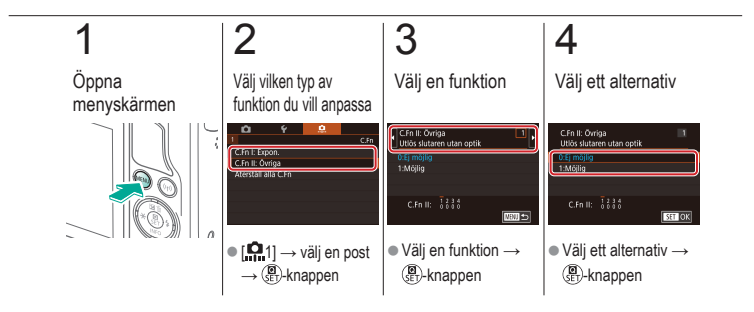

## Ändra poster på direktkontrollskärmen

**()** 

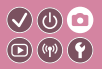

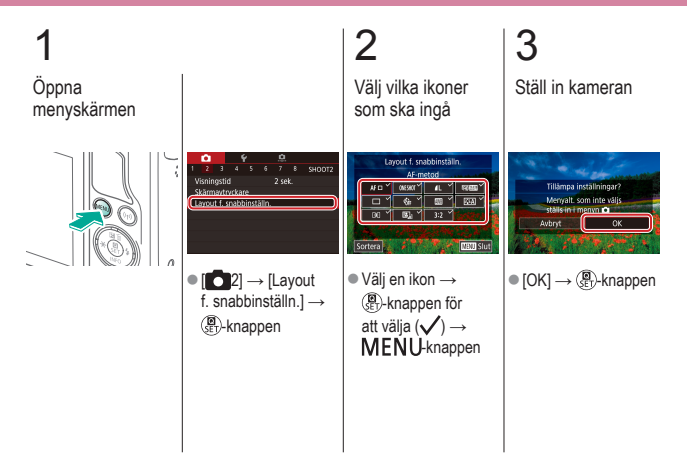

## Flytta om poster på direktkontrollskärmen

**()** 

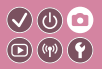

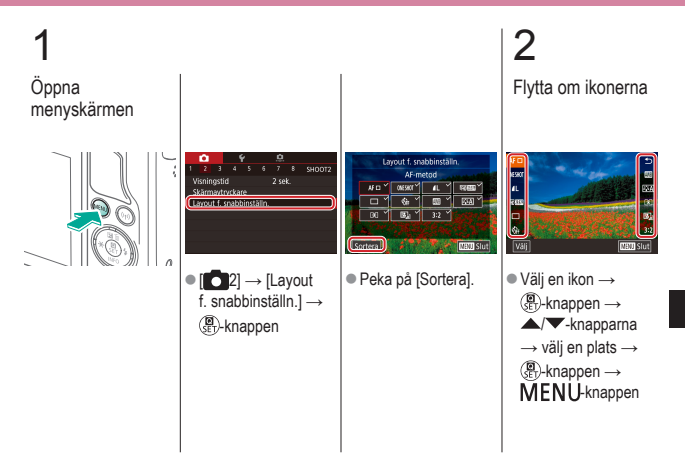

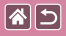

Flytta om poster på direktkontrollskärmen

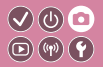

3

Ställ in kameran

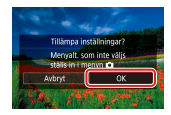

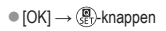

<

|                                | Fotografering<br>Creative Assist |                             |
|--------------------------------|----------------------------------|-----------------------------|
| Baserat på en exempelbild      | Autoläge                         | Särskilda motiv             |
| Bildeffekter (Kreativa filter) | Manuellt läge                    | Spela in filmer i filmläget |
| Praktiska funktioner           |                                  |                             |

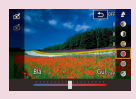

Fotografera med dina favoritinställningar (Creative Assist)

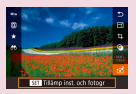

Använda inställningar från Creative Assist-bilder

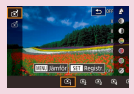

Spara Creative Assistinställningar

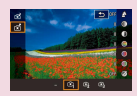

Läsa in Creative Assistinställningar

# Fotografera med dina favoritinställningar (Creative Assist)

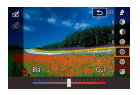

85

Fokusera om bakgrunden, justera ljusstyrkan eller ändra andra inställningar medan du tittar på skärmen. Du kan dessutom spara inställningarna eller använda inställningar från foton du tagit tidigare i [①]-läget.

 $\bigcirc$ 

**(**(**1**)) **(1**)

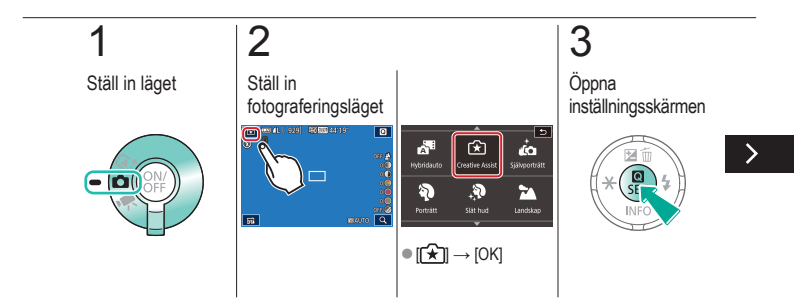

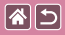

## Fotografera med dina favoritinställningar (Creative Assist)

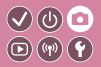

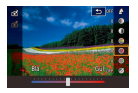

Fokusera om bakgrunden, justera ljusstyrkan eller ändra andra inställningar medan du tittar på skärmen. Du kan dessutom spara inställningarna eller använda inställningar från foton du tagit tidigare i [①]-läget.

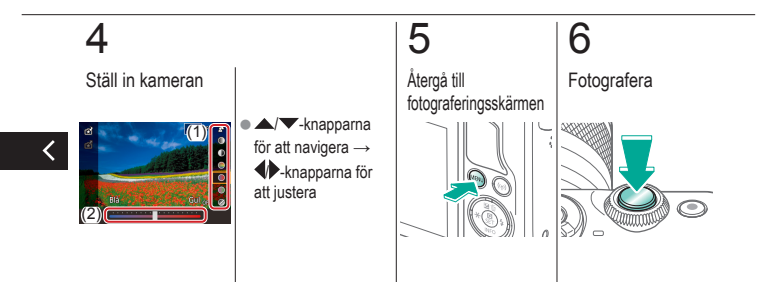

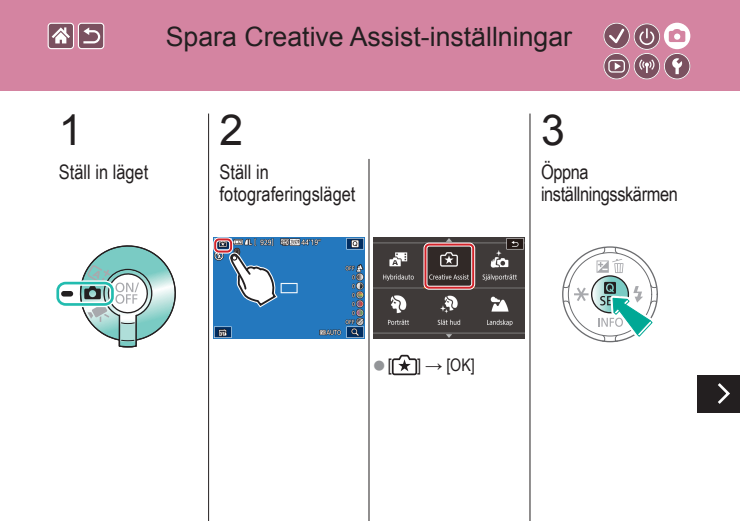

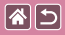

#### Spara Creative Assist-inställningar

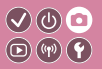

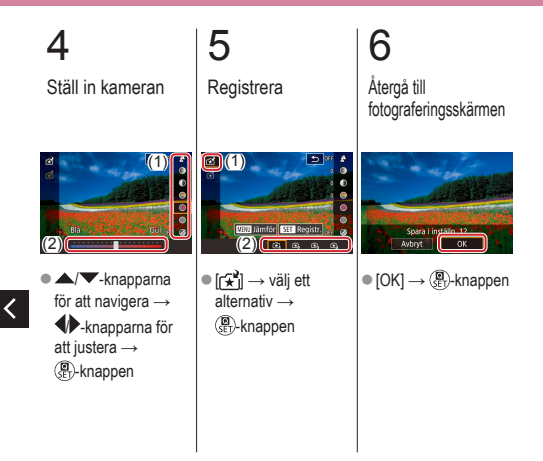

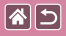

## Läsa in Creative Assist-inställningar

Ställ in läget

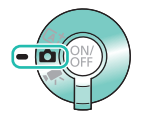

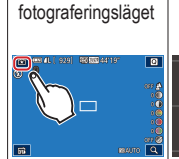

2

Ställ in

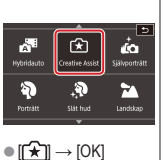

3 Öppna inställningsskärmen

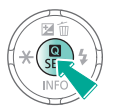

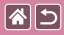

Läsa in Creative Assist-inställningar

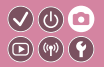

## 4

Läs in inställningarna

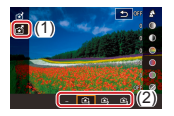

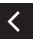

● [☆] → välj ett alternativ → ()-knappen

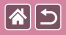

### Använda inställningar från Creative Assist-bilder

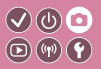

2 3 Ställ in läget Ställ in Gå till fotograferingsläget visningsläget 929 40 000 44119 ۵ ŵ 6 È Shrotträt Hybridaute 3 2 010 A 01040 Slät hud 56 ● [[★]] → [OK]

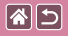

Använda inställningar från Creative Assist-bilder

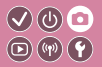

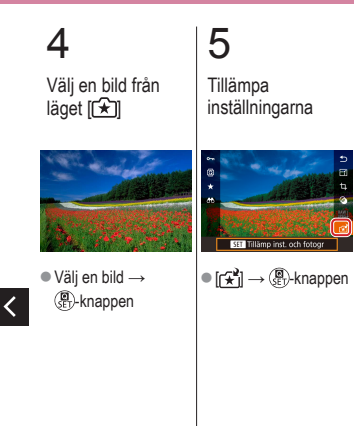

|  | 5 |
|--|---|
|--|---|

#### Fotografering

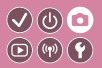

| Baserat på en exempelbild      | Autoläge      | Särskilda motiv             |
|--------------------------------|---------------|-----------------------------|
| Bildeffekter (Kreativa filter) | Manuellt läge | Spela in filmer i filmläget |
| Praktiska funktioner           |               |                             |

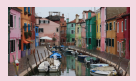

Spela in filmer

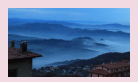

Spela in Timelapse-filmer (Timelapse-film)

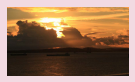

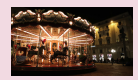

## Låsa eller ändra bildens ljushet

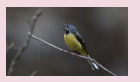

Justera inspelningsvolymen

Inaktivera Automatisk långsam slutare

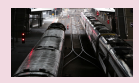

Inaktivera vindbrusfiltret

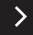

|                                | Fotografering |                             |
|--------------------------------|---------------|-----------------------------|
| Baserat på en exempelbild      | Autoläge      | Särskilda motiv             |
| Bildeffekter (Kreativa filter) | Manuellt läge | Spela in filmer i filmläget |
| Praktiska funktioner           |               |                             |

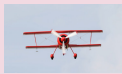

Använda dämparen

<

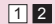

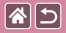

## Spela in filmer

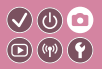

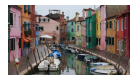

Spela in filmer i [", ]-läget med olika slags effekter och funktioner.

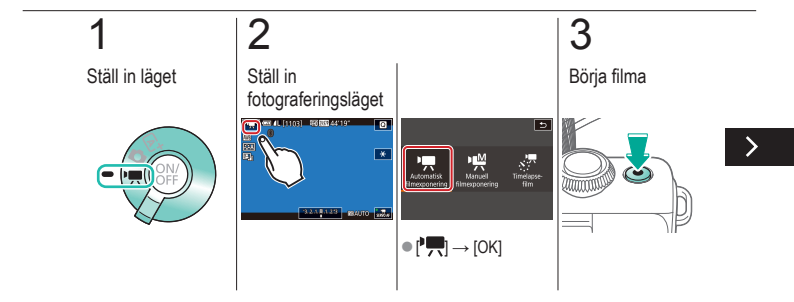

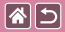

Spela in filmer

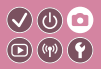

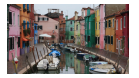

Spela in filmer i [77]-läget med olika slags effekter och funktioner.

## 4

Sluta filma

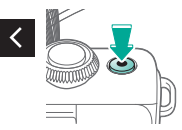

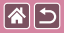

## Låsa eller ändra bildens ljushet

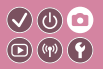

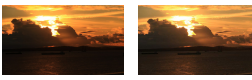

Vrid mot -

Vrid mot +

Före eller under inspelningen kan du låsa exponeringen eller justera den i steg om 1/3 i intervallet -3 till +3 steg.

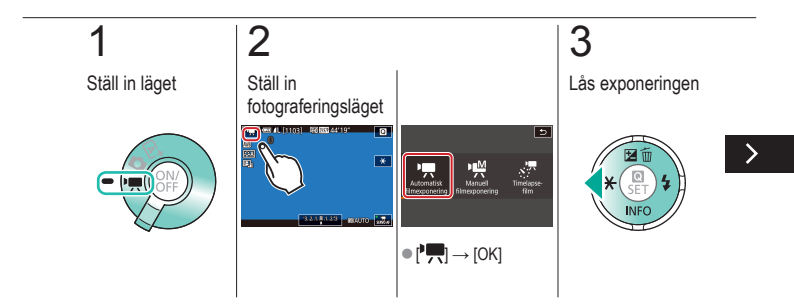

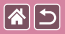

#### Låsa eller ändra bildens ljushet

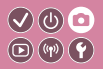

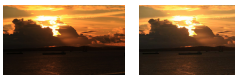

Vrid mot -

Vrid mot +

Före eller under inspelningen kan du låsa exponeringen eller justera den i steg om 1/3 i intervallet -3 till +3 steg.

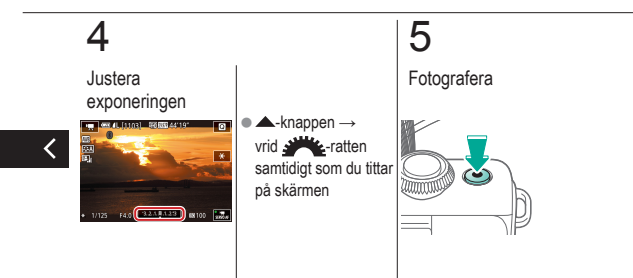

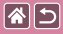

# Inaktivera Automatisk långsam slutare

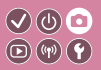

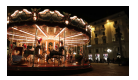

Automatisk långsam slutare kan inaktiveras om rörelsen i filmer är hackig. I svagt ljus kan dock filmerna se mörka ut.

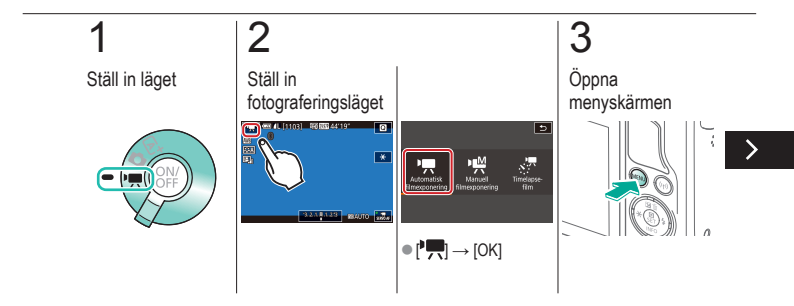

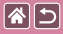

## Inaktivera Automatisk långsam slutare

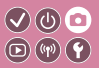

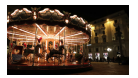

Automatisk långsam slutare kan inaktiveras om rörelsen i filmer är hackig. I svagt ljus kan dock filmerna se mörka ut.

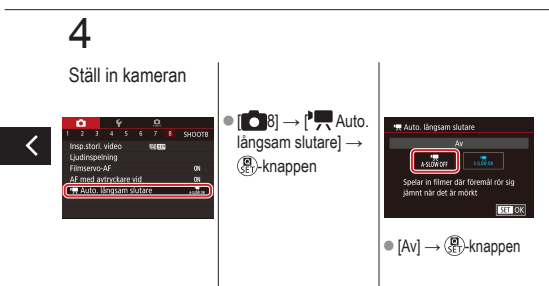

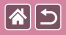

## Spela in Timelapse-filmer (Timelapse-film)

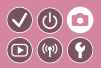

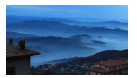

Timelapse-filmer kombinerar bilder som tas automatiskt med ett angivet intervall. Alla gradvisa förändringar av motivet (till exempel förändringar i ett landskap) spelas upp i fast motion.

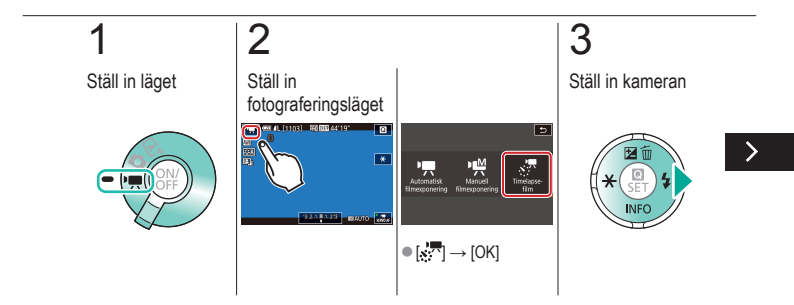

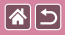

Spela in Timelapse-filmer (Timelapse-film)

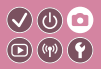

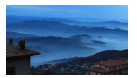

Timelapse-filmer kombinerar bilder som tas automatiskt med ett angivet intervall. Alla gradvisa förändringar av motivet (till exempel förändringar i ett landskap) spelas upp i fast motion.

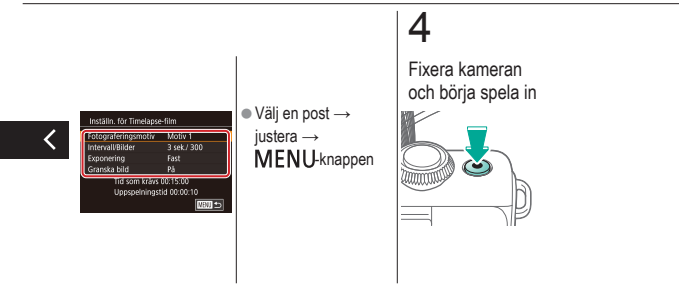

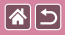

### Justera inspelningsvolymen

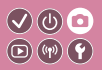

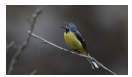

Justera inspelningsvolymen Även om inspelningsnivån (volymen) justeras automatiskt i inställningen [Auto] kan du även ställa in nivån manuellt så att den passar inspelningsmiljön.

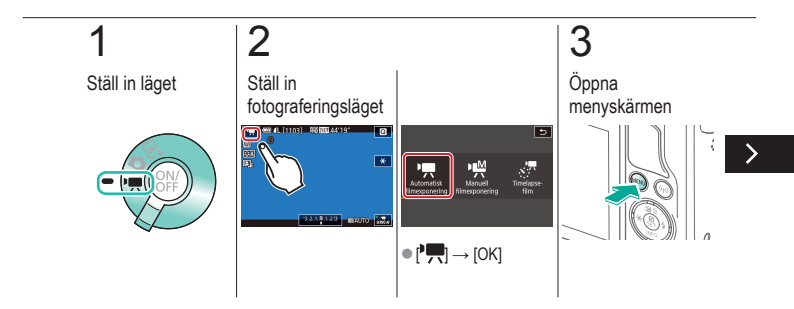

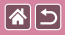

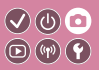

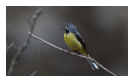

Justera inspelningsvolymen Även om inspelningsnivån (volymen) justeras automatiskt i inställningen [Auto] kan du även ställa in nivån manuellt så att den passar inspelningsmiljön.

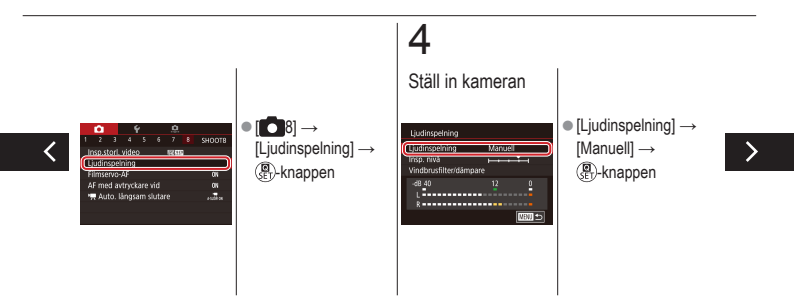

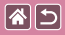

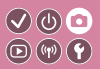

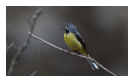

Justera inspelningsvolymen Även om inspelningsnivån (volymen) justeras automatiskt i inställningen [Auto] kan du även ställa in nivån manuellt så att den passar inspelningsmiljön.

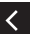

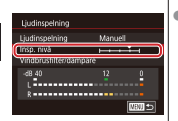

[Insp. nivå] →
(P)-knappen →
+knapparna för att justera →
(P)-knappen

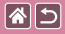

### Inaktivera vindbrusfiltret

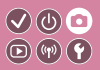

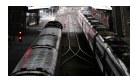

Brus orsakat av stark vind kan reduceras med vindbrusfiltret. Ljudet kan dock bli onaturligt om funktionen används på platser utan vind. Du kan stänga av vindbrusfiltret i dessa situationer.

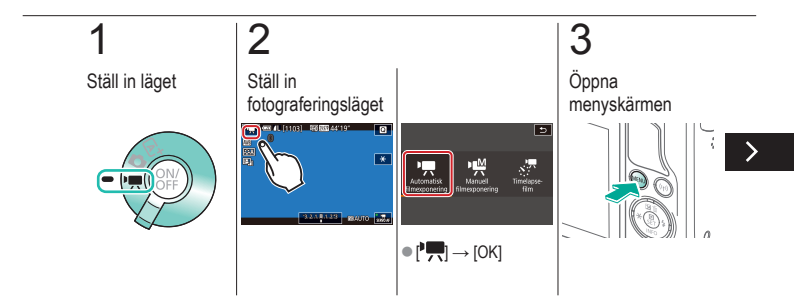

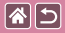

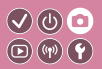

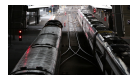

Brus orsakat av stark vind kan reduceras med vindbrusfiltret. Ljudet kan dock bli onaturligt om funktionen används på platser utan vind. Du kan stänga av vindbrusfiltret i dessa situationer.

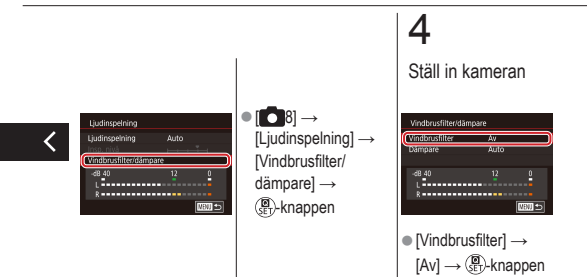

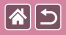

### Använda dämparen

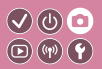

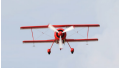

Inspelning i bullriga miljöer Ställ in på [Auto] för att minska ljudstörningarna så att dämparen automatiskt aktiveras eller inaktiveras efter inspelningsförhållandena. Dämparen kan också ställas in manuellt på [På] och [Av].

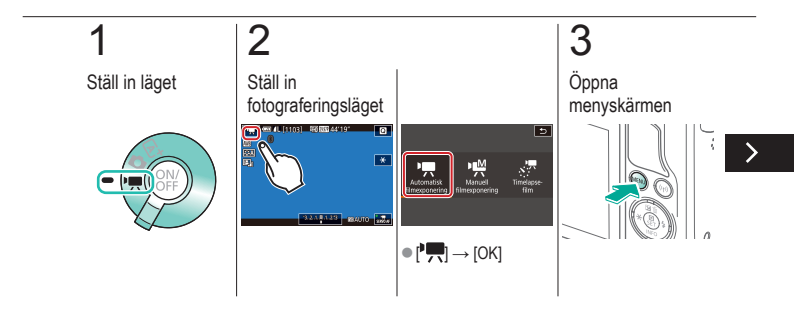
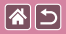

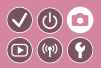

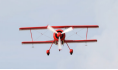

Inspelning i bullriga miljöer Ställ in på [Auto] för att minska ljudstörningarna så att dämparen automatiskt aktiveras eller inaktiveras efter inspelningsförhållandena. Dämparen kan också ställas in manuellt på [På] och [Av].

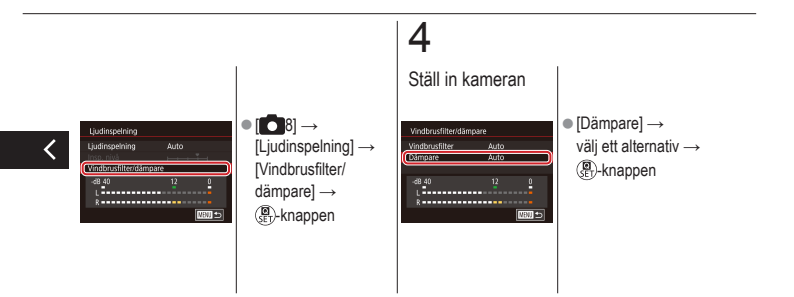

| <b>^</b> | 5 |
|----------|---|
|----------|---|

### Fotografering

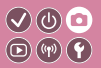

| Baserat på en exempelbild      | Autoläge      | Särskilda motiv             |
|--------------------------------|---------------|-----------------------------|
| Bildeffekter (Kreativa filter) | Manuellt läge | Spela in filmer i filmläget |
| Praktiska funktioner           |               |                             |

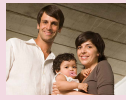

Använda självutlösaren

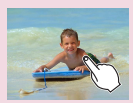

Fotografera genom att peka på skärmen (Skärmavtryckare)

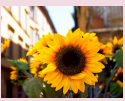

Använda självutlösaren för att förhindra kameraskakning

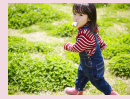

Serietagning

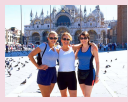

Justera självutlösaren

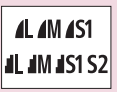

Ändra bildkvalitet

|  | 5 |
|--|---|
|--|---|

### Fotografering

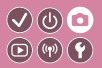

| Baserat på en exempelbild      | Autoläge      | Särskilda motiv             |
|--------------------------------|---------------|-----------------------------|
| Bildeffekter (Kreativa filter) | Manuellt läge | Spela in filmer i filmläget |
| Praktiska funktioner           |               |                             |

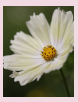

Ta bilder i RAW-format

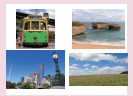

Ändra sidförhållandet

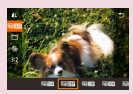

Ändra bildkvaliteten för filmer

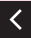

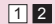

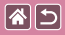

### Använda självutlösaren

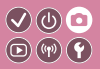

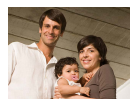

Du kan använda självutlösaren för att ta en gruppbild där du själv är med eller bilder där en fördröjning behövs. Kameran tar bilden cirka 10 sekunder efter att du har tryckt ned avtryckaren.

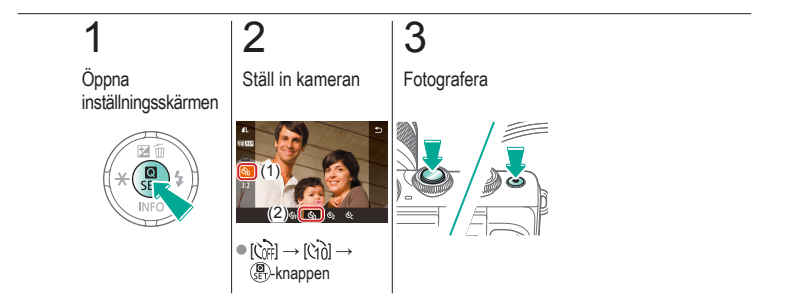

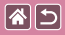

# Använda självutlösaren för att förhindra kameraskakning

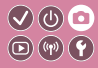

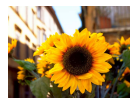

Det här alternativet fördröjer utlösningen av slutaren med cirka två sekunder när du trycker på avtryckaren. Om kameran inte är helt stilla när du trycker ned avtryckaren påverkas alltså inte bilden.

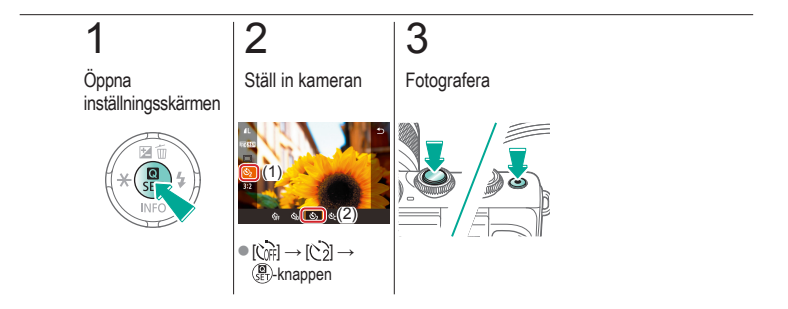

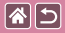

### Justera självutlösaren

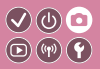

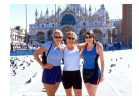

Du kan ange fördröjningen (0–30 sek.) och antal bilder (1–10).

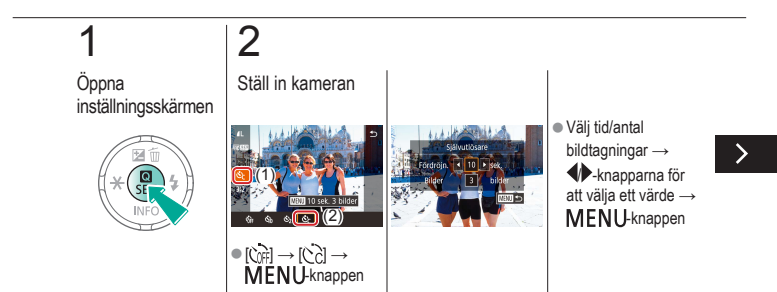

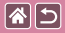

Justera självutlösaren

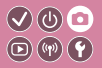

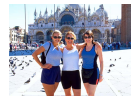

Du kan ange fördröjningen (0–30 sek.) och antal bilder (1–10).

### 3

Fotografera

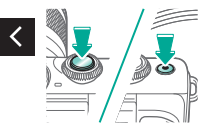

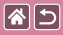

# Fotografera genom att peka på skärmen (Skärmavtryckare)

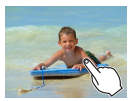

Med den här funktionen kan du ta bilder genom att peka snabbt på skärmen i stället för att trycka på avtryckaren. Kameran fokuserar automatiskt på motiven och justerar ljusheten i bilden.

0

**D**(14)(4)

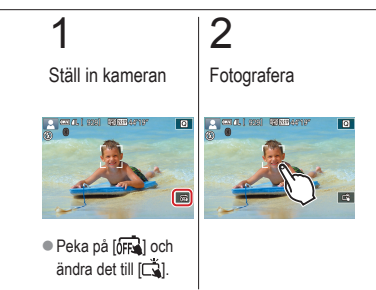

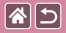

### Serietagning

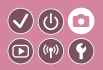

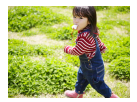

I läget [[]] kan du trycka ned avtryckaren helt för serietagning.

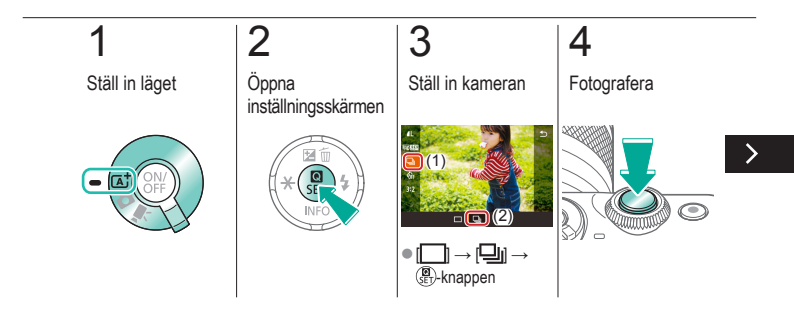

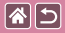

Serietagning

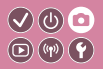

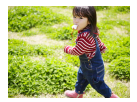

I läget [[]] kan du trycka ned avtryckaren helt för serietagning.

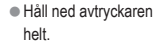

<

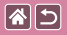

### Ändra bildkvalitet

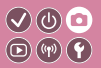

| 1  | 24,0<br>megapixlar/<br>hög kvalitet    | ∎M | Cirka 10,6<br>megapixlar/<br>hög kvalitet    | <b>4</b> S1 | Cirka 5,9<br>megapixlar/<br>hög kvalitet    | <b>S</b> 2 | Cirka 3,8<br>megapixlar/<br>normal kvalitet |
|----|----------------------------------------|----|----------------------------------------------|-------------|---------------------------------------------|------------|---------------------------------------------|
| 4L | 24,0<br>megapixlar/<br>normal kvalitet | M  | Cirka 10,6<br>megapixlar/<br>normal kvalitet | <b>I</b> S1 | Cirka 5,9<br>megapixlar/<br>normal kvalitet |            |                                             |

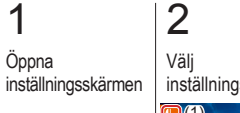

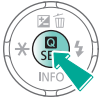

inställningspost

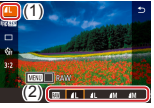

•  $[ ] \rightarrow välj ett alternativ$  $<math>\rightarrow ( ] FT - knappen$ 

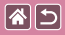

### Ta bilder i RAW-format

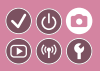

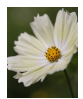

Kameran kan ta bilder i JPEG och RAW-format. RAW-bilder är "råa" data (obearbetade) som i princip utan förlorad bildkvalitet har sparats från kamerans bildbearbetning.

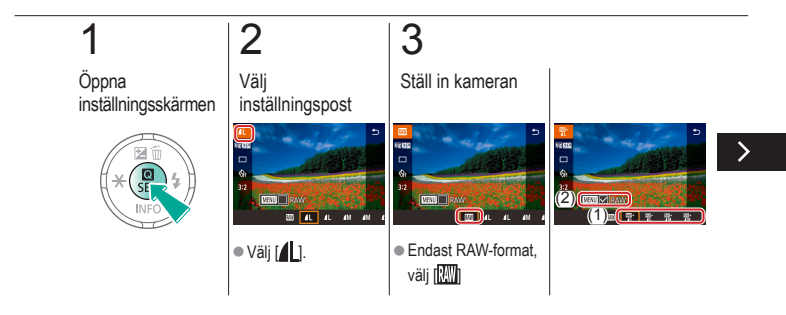

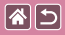

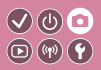

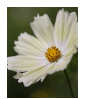

Kameran kan ta bilder i JPEG och RAW-format. RAW-bilder är "råa" data (obearbetade) som i princip utan förlorad bildkvalitet har sparats från kamerans bildbearbetning.

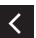

 JPEG+RAW:
välj bildkvaliteten
JPEG → tryck på
MENU-knappen för att välja (√) [RAW]

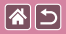

1

### Ändra sidförhållandet

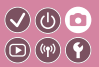

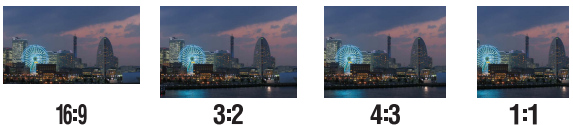

16:9

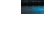

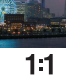

Öppna inställningsskärmen

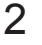

Välj inställningspost

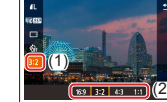

•  $[3:2] \rightarrow välj ett$ alternativ  $\rightarrow (\underline{\textbf{B}})$ -knappen

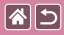

### Ändra bildkvaliteten för filmer

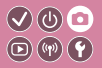

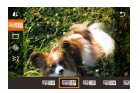

Justera bildkvaliteten för film (bildstorlek och bildfrekvens). Bildfrekvensen anger antalet bilder som spelas in per sekund och alternativen beror på inställningarna för NTSC och PAL.

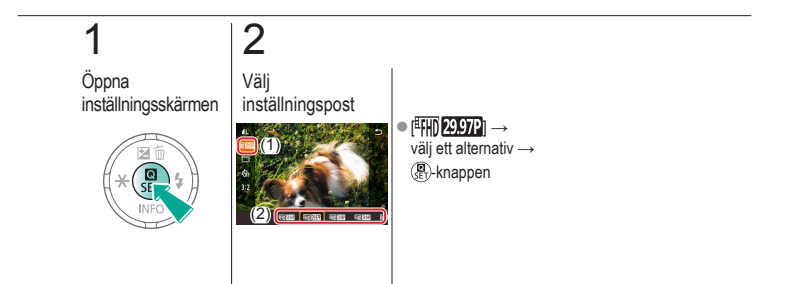

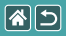

### Uppspelning

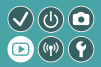

| Visa            | Söka                 | Hantering                          |
|-----------------|----------------------|------------------------------------|
| Radera bilder   | Redigera stillbilder | Bearbeta RAW-bilder<br>med kameran |
| Redigera filmer |                      |                                    |

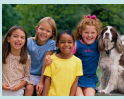

Visa stillbilder

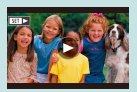

Visa filmer

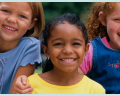

Förstora bilder

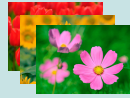

Visa bildspel

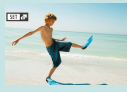

Visa filmsammandrag

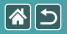

### Visa stillbilder

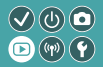

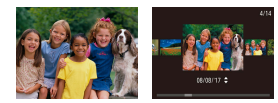

När du har tagit bilder kan du visa dem på skärmen.

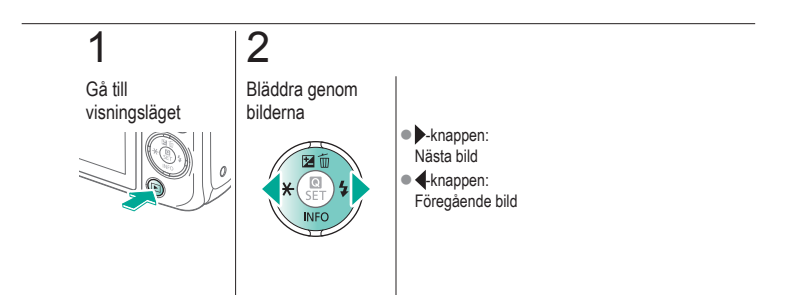

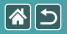

### Förstora bilder

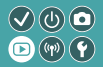

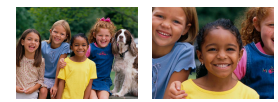

Det går att förstora eller förminska bilder.

## 1

Gå till visningsläget

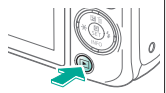

### 2

Bläddra genom bilderna

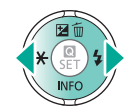

### 3

Förstora eller förminska bilder

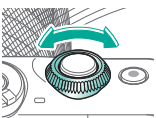

### 4

Ändra bildvisning

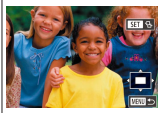

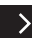

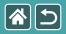

#### Förstora bilder

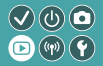

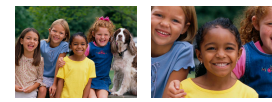

Det går att förstora eller förminska bilder.

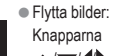

▲/▼/↓
Växla mellan bilder:
Knappen ⊕→
knapparna ↓

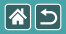

### Visa bildspel

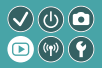

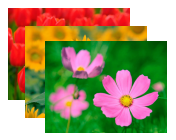

Spela upp bilder automatiskt från ett minneskort.

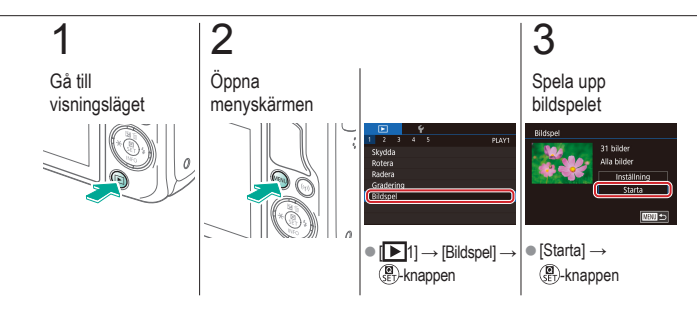

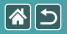

### Visa filmer

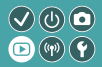

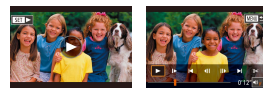

När du har spelat in filmer kan du visa dem på skärmen. Filmer är märkta med ikonen [SET ►].

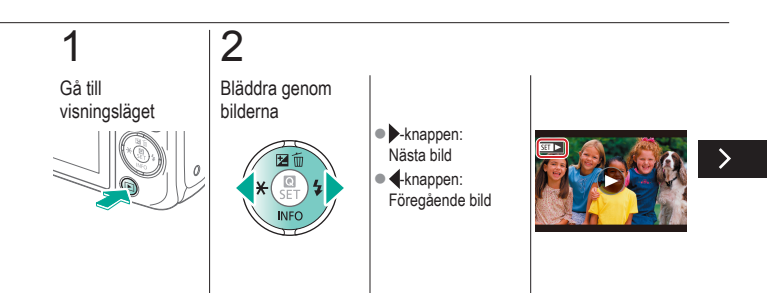

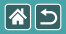

### Visa filmer

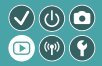

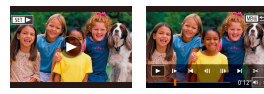

När du har spelat in filmer kan du visa dem på skärmen. Filmer är märkta med ikonen [SET >].

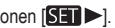

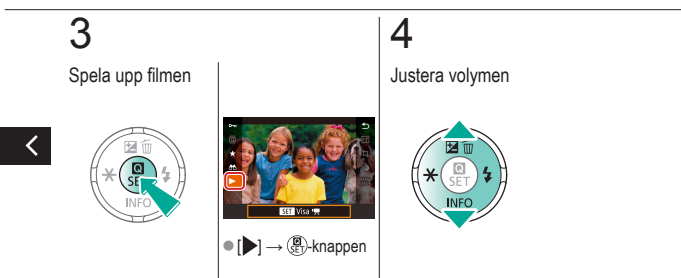

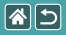

### Visa filmsammandrag

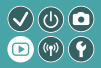

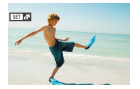

En kort film bestående av klipp från motiv du fotograferat i läget skapas automatiskt. När du spelar upp ett filmsammandrag visas dagens fotograferade motiv.

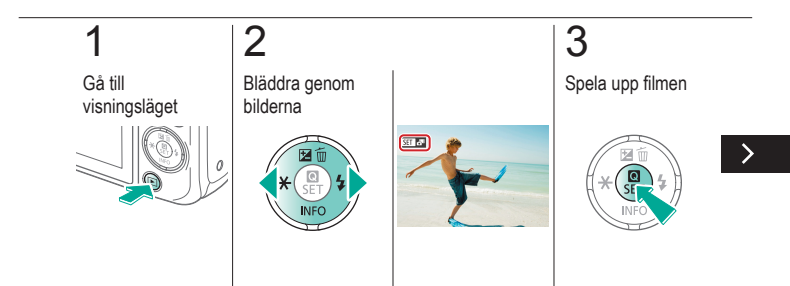

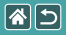

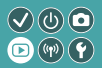

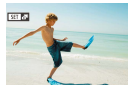

En kort film bestående av klipp från motiv du fotograferat i läget skapas automatiskt. När du spelar upp ett filmsammandrag visas dagens fotograferade motiv.

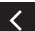

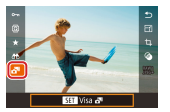

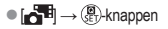

|  |                 | Uppspelning          |                                    |
|--|-----------------|----------------------|------------------------------------|
|  | Visa            | Söka                 | Hantering                          |
|  | Radera bilder   | Redigera stillbilder | Bearbeta RAW-bilder<br>med kameran |
|  | Redigera filmer |                      |                                    |

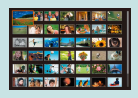

Söka bland indexbilder

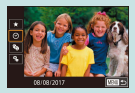

Söka efter bilder som matchar särskilda villkor

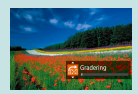

Söka efter bilder med den främre ratten

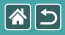

### Söka bland indexbilder

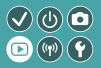

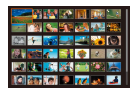

Du kan lätt hitta de bilder du letar efter genom att visa flera bilder i ett index.

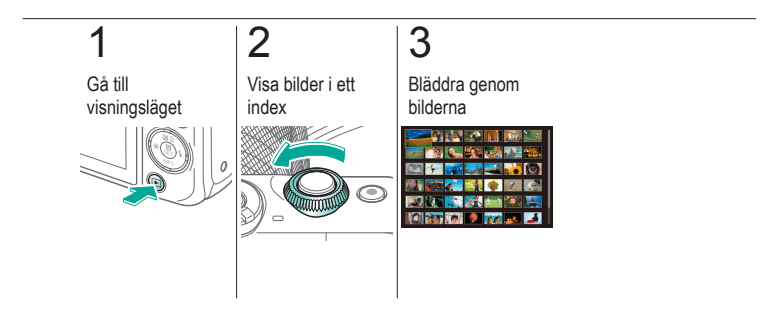

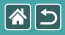

### Söka efter bilder som matchar särskilda villkor

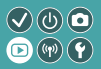

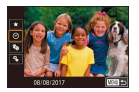

Du kan snabbt hitta bilder på ett minneskort med många bilder genom att filtrera bildvisningen för att endast visa bilder som matchar dina angivna villkor.

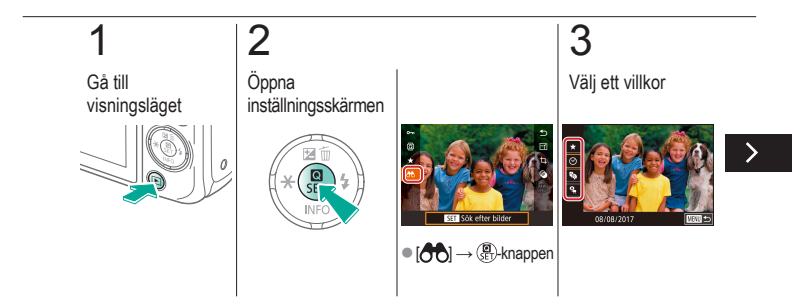

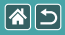

Söka efter bilder som matchar särskilda villkor

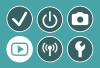

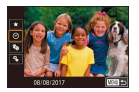

Du kan snabbt hitta bilder på ett minneskort med många bilder genom att filtrera bildvisningen för att endast visa bilder som matchar dina angivna villkor.

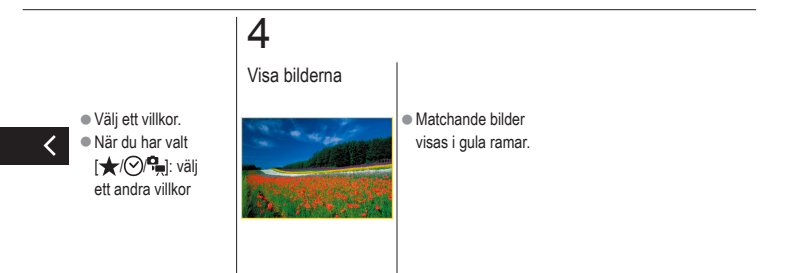

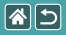

### Söka efter bilder med den främre ratten

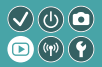

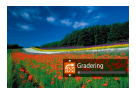

Använd den främre ratten för att snabbt söka efter och hoppa bland bilder enligt specificerade villkor.

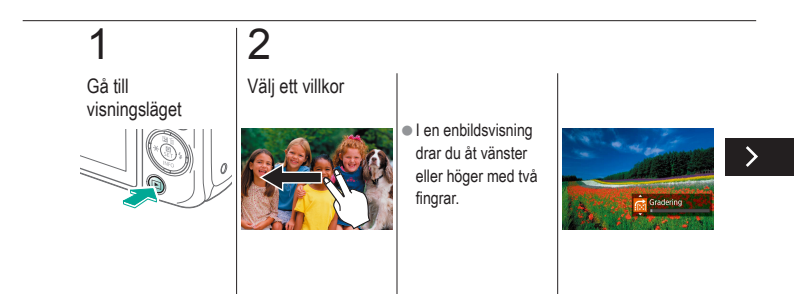

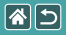

Söka efter bilder med den främre ratten

-

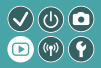

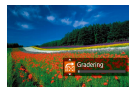

Använd den främre ratten för att snabbt söka efter och hoppa bland bilder enligt specificerade villkor.

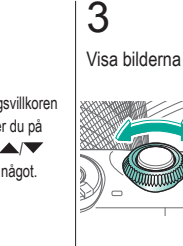

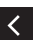

 När sökningsvillkoren visas trycker du på knapparna // för att välja något.

|  |                 | Uppspelning          |                                    |  |  |
|--|-----------------|----------------------|------------------------------------|--|--|
|  | Visa            | Söka                 | Hantering                          |  |  |
|  | Radera bilder   | Redigera stillbilder | Bearbeta RAW-bilder<br>med kameran |  |  |
|  | Redigera filmer |                      |                                    |  |  |

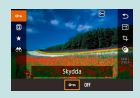

Skydda enstaka bilder

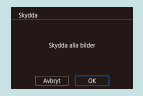

Skydda alla bilder på en gång

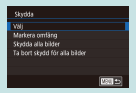

#### Skydda flera bilder

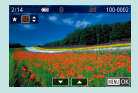

Gradera bilder (Gradering)

| Markera omfäng                                      |              |
|-----------------------------------------------------|--------------|
| <sup>2</sup> = <sup>2</sup><br>1 bider <sup>2</sup> |              |
| Skydda                                              |              |
| SET Sista bild                                      | 100 <b>D</b> |

Skydda en serie bilder

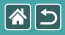

### Skydda enstaka bilder

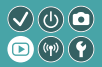

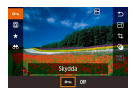

Enstaka bilder kan skyddas så att inte viktiga bilder raderas av misstag.

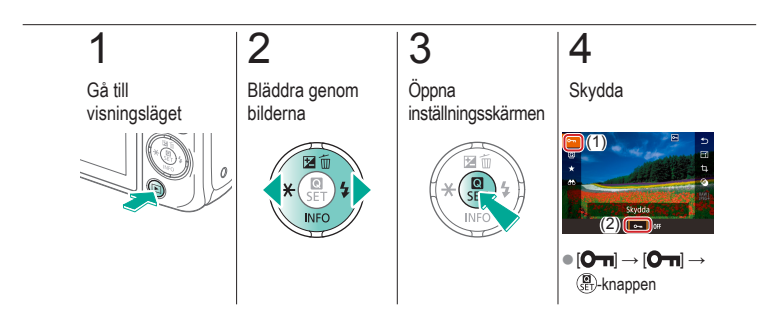

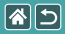

### Skydda flera bilder

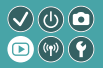

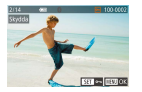

Flera bilder kan väljas enskilt och skyddas.

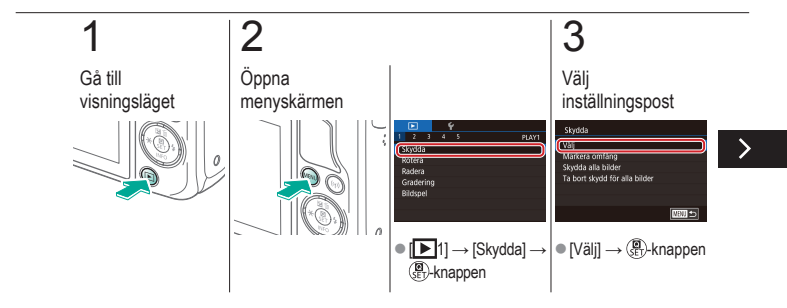

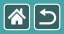

Skydda flera bilder

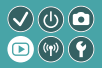

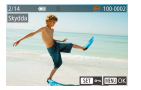

Flera bilder kan väljas enskilt och skyddas.

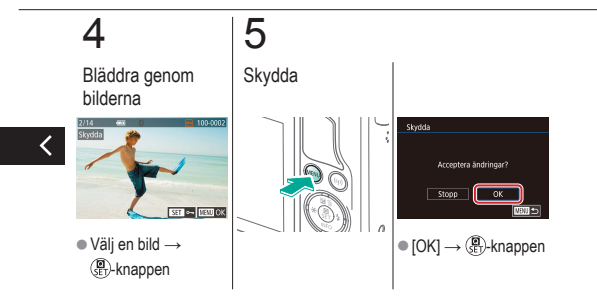

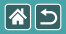

### Skydda en serie bilder

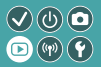

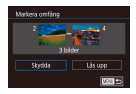

Serier med bilder kan skyddas så att inte viktiga bilder raderas av misstag.

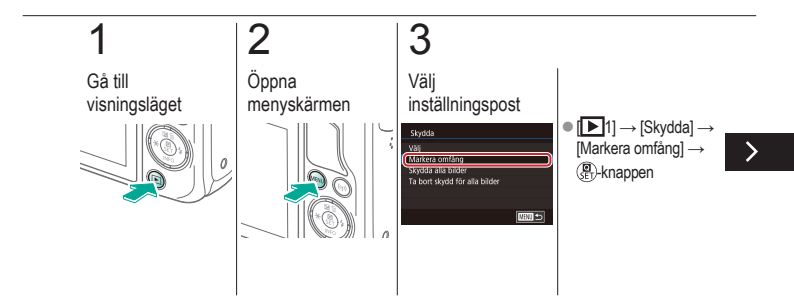

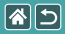

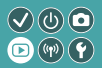

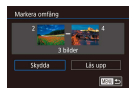

Serier med bilder kan skyddas så att inte viktiga bilder raderas av misstag.

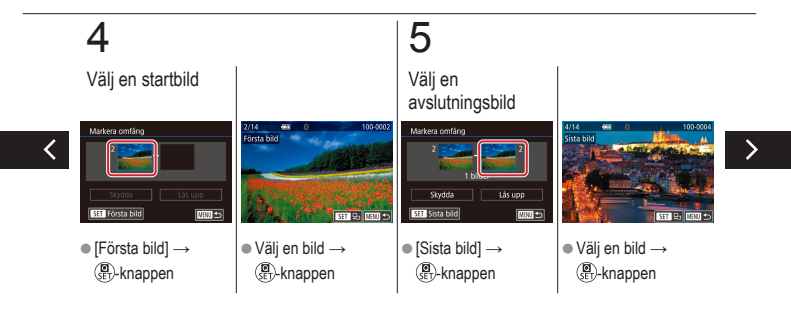
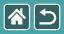

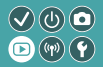

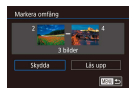

Serier med bilder kan skyddas så att inte viktiga bilder raderas av misstag.

# 6

Skydda

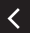

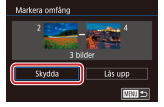

•  $\checkmark$ -knappen  $\rightarrow$  [Skydda]  $\rightarrow$  () + knappen

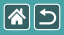

# Skydda alla bilder på en gång

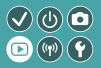

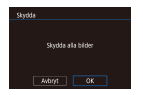

Alla bilder kan skyddas så att inte viktiga bilder raderas av misstag.

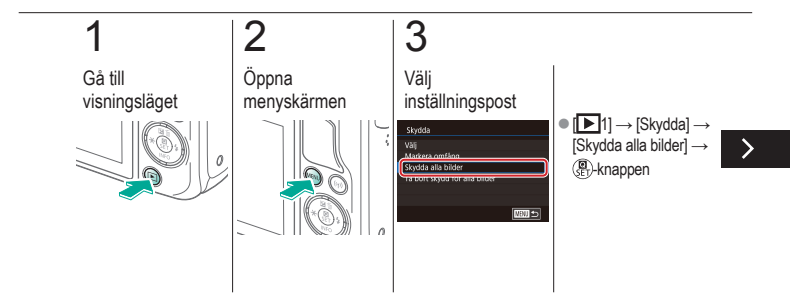

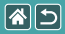

Skydda alla bilder på en gång

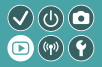

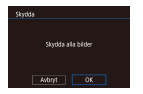

Alla bilder kan skyddas så att inte viktiga bilder raderas av misstag.

# 4

#### Ställ in kameran

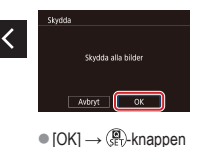

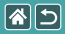

# Gradera bilder (Gradering)

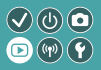

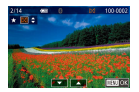

Organisera bilder genom att gradera dem på en skala mellan 1 och 6.

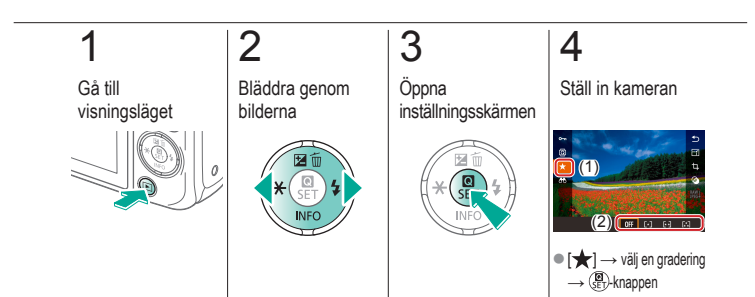

|                 | Uppspelning          |                                    |
|-----------------|----------------------|------------------------------------|
| Visa            | Söka                 | Hantering                          |
| Radera bilder   | Redigera stillbilder | Bearbeta RAW-bilder<br>med kameran |
| Redigera filmer |                      |                                    |

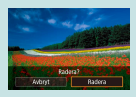

Radera enskilda bilder

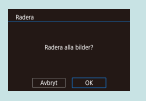

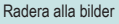

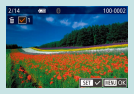

Radera flera bilder

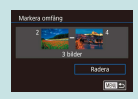

Radera en serie bilder

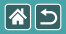

### Radera enskilda bilder

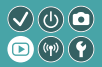

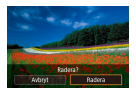

Du kan välja bilder du inte behöver och radera dessa en i taget. Var försiktig när du raderar bilder, eftersom de inte går att få tillbaka.

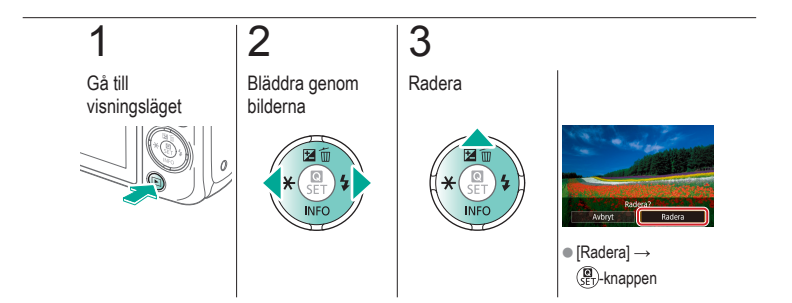

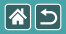

## Radera flera bilder

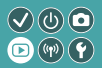

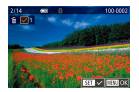

Flera bilder kan väljas enskilt och raderas. Var försiktig när du raderar bilder, eftersom de inte går att få tillbaka.

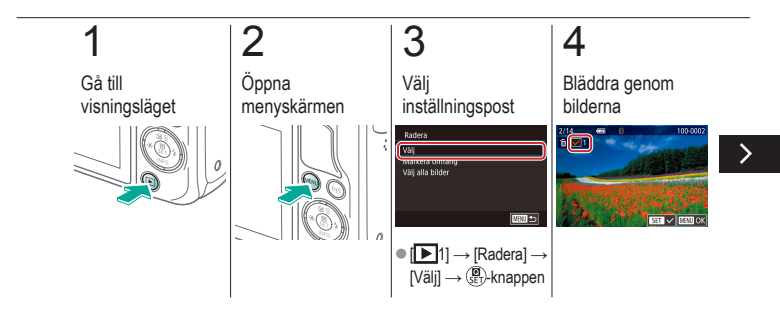

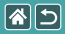

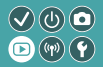

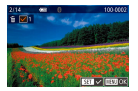

Flera bilder kan väljas enskilt och raderas. Var försiktig när du raderar bilder, eftersom de inte går att få tillbaka.

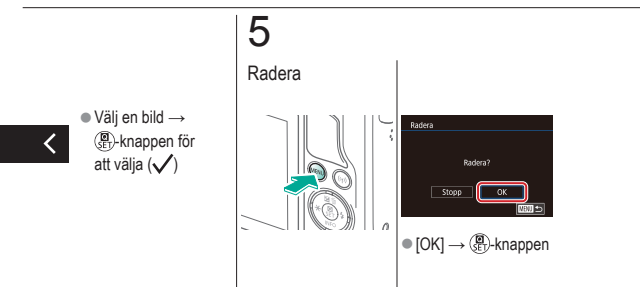

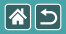

### Radera en serie bilder

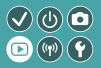

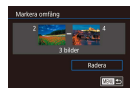

Det går att välja och radera en serie bilder. Var försiktig när du raderar bilder, eftersom de inte går att få tillbaka.

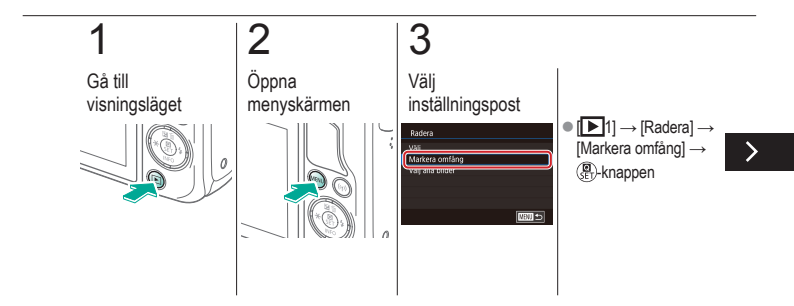

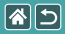

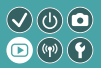

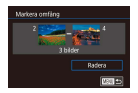

Det går att välja och radera en serie bilder. Var försiktig när du raderar bilder, eftersom de inte går att få tillbaka.

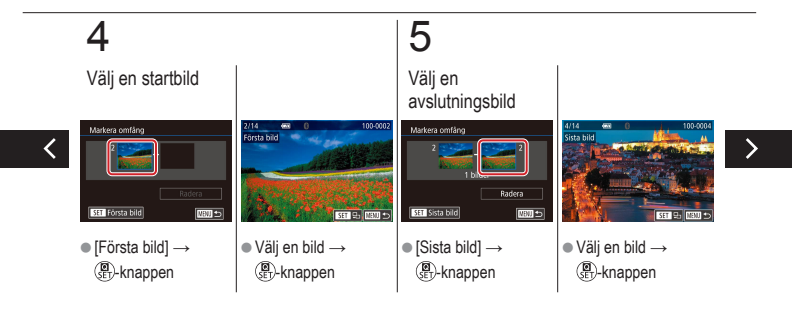

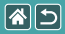

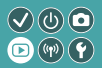

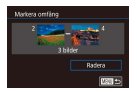

Det går att välja och radera en serie bilder. Var försiktig när du raderar bilder, eftersom de inte går att få tillbaka.

# 6

Radera

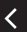

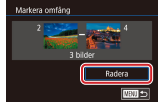

•  $\checkmark$ -knappen  $\rightarrow$  [Radera]  $\rightarrow$  (a)-knappen

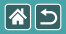

## Radera alla bilder

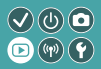

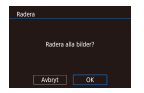

Det går att radera alla bilder samtidigt. Var försiktig när du raderar bilder, eftersom de inte går att få tillbaka.

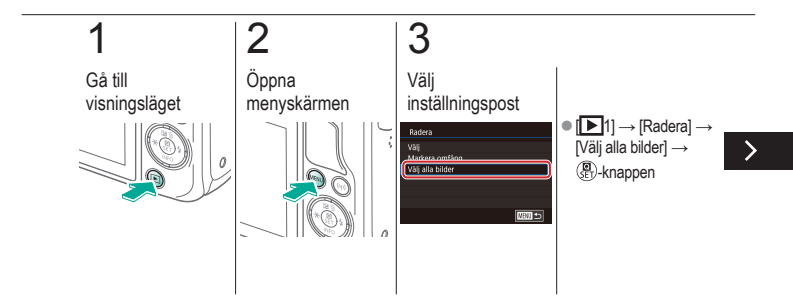

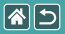

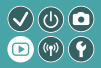

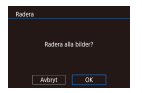

Det går att radera alla bilder samtidigt. Var försiktig när du raderar bilder, eftersom de inte går att få tillbaka.

# 4

Radera

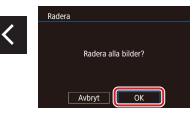

•  $[OK] \rightarrow (P)$ -knappen

|  |                 | Uppspelning          |                                    |
|--|-----------------|----------------------|------------------------------------|
|  | Visa            | Söka                 | Hantering                          |
|  | Radera bilder   | Redigera stillbilder | Bearbeta RAW-bilder<br>med kameran |
|  | Redigera filmer |                      |                                    |

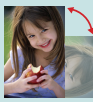

Rotera bilder

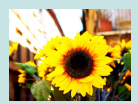

Använda filtereffekter

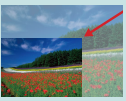

Ändra storlek på bilder

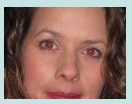

Ta bort röda ögon

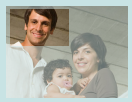

Beskära

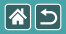

## Rotera bilder

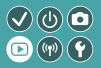

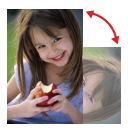

Byt riktning på bilderna och spara dem.

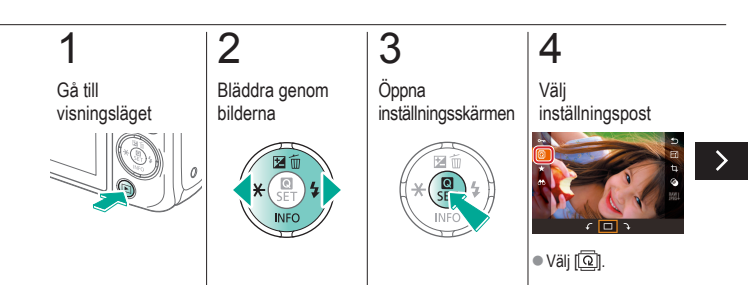

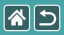

Rotera bilder

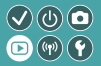

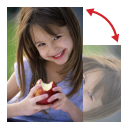

Byt riktning på bilderna och spara dem.

# 5

Rotera bilden

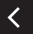

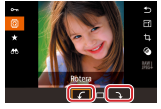

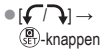

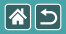

# Ändra storlek på bilder

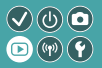

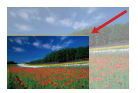

Spara en mindre version av en bild, med färre pixlar.

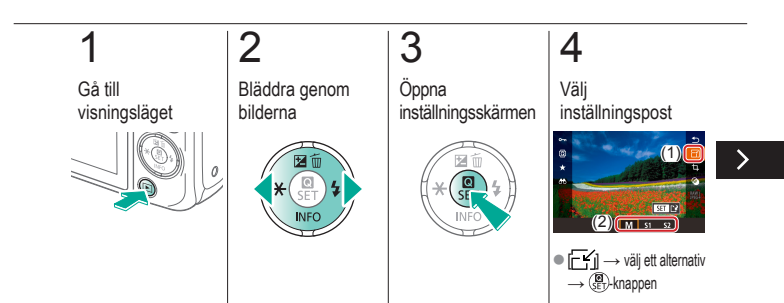

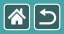

### Ändra storlek på bilder

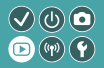

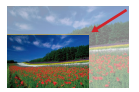

Spara en mindre version av en bild, med färre pixlar.

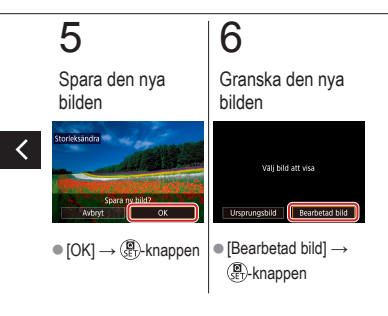

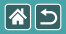

## Beskära

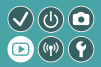

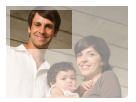

Du kan markera en del av en bild och spara denna som en separat bildfil.

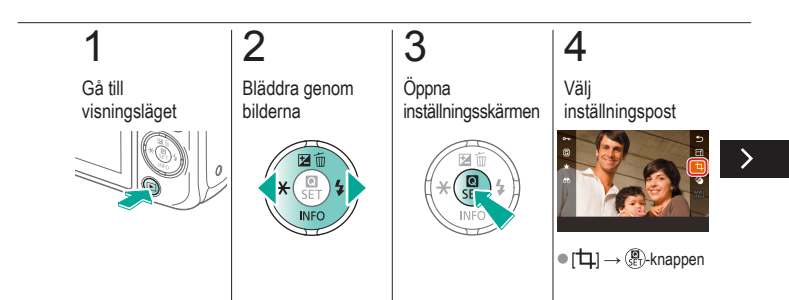

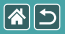

#### Beskära

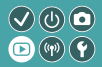

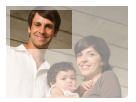

Du kan markera en del av en bild och spara denna som en separat bildfil.

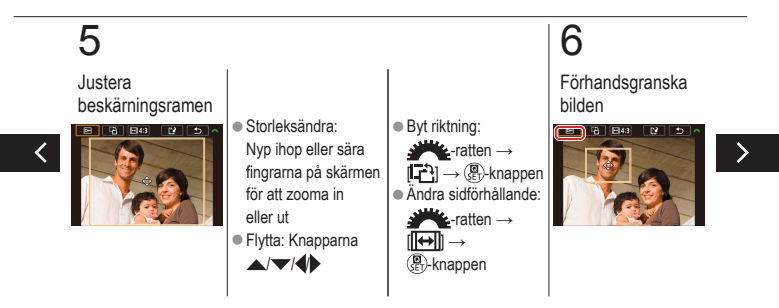

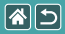

#### Beskära

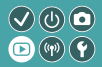

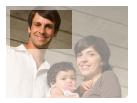

Du kan markera en del av en bild och spara denna som en separat bildfil.

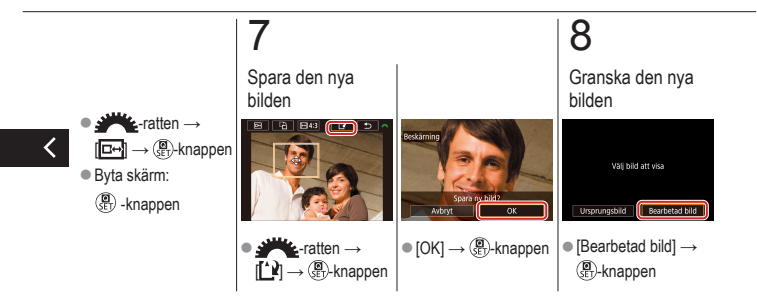

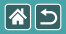

# Använda filtereffekter

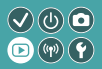

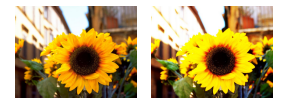

Du kan lägga på effekter på dina bilder motsvarande fotografering i lägena [山ノシ(ふ)へ(く)の)通) och spara dem som separata bilder.

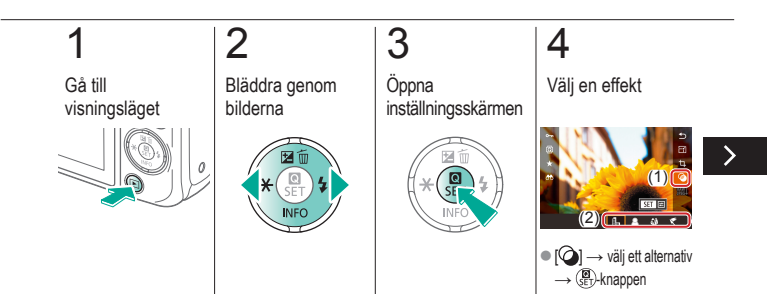

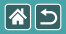

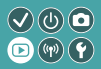

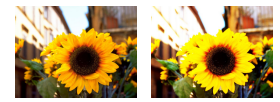

Du kan lägga på effekter på dina bilder motsvarande fotografering i lägena [山ノシ(ふ)へ(く)の)通) och spara dem som separata bilder.

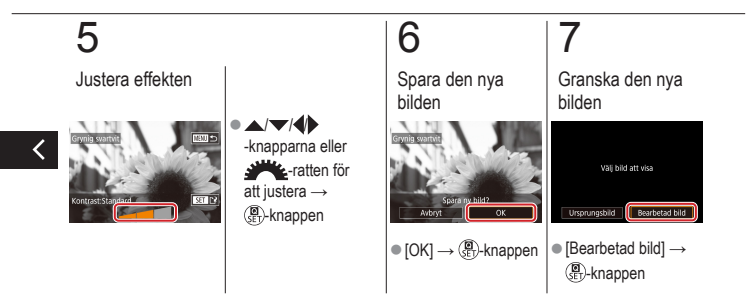

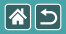

# Ta bort röda ögon

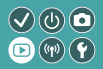

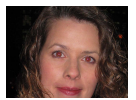

Korrigerar automatiskt bilder där ögon blivit röda. Du kan spara den korrigerade bilden som en separat fil.

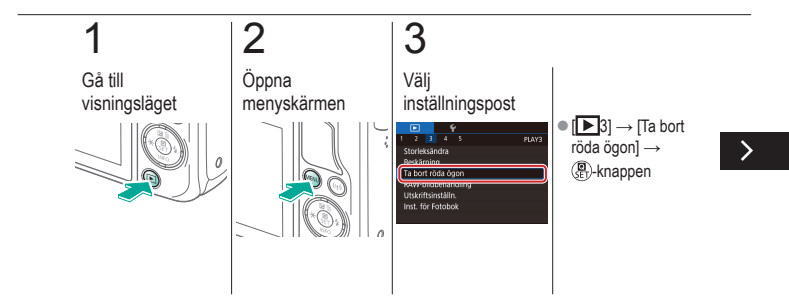

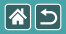

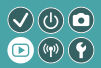

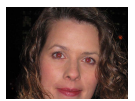

Korrigerar automatiskt bilder där ögon blivit röda. Du kan spara den korrigerade bilden som en separat fil.

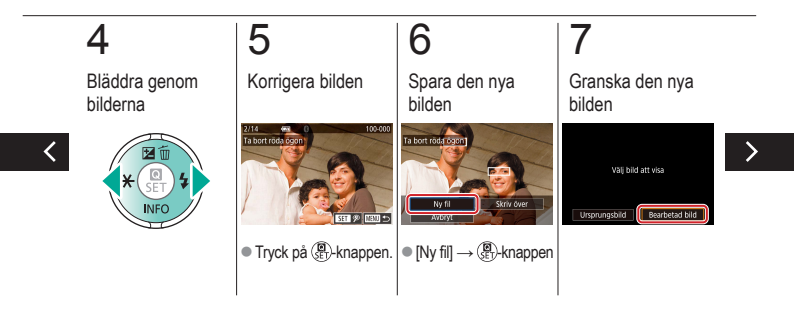

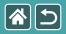

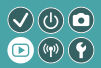

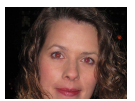

Korrigerar automatiskt bilder där ögon blivit röda. Du kan spara den korrigerade bilden som en separat fil.

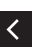

|  |                 | Uppspelning          |                                    |
|--|-----------------|----------------------|------------------------------------|
|  | Visa            | Söka                 | Hantering                          |
|  | Radera bilder   | Redigera stillbilder | Bearbeta RAW-bilder<br>med kameran |
|  | Redigera filmer |                      |                                    |

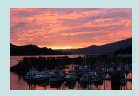

Bearbeta RAW-bilder

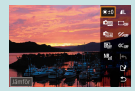

Ställa in villkor och bearbeta RAW-bilder

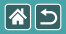

## Bearbeta RAW-bilder

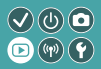

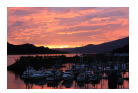

Bearbeta bilder tagna med RAW-format i kameran. Den ursprungliga RAW-bilden behålls och en kopia sparas som en JPEG.

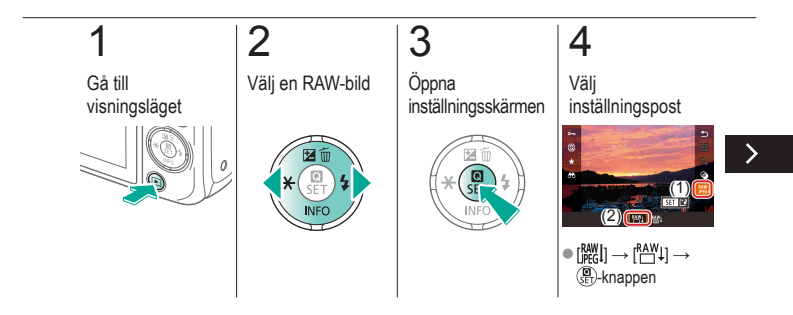

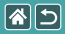

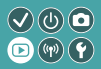

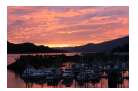

Bearbeta bilder tagna med RAW-format i kameran. Den ursprungliga RAW-bilden behålls och en kopia sparas som en JPEG.

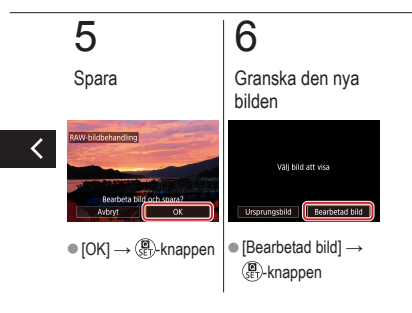

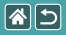

# Ställa in villkor och bearbeta RAW-bilder

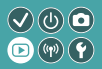

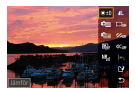

Det går att ställa in detaljerade bearbetningsvillkor innan RAW-bilderna bearbetas på kameran. Den ursprungliga RAW-bilden behålls och en kopia sparas som en JPEG.

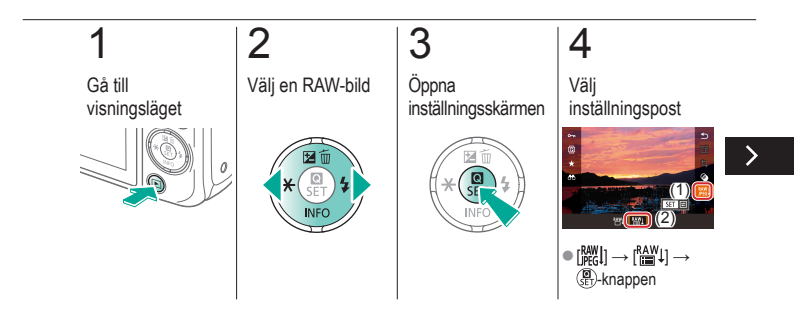

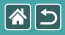

### Ställa in villkor och bearbeta RAW-bilder

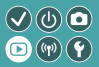

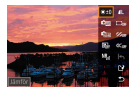

Det går att ställa in detaljerade bearbetningsvillkor innan RAW-bilderna bearbetas på kameran. Den ursprungliga RAW-bilden behålls och en kopia sparas som en JPEG.

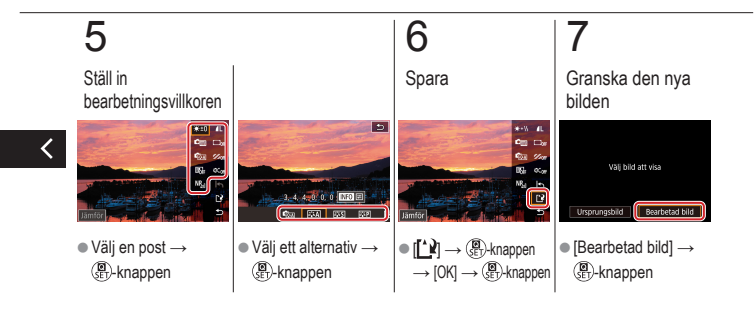

|  |                 | Uppspelning          |                                    |  |
|--|-----------------|----------------------|------------------------------------|--|
|  | Visa            | Söka                 | Hantering                          |  |
|  | Radera bilder   | Redigera stillbilder | Bearbeta RAW-bilder<br>med kameran |  |
|  | Redigera filmer |                      |                                    |  |

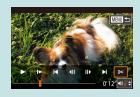

Klippa bort i början/slutet av filmer

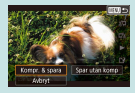

Minska filstorlekar

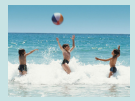

Redigera filmsammandrag

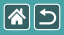

# Klippa bort i början/slutet av filmer

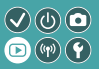

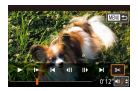

Du kan ta bort oönskade partier i början och slutet av filmer. Observera att det inte går att klippa i ett filmsammandrag.

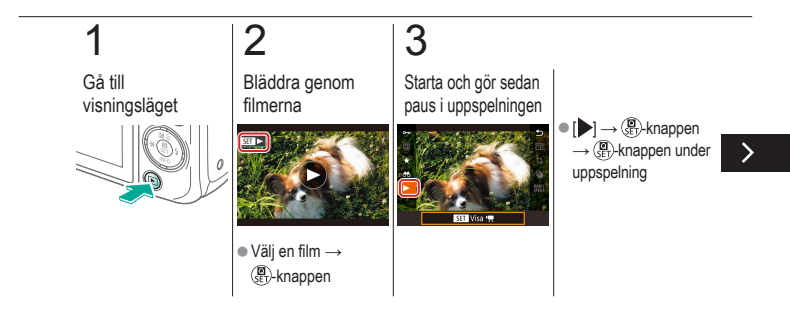

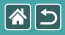

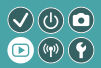

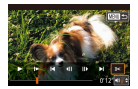

Du kan ta bort oönskade partier i början och slutet av filmer. Observera att det inte går att klippa i ett filmsammandrag.

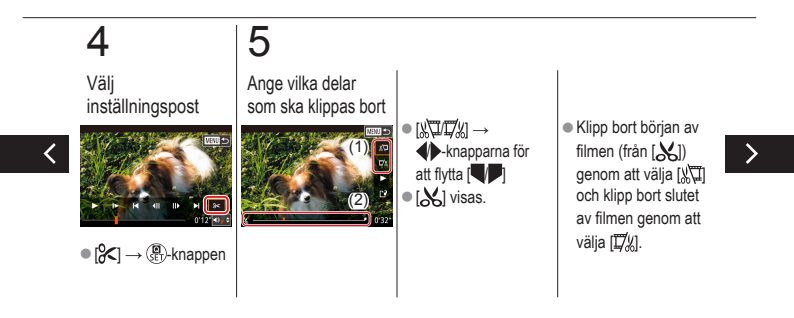

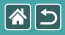

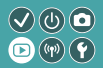

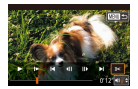

Du kan ta bort oönskade partier i början och slutet av filmer. Observera att det inte går att klippa i ett filmsammandrag.

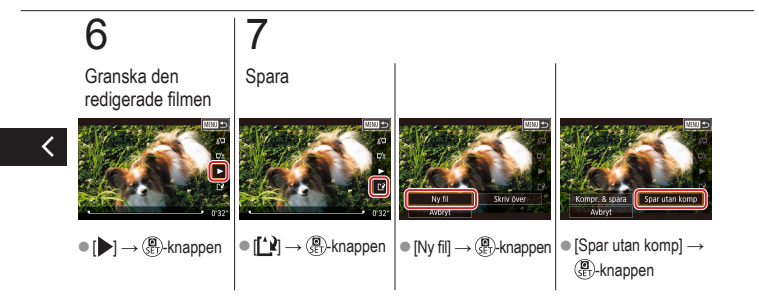

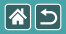

# Minska filstorlekar

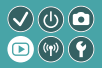

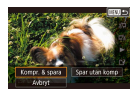

Du kan minska storleken på filmfiler genom att komprimera filmerna.

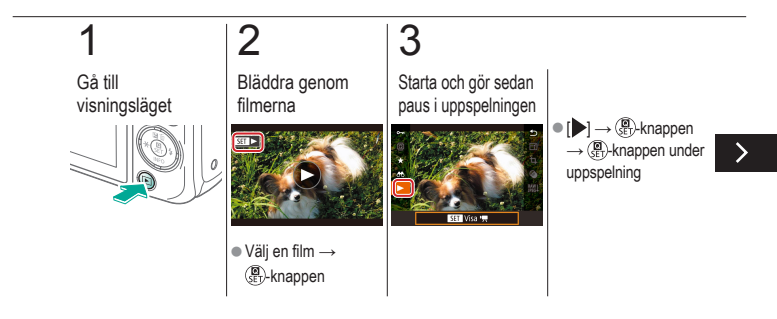
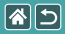

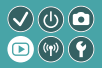

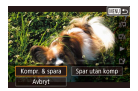

Du kan minska storleken på filmfiler genom att komprimera filmerna.

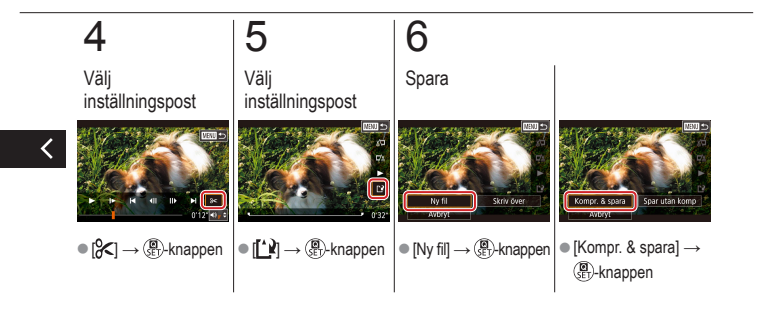

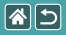

### Redigera filmsammandrag

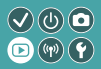

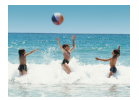

Enskilda partier (klipp) som har spelats in med [3] kan raderas vid behov. Var försiktig när du raderar sekvenser eftersom de inte går att få tillbaka.

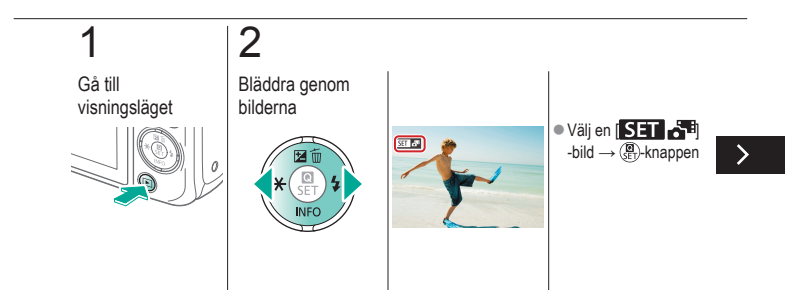

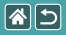

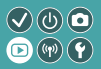

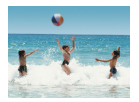

Enskilda partier (klipp) som har spelats in med [3] kan raderas vid behov. Var försiktig när du raderar sekvenser eftersom de inte går att få tillbaka.

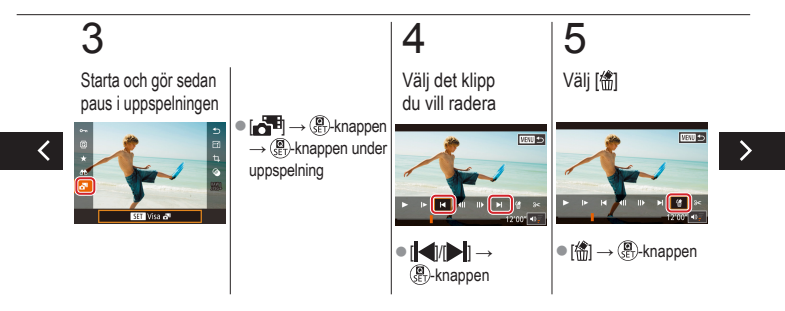

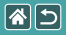

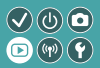

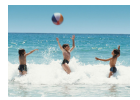

Enskilda partier (klipp) som har spelats in med [15] kan raderas vid behov. Var försiktig när du raderar sekvenser eftersom de inte går att få tillbaka.

# 6

Radera

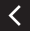

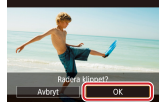

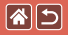

### Trådlösa funktioner

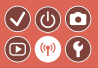

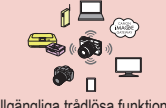

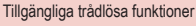

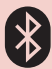

Skicka bilder till en Bluetoothaktiverad smartphone

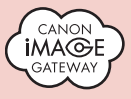

Överföra bilder till webbtjänster

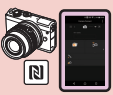

Skicka bilder till en NFC-kompatibel smartphone

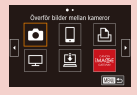

Registrera webbtjänster CANON iMAGE GATEWAY

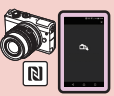

Skicka bilder till en NFC-kompatibel smartphone (visningsläge)

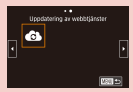

Registrera webbtjänster Övriga webbtjänster

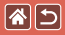

## Tillgängliga trådlösa funktioner

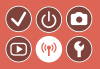

Wi-Fi-funktioner

Smartphones och surfplattor Skicka bilder till smartphones och surfplattor som har Wi-Fi-funktioner.

Webbtjänster Skicka bilder till CANON iMAGE GATEWAY eller andra webbtjänster.

Bluetooth<sup>®</sup>-funktioner

Du kan enkelt parkoppla kameran till en smartphone med lågenergitekniken Bluetooth (härefter kallat Bluetooth).

Du kan fotografera eller visa bilder genom att använda din smartphone som fjärrkontroll.

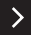

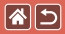

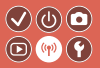

Mediespelare Visa bilder på DLNA\*-kompatibla TV-apparater eller andra enheter. \* Digital Living Network Alliance

Skrivare

Skriv ut bilder trådlöst på en PictBridge-kompatibel skrivare (med stöd för DPS over IP).

Övriga kameror Skicka och ta emot bilder trådlöst mellan Wi-Fi-kompatibla Canon-kameror.

Instruktioner om dessa tre funktioner finns i hjälphandboken.

<

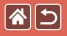

# Skicka bilder till en NFC-kompatibel smartphone

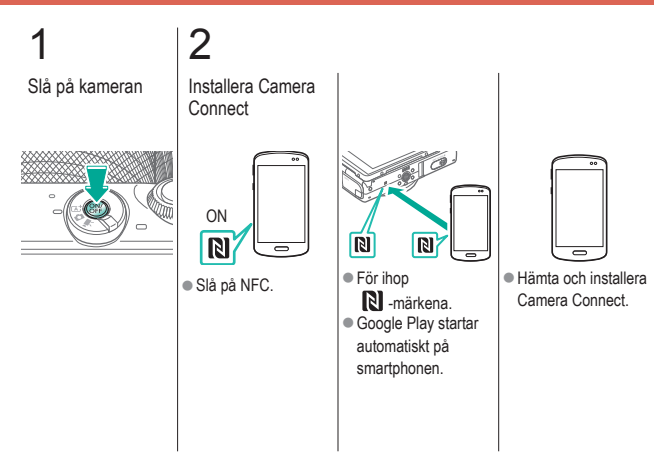

>

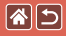

# Skicka bilder till en NFC-kompatibel smartphone

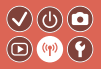

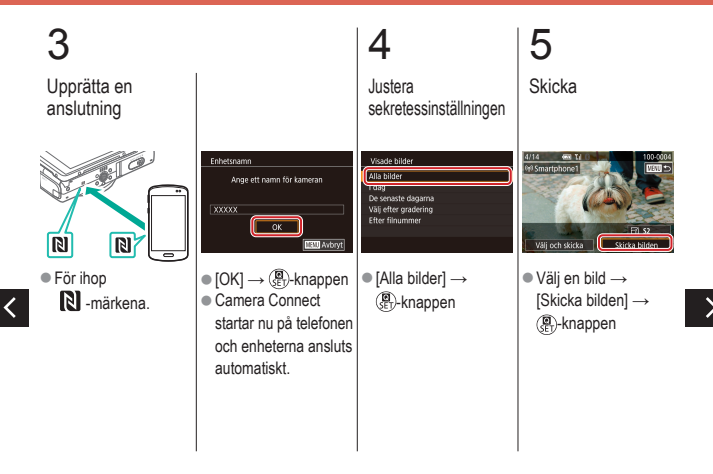

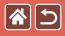

Skicka bilder till en NFC-kompatibel smartphone

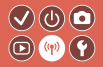

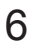

Avsluta anslutningen

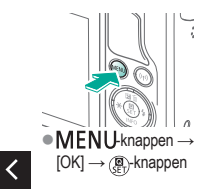

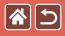

# Skicka bilder till en NFC-kompatibel smartphone (visningsläge)

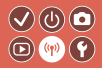

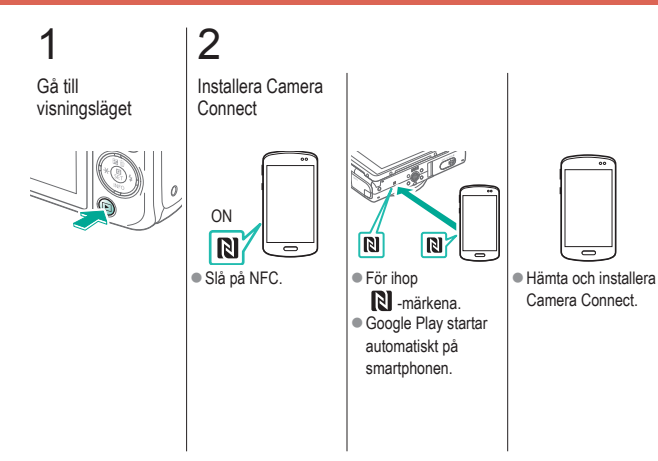

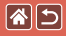

# Skicka bilder till en NFC-kompatibel smartphone (visningsläge)

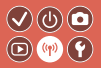

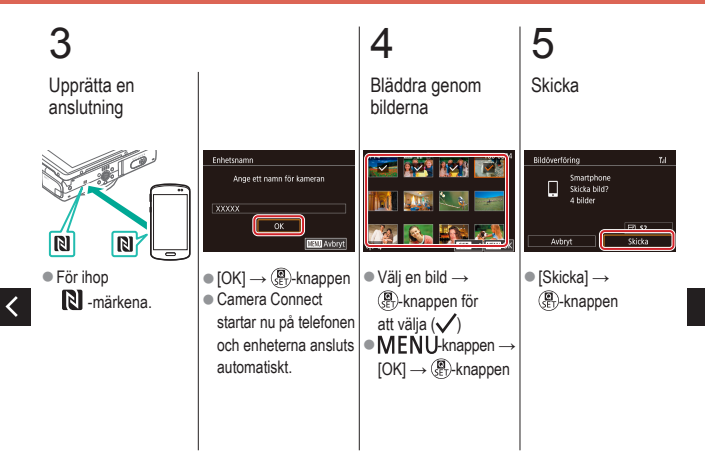

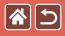

Skicka bilder till en NFC-kompatibel smartphone (visningsläge)

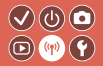

# 6

Avsluta anslutningen

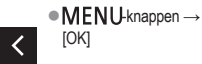

[OK]

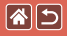

## Skicka bilder till en Bluetoothaktiverad smartphone

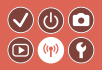

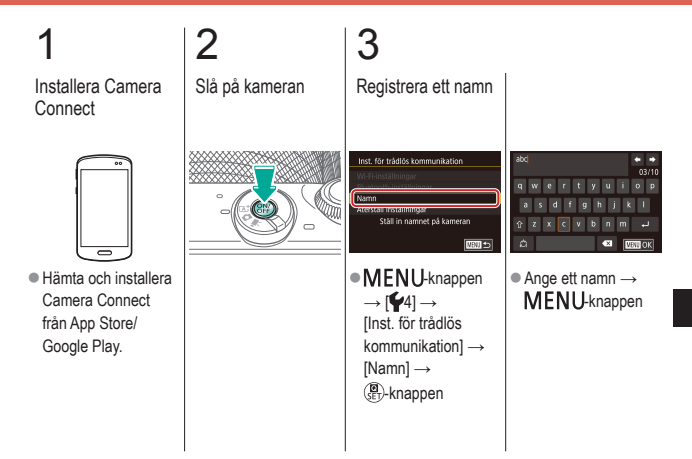

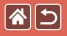

Skicka bilder till en Bluetoothaktiverad smartphone

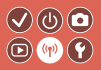

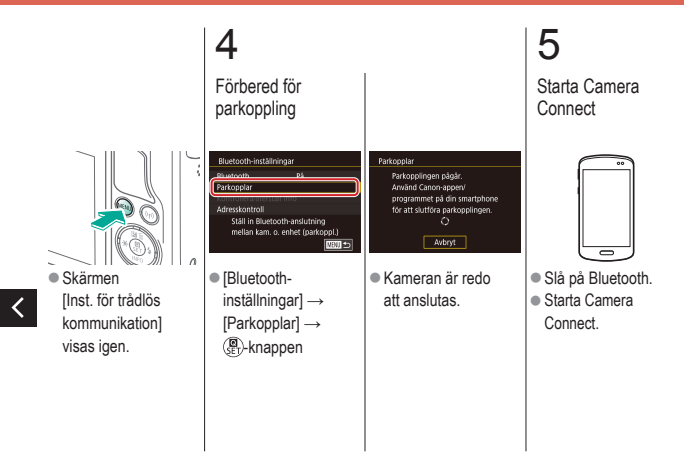

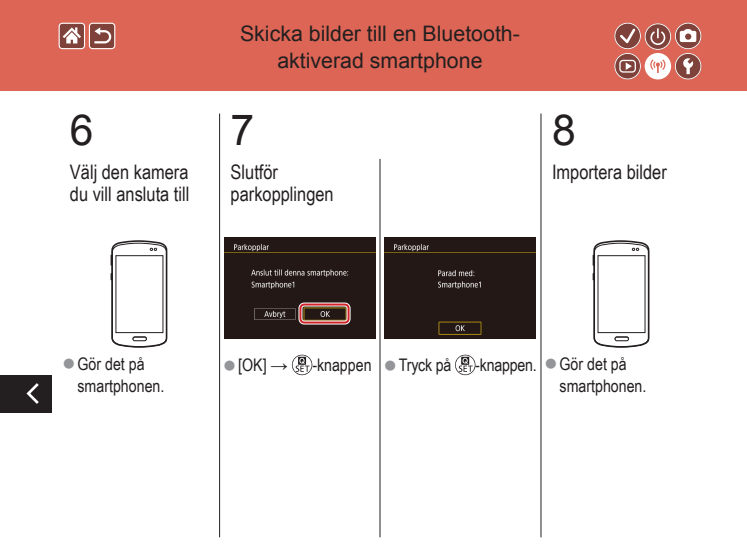

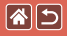

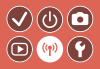

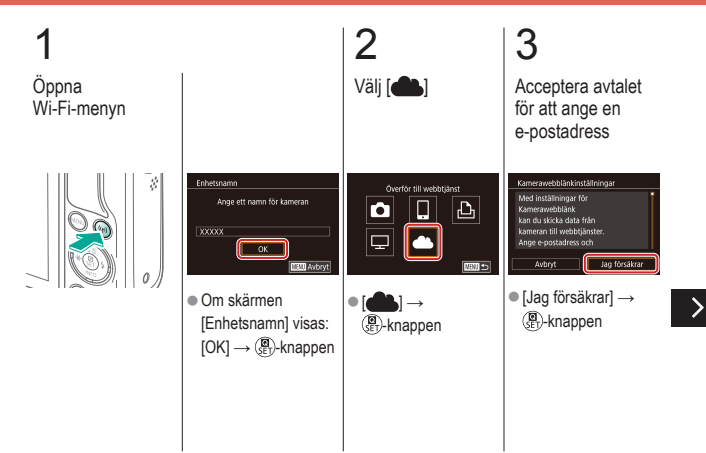

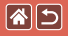

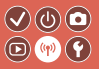

5 Välj hur du ska (A) Etablera ansluta till anslutningen kopplingspunkten (a) WPS-anslutning Anslut med WPS Váli nátveri (a) • [Ánslut med WPS] → WPS (PBC-läge) (€)-knappen → AccessPoint2 Anslut genom att trycka på WPSsteg 5 (A) knannen nå trådlös LAN-termina (b) NBUI 🕤 NBUI 😏 (b) Välja från listan [WPS (PBC-läge)] → | ● Håll knappen för Välj en (B)-knappen WPS-anslutning på kopplingspunkt  $\rightarrow$ kopplingspunkten ()er)-knappen → intryckt i några steg 5 (B) sekunder

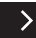

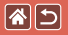

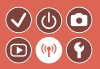

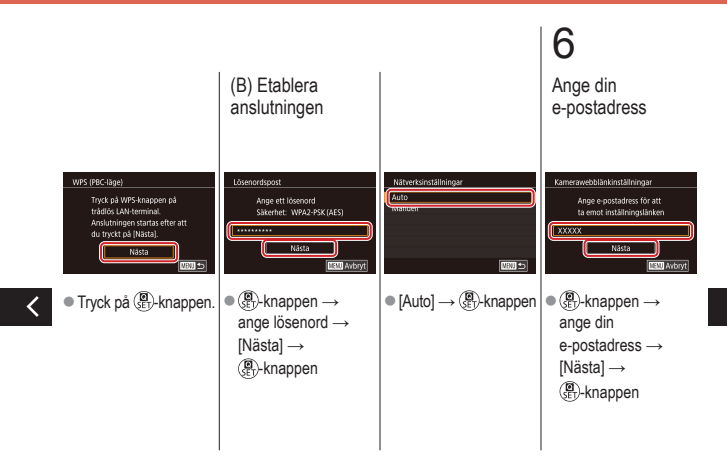

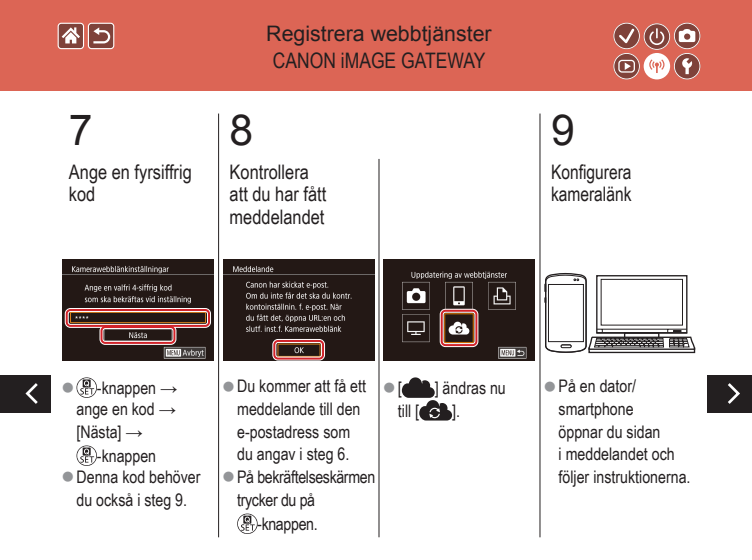

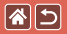

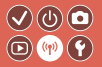

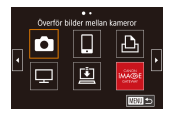

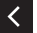

Image: Constraint of the second second secon

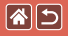

#### Registrera webbtjänster Övriga webbtjänster

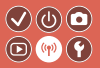

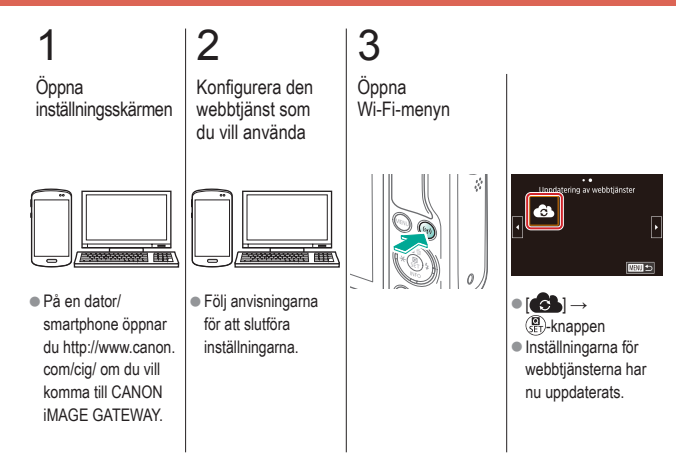

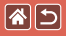

## Överföra bilder till webbtjänster

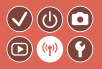

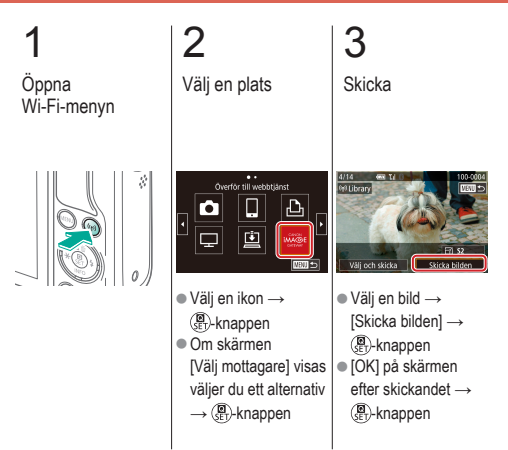

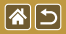

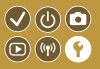

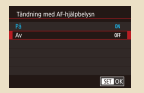

#### Förhindra att AF-hjälpbelysningen tänds

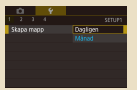

#### Datumbaserad bildlagring

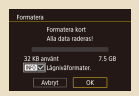

Lågnivåformatering

| Blotstyrning  |       |
|---------------|-------|
|               |       |
| Ròda ògon min |       |
|               |       |
|               |       |
|               |       |
|               |       |
|               | M31 🗈 |

#### Stänga av lampan för minskning av röda ögon

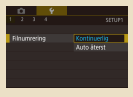

#### Filnumrering

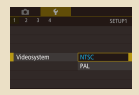

#### Ändra videosystemet

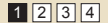

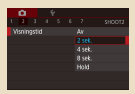

#### Ändra tiden för bildvisning efter fotografering

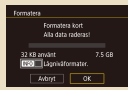

#### Formatera minneskort

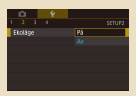

#### Använda Ekoläge

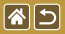

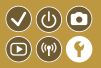

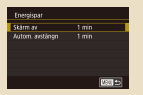

#### Energisparfunktion

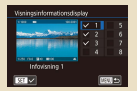

Anpassa skärmens visningsinformation

| English    | Norsk   | Románă  |
|------------|---------|---------|
| Deutsch    | Svenska | Türkçe  |
| Français   | Español | العربية |
| Nederlands | Dirpred | กาษาไทย |
| Dansk      | Русский | 简体中文    |
| Português  | Polski  | 某些中文    |
| Suomi      | Čeština | 한국어     |

Skärmspråk

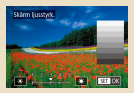

#### Skärmens ljusstyrka

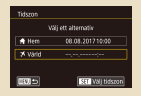

#### Världsklocka

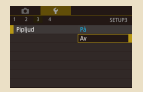

#### Stänga av kameraljud

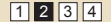

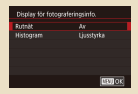

# Anpassa skärmens fotograferingsinformation

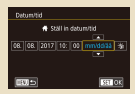

#### Datum och tid

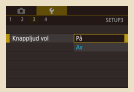

#### Aktivera kameraljud

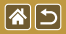

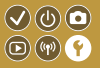

| Rad och tips Pa |  |
|-----------------|--|
|                 |  |

Dölja Råd och tips

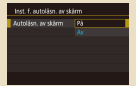

Automatisk låsning av touchskärmen

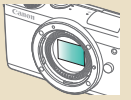

Manuell sensorrengöring

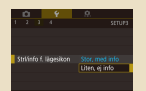

#### Visa fotograferingslägen som ikoner

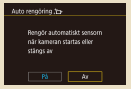

#### Stänga av automatisk sensorrengöring

|    | Ô.     |       |         |       |       |     |  |
|----|--------|-------|---------|-------|-------|-----|--|
|    |        |       | 4       |       |       |     |  |
| W  | I-FI-a | rs),  | itning  |       |       |     |  |
|    | 2.10   | e tri | idiös k | ommu  | rikat | ion |  |
|    | S-in   | ställ | ning    |       |       |     |  |
| 0  |        |       | 5 030   | vi585 |       |     |  |
|    |        |       | print   |       |       |     |  |
| Å. | erstä  | il ki | imera   |       |       |     |  |
|    |        |       |         |       |       |     |  |

Kontrollera certifieringslogotyper

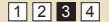

1 2 3 4 strut3 Petfunktioner Standard Kinsig

#### Justera touchskärmen

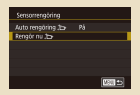

#### Aktivera sensorrengöring

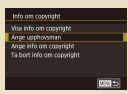

Ställa in registrering av copyrightinformation på bilder

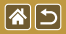

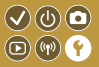

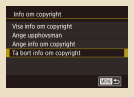

Ta bort all information om copyright

| Grundinst            |  |  |  |
|----------------------|--|--|--|
|                      |  |  |  |
| Återställ grundinst? |  |  |  |
|                      |  |  |  |
| Avbryt OK            |  |  |  |

Återställa kamerans standardinställningar

| Återställ karriera |                 |
|--------------------|-----------------|
| Grunditst.         |                 |
| Andra installn.    |                 |
|                    |                 |
|                    |                 |
|                    |                 |
|                    |                 |
|                    | 1600 <b>*</b> > |

Återställa standardinställningar för enskilda kamerafunktioner

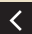

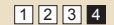

## Förhindra att AF-hjälpbelysningen tänds

**\***5

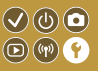

En lampa tänds automatiskt när du trycker ned avtryckaren halvvägs, för att underlätta fokusering vid svagt ljus. Den lampan kan du stänga av.

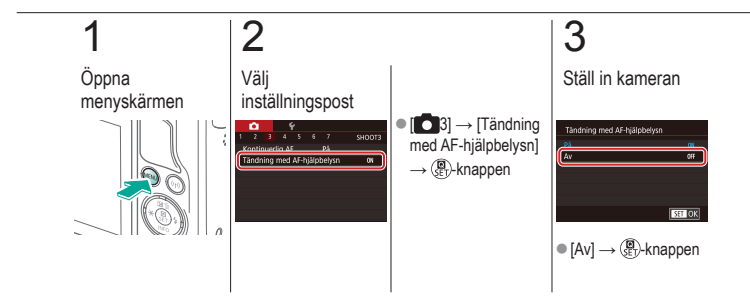

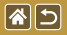

# Stänga av lampan för minskning av röda ögon

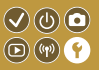

En lampa tänds för minskning av röda ögon vid blixtfotografering i svagt ljus. Den lampan kan du stänga av.

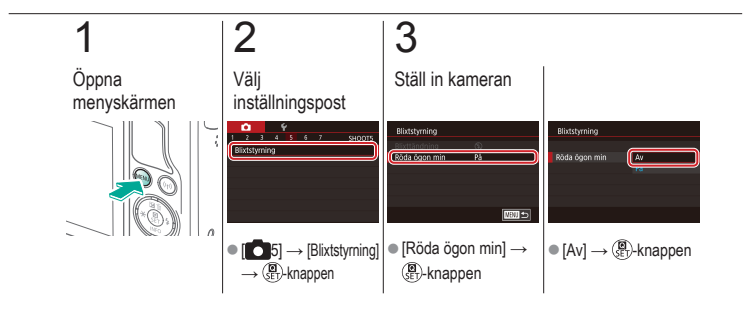

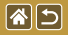

# Ändra tiden för bildvisning efter fotografering

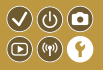

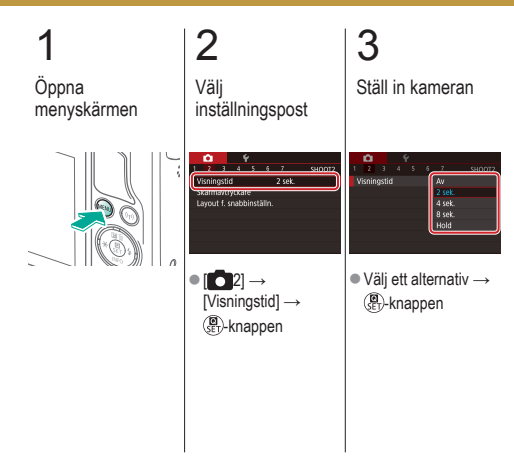

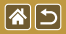

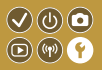

I stället för att spara bilder i mappar som skapas varje månad kan du låta kameran skapa mappar för varje dag som du fotograferar.

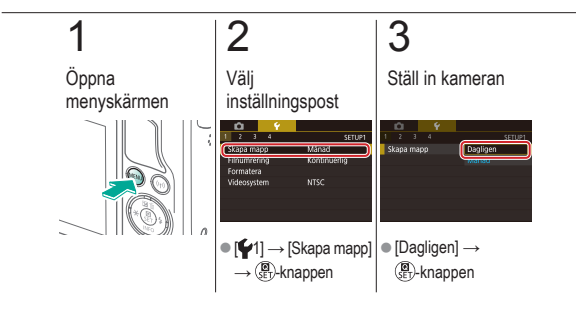

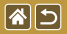

## Filnumrering

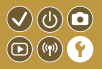

De bilder du tar numreras automatiskt i den ordning de tas (0001–9999) och sparas i mappar med upp till 2 000 bilder i varje. Du kan ändra hur kameran tilldelar filnummer.

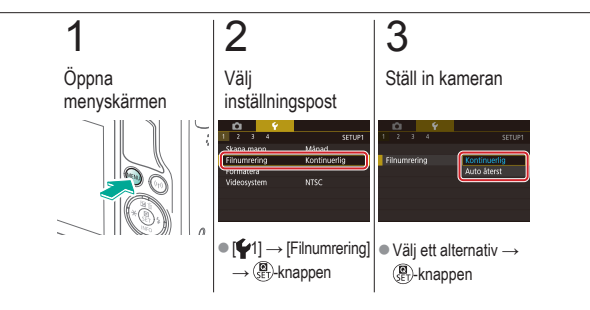

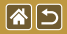

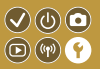

Innan du använder ett nytt minneskort eller ett minneskort som har formaterats i en annan enhet måste du formatera kortet i kameran. Vid formatering raderas alla data på minneskortet, vilket inte kan ångras.

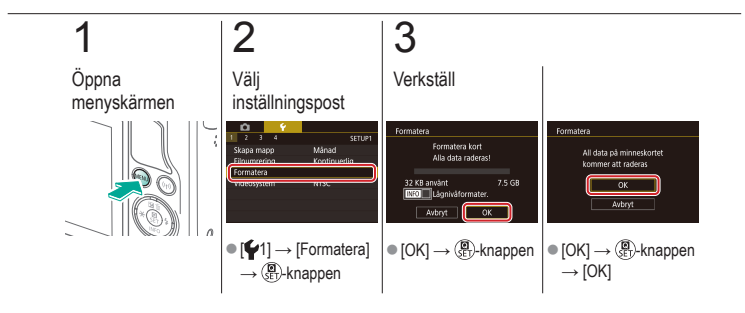

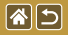

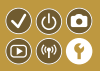

Gör en lågnivåformatering i följande fall: [Fel på minneskortet] visas, kameran fungerar inte korrekt, läsa/skriva bilder till/från kortet går långsamt, serietagning går långsammare eller inspelning av filmer avbryts plötsligt.

Vid lågnivåformatering raderas alla data på minneskortet, vilket inte kan ångras.

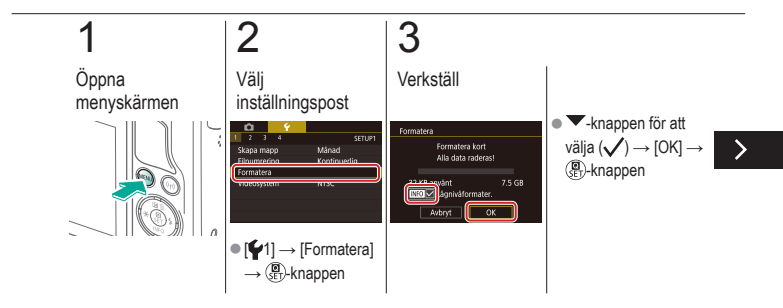

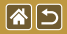

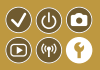

Gör en lågnivåformatering i följande fall: [Fel på minneskortet] visas, kameran fungerar inte korrekt, läsa/skriva bilder till/från kortet går långsamt, serietagning går långsammare eller inspelning av filmer avbryts plötsligt.

Vid lågnivåformatering raderas alla data på minneskortet, vilket inte kan ångras.

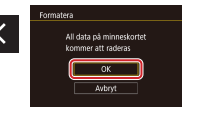

 [OK] → (P)-knappen  $\rightarrow$  [OK]

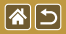

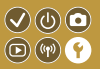

Ställ in videosystemet för TV:n som ska användas för visning. Den här inställningen bestämmer bildkvaliteten (bildfrekvensen) för filmer.

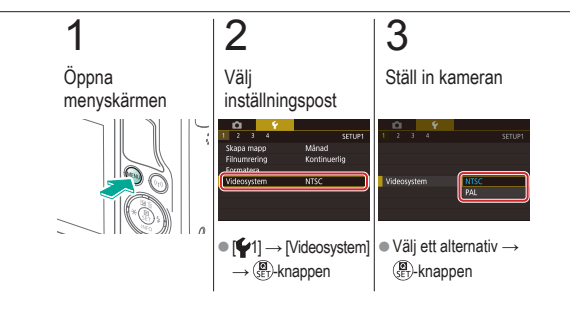
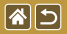

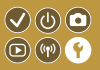

Med den här funktionen kan du spara på batteriet när du använder fotograferingsläget. När kameran inte används blir skärmen snabbt mörk för att spara på batteriet.

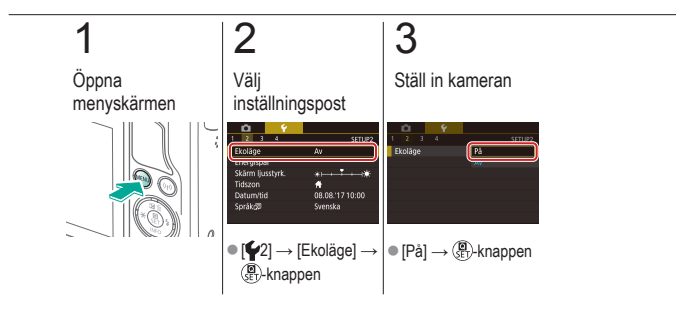

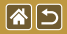

#### Energisparfunktion

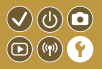

Justera tidsinställningarna för automatisk avstängning av kamera och skärm (Automatisk avstängning och Skärm av) om det behövs.

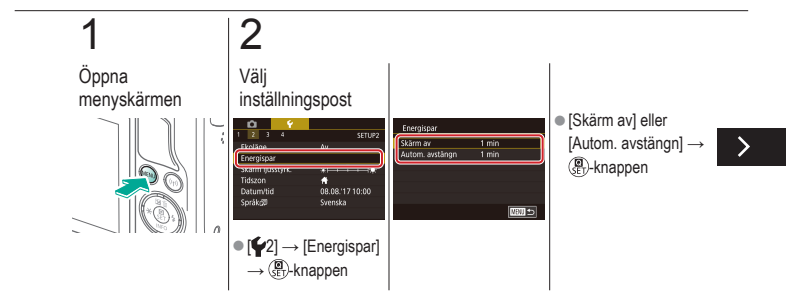

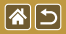

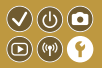

Justera tidsinställningarna för automatisk avstängning av kamera och skärm (Automatisk avstängning och Skärm av) om det behövs.

### 3

Ställ in kameran

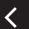

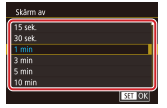

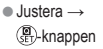

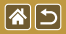

Skärmens ljusstyrka

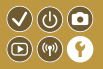

Justera skärmens ljusstyrka.

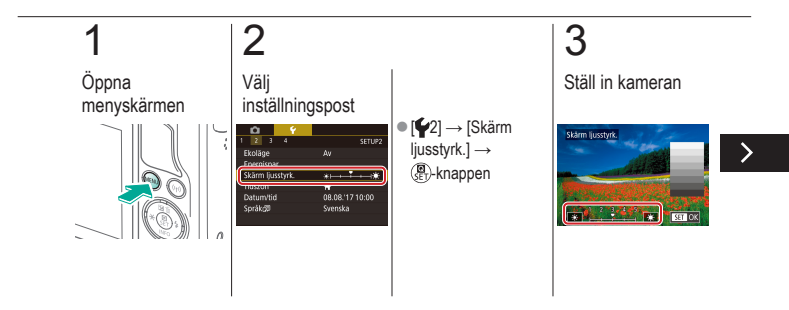

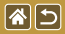

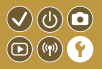

Justera skärmens ljusstyrka.

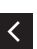

 ◆-knapparna för att justera ljusstyrka →
 ⟨𝔅)

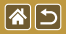

## Anpassa skärmens fotograferingsinformation

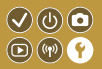

Det går att visa ett rutnät på fotograferingsskärmen. Du kan också välja det slags histogram som visas när du trycker på knappen ▼.

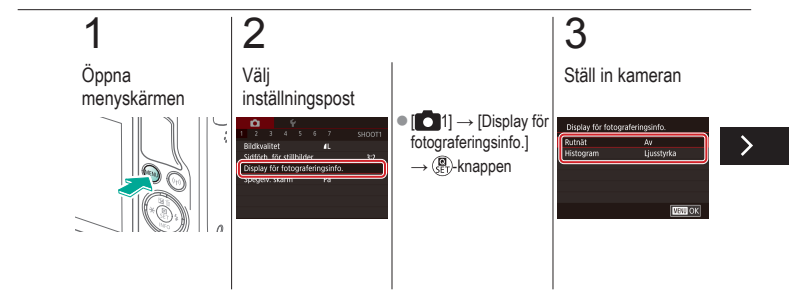

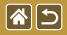

Anpassa skärmens fotograferingsinformation

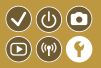

Det går att visa ett rutnät på fotograferingsskärmen. Du kan också välja det slags histogram som visas när du trycker på knappen ▼.

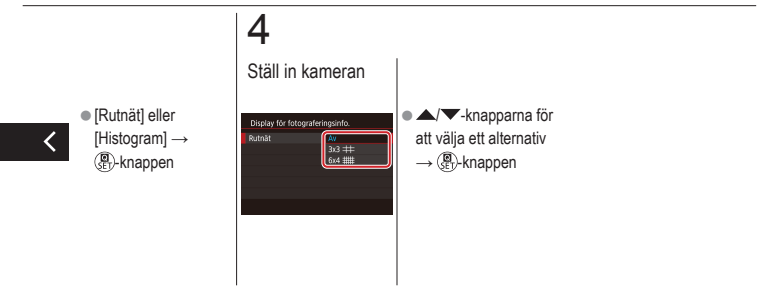

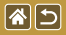

## Anpassa skärmens visningsinformation

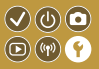

Fotograferingsinformationen på skärmen ändras varje gång du trycker på knappen 🔻 i visningsläge. Du kan anpassa vilken information som visas.

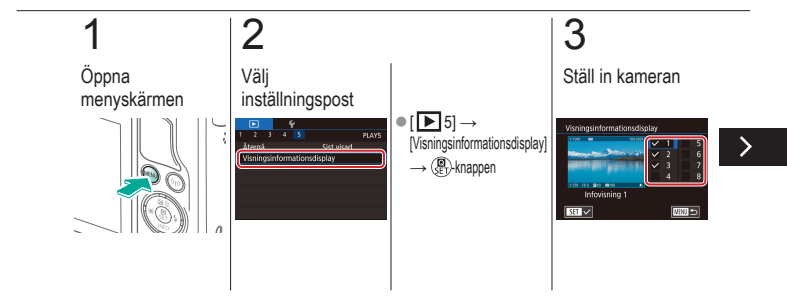

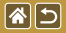

Anpassa skärmens visningsinformation

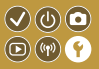

Fotograferingsinformationen på skärmen ändras varje gång du trycker på knappen 🔻 i visningsläge. Du kan anpassa vilken information som visas.

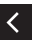

 Välj vilken information som ska visas →
 (P)-knappen för att välja (√)

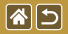

#### Världsklocka

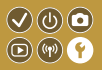

Om du vill vara säker på att dina bilder får korrekt lokalt datum och tid när du reser utomlands är det bara att registrera resmålet i förväg och växla till den tidszonen. Med denna praktiska funktion behöver du inte ändra inställningen datum/tid manuellt.

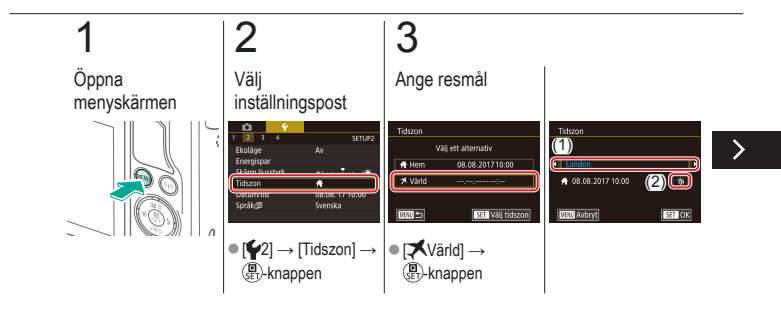

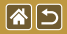

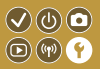

Om du vill vara säker på att dina bilder får korrekt lokalt datum och tid när du reser utomlands är det bara att registrera resmålet i förväg och växla till den tidszonen. Med denna praktiska funktion behöver du inte ändra inställningen datum/tid manuellt.

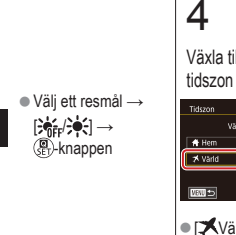

Växla till resmålets

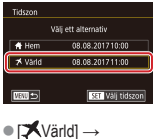

MENU-knappen

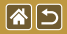

Datum och tid

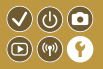

Justera datum och tid.

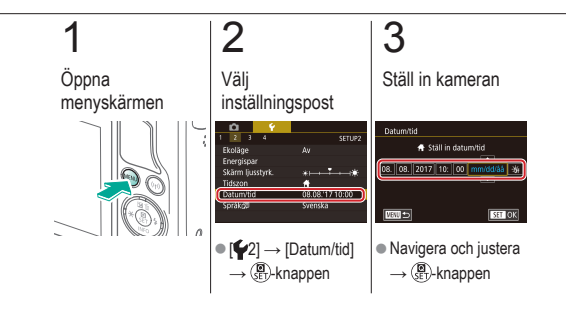

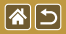

Skärmspråk

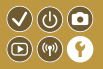

Om det behövs kan du ändra skärmspråket.

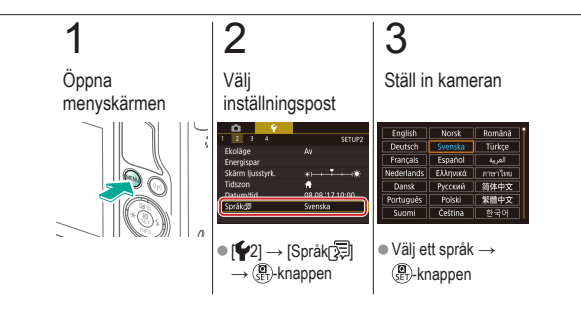

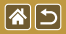

Stänga av kameraljud

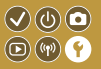

Förhindra att kameran låter när du trycker ned avtryckaren halvvägs eller använder självutlösaren.

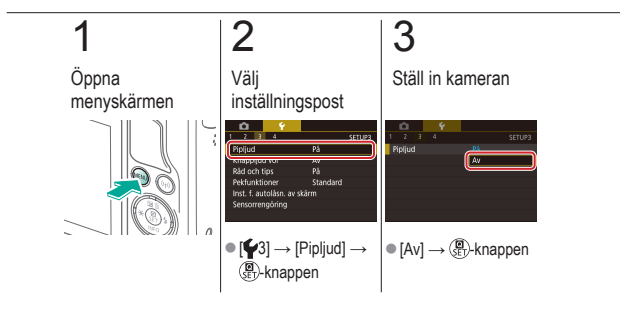

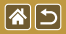

#### Aktivera kameraljud

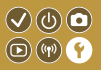

Ljud kan spelas upp som feedback efter kameraåtgärder, till exempel när du trycker på knappar eller pekar på skärmen.

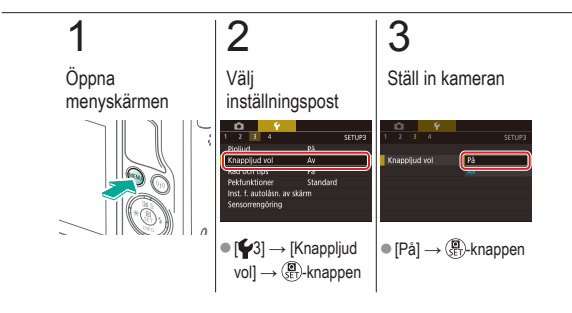

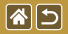

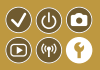

Råd och tips visas vanligtvis när du väljer alternativ i skärmarna för direktkontroll eller fotografering. Om du föredrar kan du stänga av denna information.

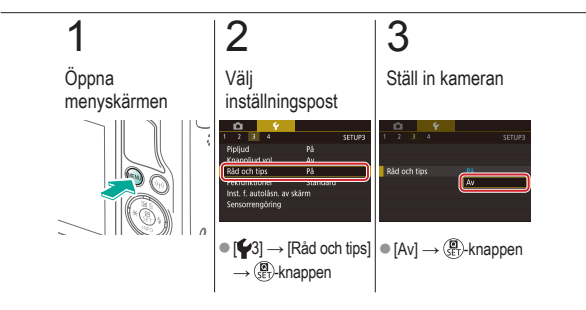

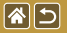

### Visa fotograferingslägen som ikoner 🔍 🛈 🖸

Visa fotograferingslägen på menyskärmen som ikoner utan namn, för snabbare val.

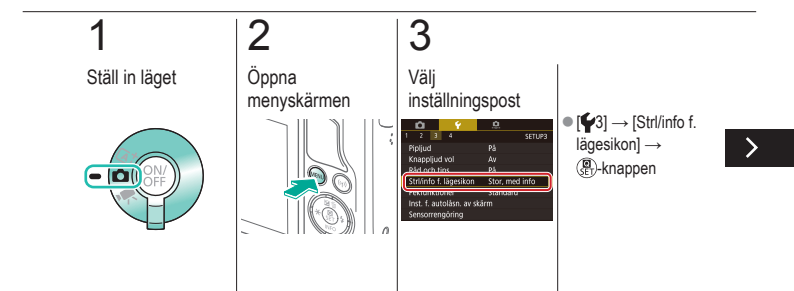

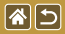

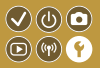

Visa fotograferingslägen på menyskärmen som ikoner utan namn, för snabbare val.

### 4

Ställ in kameran

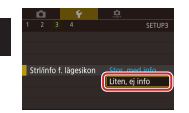

[Liten, ej info] →
 (a)
 (b)
 (c)
 (c)
 (c)
 (c)
 (c)
 (c)
 (c)
 (c)
 (c)
 (c)
 (c)
 (c)
 (c)
 (c)
 (c)
 (c)
 (c)
 (c)
 (c)
 (c)
 (c)
 (c)
 (c)
 (c)
 (c)
 (c)
 (c)
 (c)
 (c)
 (c)
 (c)
 (c)
 (c)
 (c)
 (c)
 (c)
 (c)
 (c)
 (c)
 (c)
 (c)
 (c)
 (c)
 (c)
 (c)
 (c)
 (c)
 (c)
 (c)
 (c)
 (c)
 (c)
 (c)
 (c)
 (c)
 (c)
 (c)
 (c)
 (c)
 (c)
 (c)
 (c)
 (c)
 (c)
 (c)
 (c)
 (c)
 (c)
 (c)
 (c)
 (c)
 (c)
 (c)
 (c)
 (c)
 (c)
 (c)
 (c)
 (c)
 (c)
 (c)
 (c)
 (c)
 (c)
 (c)
 (c)
 (c)
 (c)
 (c)
 (c)
 (c)
 (c)
 (c)
 (c)
 (c)
 (c)
 (c)
 (c)
 (c)
 (c)
 (c)
 (c)
 (c)
 (c)
 (c)
 (c)
 (c)
 (c)
 (c)
 (c)
 (c)
 (c)
 (c)
 (c)
 (c)
 (c)

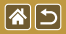

#### Justera touchskärmen

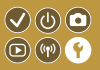

Känsligheten hos touchskärmen kan ökas så att den blir känsligare för beröring.

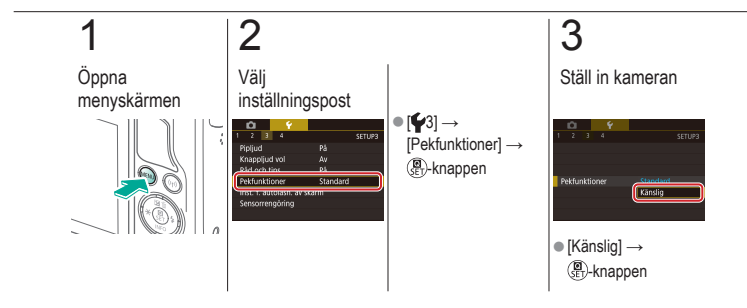

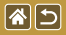

## Automatisk låsning av touchskärmen

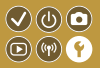

Du kan ställa in automatisk låsning av touchskärmen för att förebygga att den oavsiktligt aktiveras.

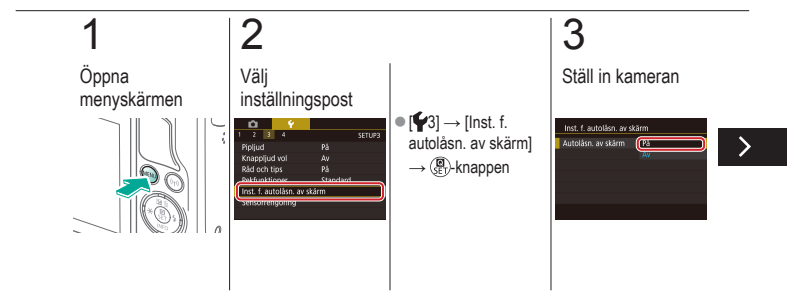

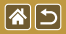

Automatisk låsning av touchskärmen

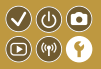

Du kan ställa in automatisk låsning av touchskärmen för att förebygga att den oavsiktligt aktiveras.

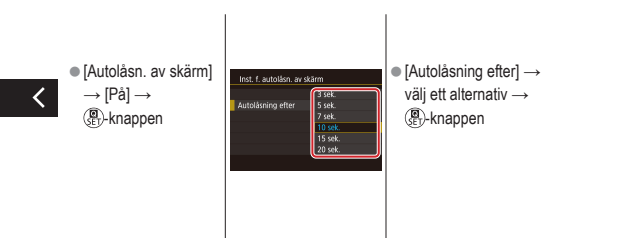

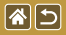

## Stänga av automatisk sensorrengöring

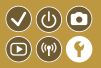

Bildsensorn rengörs automatiskt för avlägsnande av damm varje gång du slår på eller stänger av kameran eller växlar till energisparläget. Du kan stänga av den automatiska rengöringen.

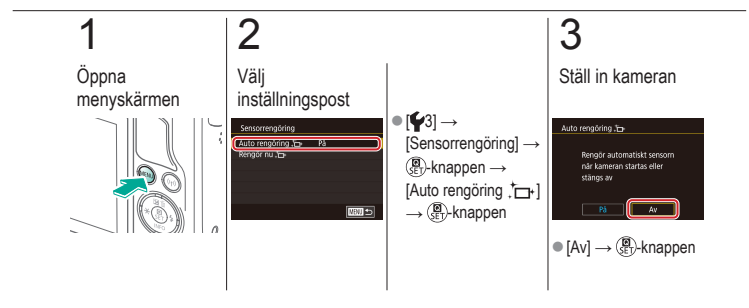

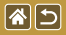

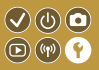

Bildsensorn rengörs automatiskt för avlägsnande av damm varje gång du slår på eller stänger av kameran eller växlar till energisparläget. Du kan vid behov aktivera rengöring.

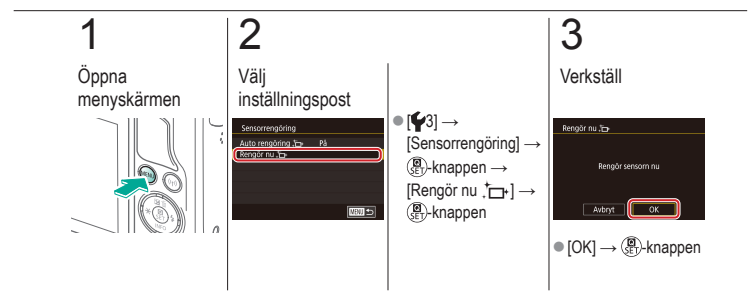

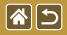

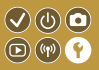

Om det finns damm kvar efter den automatiska rengöringen kan det avlägsnas genom att använda en gummiblåsa eller annat specialverktyg. Bildsensorns yta är mycket känslig. Om sensorn behöver rengöras manuellt rekommenderar vi att du vänder dig till kundtjänst.

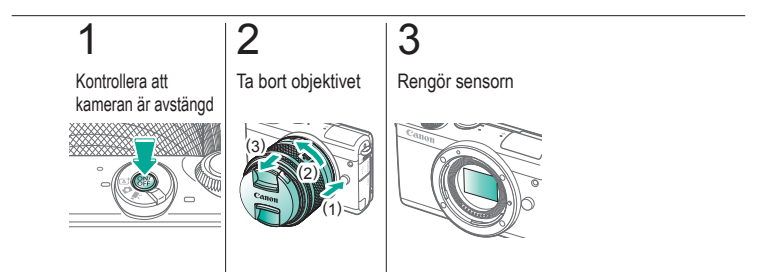

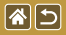

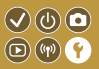

Vissa logotyper för certifieringskrav som uppfylls av kameran kan visas på skärmen. Övriga certifieringslogotyper visas i den här handboken, sitter på kamerans förpackning eller på kamerahuset.

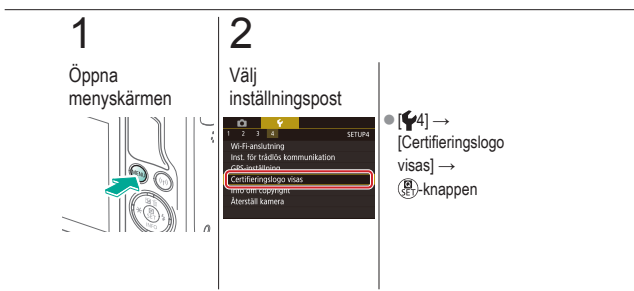

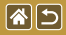

# Ställa in registrering av copyrightinformation på bilder

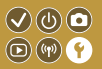

Om du vill att upphovsmannens namn och copyrightinformation ska synas på bilderna kan du ställa in den informationen i förväg.

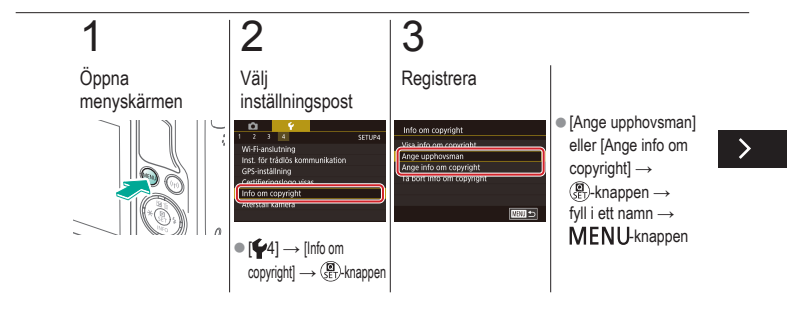

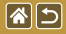

Ställa in registrering av copyrightinformation på bilder

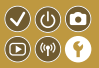

Om du vill att upphovsmannens namn och copyrightinformation ska synas på bilderna kan du ställa in den informationen i förväg.

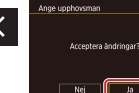

• [Ja]  $\rightarrow ( )$ -knappen

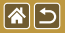

### Ta bort all information om copyright

Du kan samtidigt ta bort både informationen om upphovsman och copyright.

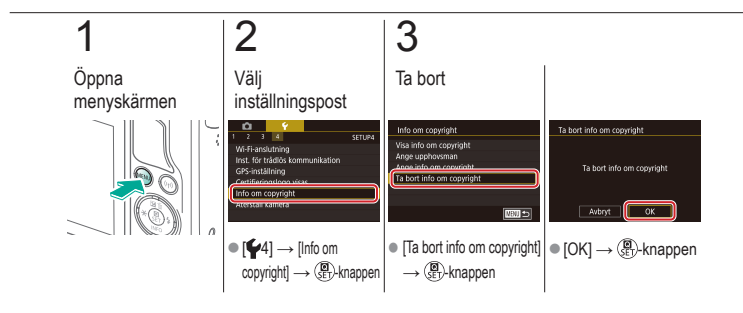

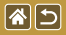

## Återställa kamerans standardinställningar

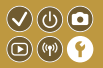

Om du har ändrat en inställning av misstag kan du återställa kamerans standardinställningar.

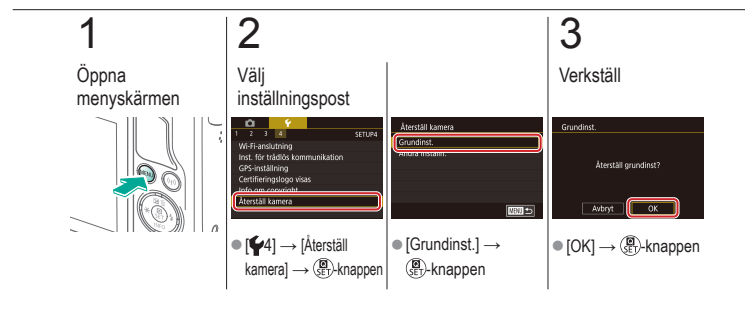

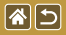

### Återställa standardinställningar för enskilda kamerafunktioner

 $\mathbf{V}$ 

(P) (W) (Y)

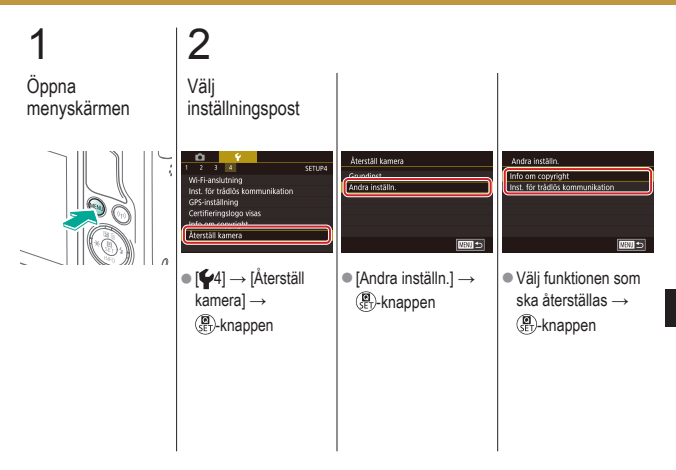

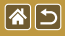

Återställa standardinställningar för enskilda kamerafunktioner

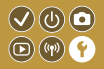

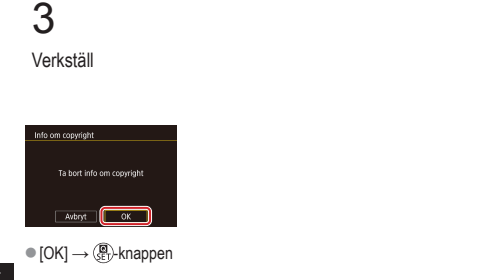

<

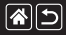

#### Index

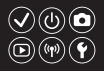

1-punkts (autofokusram) 152

#### A

AE-lås 124 AF-punkt zoom 145 Akvarell (fotograferingsläge) 107 Ansikte+Följande 152 Antal lagrade pixlar (bildstorlek) 227 Auto-läge (fotograferingsläge) 40, 80, 81 Autofokusramar 152 Automatisk ljuskorrigering 128

#### В

Batteri Ekoläge 325 Ladda 22 Beskära 271 Bilder Radera 258, 259, 261, 264 Skydda 248, 249, 251, 254 Visningstid 318 Bildspel 236 Bildstabilisering 170 Bildstil 139, 140, 141

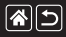

#### Index

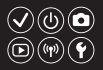

#### Blixt

Blixtexponeringskompensation 160 Blixtmätning 164 Blixtstvrka 165 Blixtsynkronisering 163 Låst blixt 161 Läge 159 Återställa 168 Blixtexponeringskompensation 160 Brusred, vid multitagning 174 Brusreducering Höga ISO-tal 173, 174 Lång exponeringstid 175 Brusreducering för höga ISO 173 Brusreducering för lång exponeringstid 175 Bulbexponering 183

#### С

Camera Connect 296, 299, 302 CANON iMAGE GATEWAY 305, 310 Creative Assist (fotograferingsläge) 193

#### D

Dammborttagning för bild 347, 348 Datum/tid Byta 336 Inställningar 27 Världsklocka 334 Delarnas namn 48 Direktkontrollskärm Grundläggande funktioner 62 Pekfunktioner 70 DLNA 294

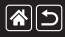

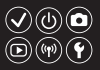

#### Е

Egen VB 133 Ekoläge 325 Exponering AE-lås 124 Kompensation 122 Låst blixt 161

#### F

Favoriter 256 FE-lås 161 Filmer Bildkvalitet (antal lagrade pixlar/ bildfrekvens) 231 Redigering 285, 288, 290 Filnumrering 320 Fisheye-effekt (fotograferingsläge) 103 Fokuserina Autofokusramar 152 MF-peaking 150 Pekskärms-AF 156 Servo AF 153 Fokuseringsområde Manuell fokusering 145 Färg (vitbalans) 132 Färgmättnad 140 Färgtemperatur 136, 138 Färgtonprioritet 129 Förstorad visning 234

#### G

Gradering 256 Grynig svartvit (fotograferingsläge) 99

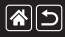

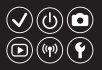

#### Н

Hybridauto (fotograferingsläge) 83

#### l

Indexbild 242 Indikator 68, 316, 317 ISO-tal 126

#### J

Jämnt AF-omr. 152

#### Κ

Kamera Återställa 353, 354 Kompression 227 Korrigering av periferibelysning 172 Kreativa filter 274 Kromatisk aberrationsjustering 172

#### L

Ladda 22 Landskap (fotograferingsläge) 90 Ljud 338 Lång exponeringstid 183

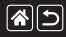

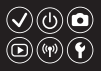

#### Μ

M (fotograferingsläge) 181 Makrofotografering 91 Manuell fokusering 145 Mat (fotograferingsläge) 93 Meny

Grundläggande funktioner 64 Pekfunktioner 72 MF (Manuell fokusering) 145 MF-peaking 150 Miniatyreffekt (fotograferingsläge) 111 Minneskort 24 Mjuk fokus (fotograferingsläge) 101 Mätningsmetod 125

#### Ν

Nattfoto utan stativ (fotograferingsläge) 95 Närbild (fotograferingsläge) 91

#### 0

Objektiv Frigöringsknapp 31 Fästa 29 Ta bort 31 Oljemålning (fotograferingsläge) 105

#### Ρ

P (fotograferingsläge) 7 Pekskärms-AF 156 Porträtt (fotograferingsläge) 88
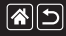

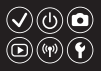

#### R

Radera 258, 259, 261, 264 Radera alla 264 **RAW 228** RAW-bildbearbetning 280, 282 Rediaerina Beskära 271 Ta bort röda ögon 276 Ändra storlek på bilder 269 Rem 21 Rengöring (bildsensor) 346, 347, 348 Resa med kameran 334 Rotera 267

#### S

Sensorrengöring 346, 347 Servo AF 153 Sidförhållande 230 Självporträtt (fotograferingsläge) 86 Siälvutlösare Anpassa siälvutlösaren 222 Använda självutlösaren 220 Skicka bilder 311 Skicka bilder till en smartphone 296, 299, 302 Skicka bilder till webbtjänster 311 Skärm Skärmspråk 28

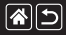

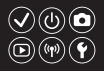

Skärmavtryckare 224 Skärmspråk 28 Skydda 248, 249, 251, 254 Sport (fotograferingsläge) 92 Stort dynamiskt omfång (fotograferingsläge) 114 Svartvita bilder 99 Sökning 243

#### Т

Ta bort röda ögon 276 Timelapse-film (fotograferingsläge) 209 Trådlösa funktioner 294 Tv (fotograferingsläge) 177, 179

#### U

Uppspelning Bildspel 236 Bildsökning 243 Filmer 237 Filmsammandrag 239 Förstorad visning 234 Indexbild 242 Pekfunktioner 74 Stillbilder 233 Visningshopp 245

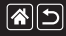

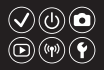

#### V

Vindbrusfilter 214 Visningshopp 245 Visningstid 318 Vitbalans (färg) 132 Världsklocka 334

#### Ζ

Zooma 40, 42

#### Å

Återställa 353, 354

#### Ä

Ändra storlek på bilder 269

## Försiktighetsåtgärder för trådlösa 🗸 🕑 💿 funktioner (Wi-Fi, Bluetooth eller Övriga) 💿 🖤 🕐

- Länder och regioner som tillåter användning av trådlösa funktioner
  - Användning av trådlösa funktioner begränsas i vissa länder och regioner och otillåten användning kan vara straffbart enligt nationell eller lokal lagstiftning.
     Besök Canons webbplats för att kontrollera var det är tillåtet att använda trådlösa funktioner.
     Observera att Canon inte kan hållas ansvarigt för eventuella problem som uppstår vid användning av trådlösa funktioner i andra länder och regioner.
- Följande åtgärder kan utgöra brott mot lagen:
  - Ändra eller modifiera produkten

85

- Ta bort certifieringsetiketterna från produkten
- Innan varor eller teknik i kameran som regleras av utrikes- och valutahandelslagen exporteras (vilket inbegriper att föra ut dem ur Japan eller att visa dem för personer som inte är bosatta i Japan) kan exporttillstånd eller tillstånd för tjänstetransaktioner krävas från japanska myndigheter.
- Eftersom den här produkten innehåller amerikanska krypteringsobjekt omfattas den av amerikanska exportbestämmelser och får inte exporteras till eller tas in i något land som befinner sig under amerikanskt handelsembargo.
- Notera alltid de Wi-Fi-inställningar som du använder.
- Inställningarna för trådlös kommunikation som sparas i den här produkten kan ändras eller raderas vid felaktig användning av produkten, vid störningar från radiovågor eller statisk elektricitet, olyckshändelse eller funktionsfel.

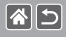

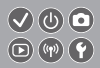

- Observera att Canon inte accepterar något ansvar för direkta eller indirekta skador eller förlust av intäkter som uppstår i samband med försämrat innehåll eller förlust av innehåll.
- Om ägarskapet till produkten överförs, produkten kasseras eller skickas på reparation, återställer du inställningarna för trådlös kommunikation till standardinställningarna genom att radera alla inställningar du har gjort.
- Canon ersätter inte förluster till följd av förlust eller stöld av produkten.
- Canon accepterar inget ansvar för skador eller förlust som uppstår på grund av obehörig åtkomst eller användning av målenheter som har registrerats på produkten, förlust eller stöld av produkten.
- Använd produkten enligt beskrivning i den här handboken.
  Använd alltid produktens funktion för trådlös kommunikation enligt riktlinjerna i den här handboken.
  Canon accepterar inget ansvar för skador eller förluster om denna funktion eller produkten används på andra sätt än enligt beskrivningen i den här handboken.

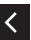

 Använd inte produktens funktion för trådlös kommunikation i närheten av medicinsk utrustning eller annan elektronisk utrustning.

Om produktens funktion för trådlös kommunikation används i närheten av medicinsk utrustning eller annan elektronisk utrustning kan dessa enheters funktion försämras.

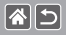

# Föreskrifter avseende radiovågsstörningar

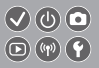

 Den här produkten kan ta emot störningar från andra enheter som sänder ut radiovågor. Använd alltid produkten så långt bort som möjligt från sådana enheter för att undvika störningar eller använd inte de andra enheterna samtidigt som den här produkten.

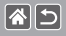

- Microsoft och Windows är varumärken eller registrerade varumärken som tillhör Microsoft Corporation i USA och/eller andra länder.
- Macintosh och Mac OS är varumärken som tillhör Apple Inc. och är registrerade i USA och andra länder.
- App Store, iPhone och iPad är varumärken som tillhör Apple Inc.
- SDXC-logotypen är ett varumärke som tillhör SD-3C, LLC.
- HDMI, HDMI-logotypen och High-Definition Multimedia Interface är varumärken eller registrerade varumärken som tillhör HDMI Licensing, LLC.
- Wi-Fi<sup>®</sup>, Wi-Fi Alliance<sup>®</sup>, WPA™, WPA2<sup>™</sup> och Wi-Fi Protected Setup<sup>™</sup> är varumärken eller registrerade varumärken som tillhör Wi-Fi Alliance.
- Bluetooth<sup>®</sup>-ordets märke och logotyper är registrerade varumärken som ägs av Bluetooth SIG, Inc. och all användning av dessa märken av Canon Inc. sker med licens. Övriga varumärken och handelsnamn tillhör sina respektive ägare.
- N-Märke är ett varumärke eller registrerat varumärke som tillhör NFC Forum, Inc. i USA och andra länder.
- Alla övriga varumärken tillhör sina respektive ägare.
- Den här enheten innehåller exFAT-teknik under licens från Microsoft.

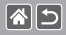

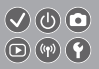

 This product is licensed under AT&T patents for the MPEG-4 standard and may be used for encoding MPEG-4 compliant video and/or decoding MPEG-4 compliant video that was encoded only (1) for a personal and non-commercial purpose or (2) by a video provider licensed under the AT&T patents to provide MPEG-4 compliant video. No license is granted or implied for any other use for MPEG-4 standard.

\* Meddelande visas på engelska efter behov.

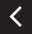

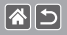

### Ansvarsfriskrivning

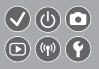

- All otillåten reproduktion av den här handboken är förbjuden.
- Samtliga mått och mätvärden baseras på Canons standarder för testning.
- Information som produktspecifikationer och produktförändringar kan komma att ändras utan föregående avisering.
- Bilderna och skärmbilderna i handboken kan skilja sig något från det du ser på din kamera.
- Canon tar emellertid inget ansvar för eventuella förluster som kan uppstå i samband med användningen av den här produkten.

## Canon

© CANON INC. 2017